# ATRT-03, ATRT-03A, and ATRT-03B THREE-PHASE TRANSFORMER TURNS-RATIO METERS

# **USER'S MANUAL**

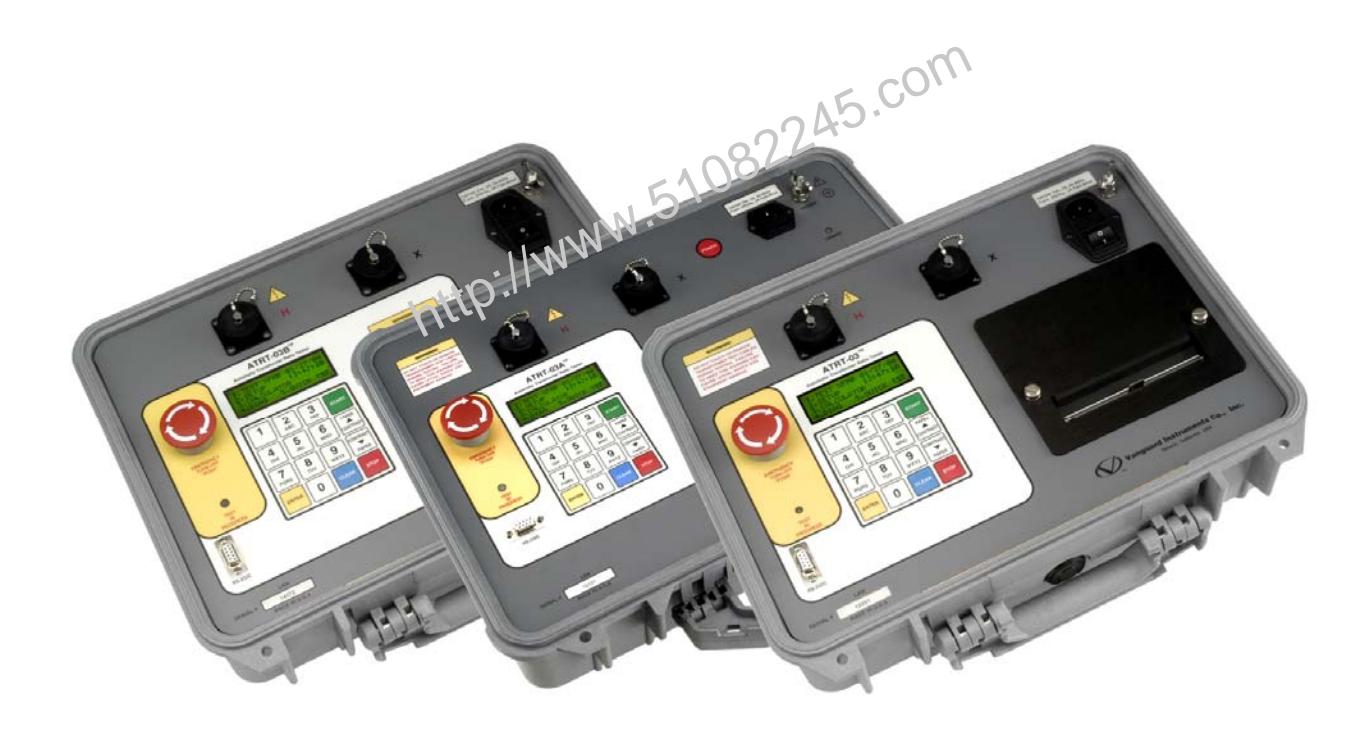

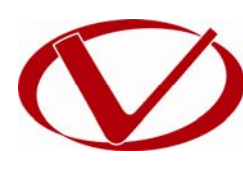

# Vanguard Instruments Company, Inc.

1520 S. Hellman Ave. Ontario, California 91761, USA

TEL: (909) 923-9390 FAX: (909) 923-9391 August 2010 Revision 7 http://www.51082245.com

# SAFETY SUMMARY

This manual applies to the ATRT-03, ATRT-03A, and ATRT-03B current transformer turns-ratio meters. The operating procedures are virtually the same for all three models, and any differences are clearly described where applicable.

# FOLLOW EXACT OPERATING PROCEDURES

Any deviation from procedures described in this User's Manual may create one or more safety hazards, damage the ATRT-03/03A/03B, damage the test transformer, or cause errors in the test results. Vanguard Instruments Company, Inc. assumes no liability for unsafe or improper use of the ATRT-03/03A/03B.

# SAFETY WARNINGS AND CAUTIONS

The ATRT-03/03A/03B shall be used only by **trained operators**. All transformers under test shall be **off-line** and **fully isolated**. Always ground the ATRT 03/03A/03B to a substation ground before connecting the test cables to a transformer. Do not perform test procedures or service unless another person is also present who is capable of rendering aid and resuscitation.

# DONOT MODIFY TEST EQUIPMENT

To avoid the risk of introducing additional or unknown hazards, do not install substitute parts or perform any unauthorized modification to any ATRT-03/03A/03B test unit. To ensure that all designed safety features are maintained, it is highly recommended that repairs be performed only by Vanguard Instruments Company factory personnel or by an authorized repair service provider. Unauthorized modifications can cause safety hazards and will void the manufacturer's warranty.

# WARNING

Do not remove test leads during a test. Failure to heed this warning can result in electrical shock to personnel and damage to the equipment.

# **TABLE OF CONTENTS**

| CONVEN | TIONS USED IN THIS DOCUMENT                                 | 1 |
|--------|-------------------------------------------------------------|---|
| 1.0 IN | ITRODUCTION                                                 | 2 |
| 1.1    | General Description and Features                            | 2 |
| 1.2    | Technical Specifications                                    | 1 |
| 1.2.   | 1. ATRT-03 Technical Specifications                         | 1 |
| 1.2.   | 2. ATRT-03A Technical Specifications                        | 5 |
| 1.2.   | 3. ATRT-03B Technical Specifications                        | ŝ |
| 1.3    | Controls and Indicators                                     | 7 |
| 2.0 PF | RE-TEST SETUP                                               | 3 |
| 2.1    | ATRT-03 and ATRT-03B Operating Voltages 13                  | 3 |
| 2.2    | ATRT-03A Operating Voltages                                 | 3 |
| 2.3    | LCD Screen Contrast Control                                 | 3 |
| 2.4    | Printer Paper Control (ATRT-03 and ATRT-03A Only)14         | 4 |
| 2.5    | Printer Paper (ATRT-03 and ATRT-03A Only)14                 | 1 |
| 3.0 OI | PERATING PROCEDURES                                         | 5 |
| 3.1    | Connection Diagrams1                                        | 5 |
| 3.1.1. | Typical Front Panel Connections                             | 5 |
| 3.1.2. | Typical Connections to a Delta-Wye Transformer10            | õ |
| 3.2    | Setting the Test Voltage24                                  | 1 |
| 3.3    | Setting the Date and Time 20                                | õ |
| 3.4    | Enabling the Computer Interface 2                           | 7 |
| 3.5    | Using the Turns Ratio Calculator                            | 3 |
| 3.6    | Performing Tests                                            | ) |
| 3.6.   | 1. Entering Test Record Header Information                  | ) |
| 3.6.   | 2. Testing a Single Phase Transformer                       | 3 |
| 3.6.   | 3. Performing a Three-Phase Test (Y-dT Example) 40          | ) |
| 3.6.   | 4. Performing a Special Transformer Test4                   | 7 |
| 3.6.   | 5. Performing a Quick Test                                  | 3 |
| 3.6.   | 6. Testing a Three Phase Transformer Using Auto Detect Mode | 5 |
| 3.7.   | 1. Restoring a Test Record From Flash EEPROM 59             | Э |
| 3.7.   | 2. Reviewing a Test Record                                  | 2 |
| 3.7.   | 3. Printing or Viewing the Test Record Directory            | 1 |
| 3.7.   | 4. Erasing Test Records from the Flash EEPROM6              | 7 |
| 3.8    | Working With Test Plans                                     | Э |
| 3.8.   | 1. Performing a Test Using a Transformer Test Plan          | Э |
| 3.8.   | 2. Unloading a Test Plan From the Working Memory7           | 5 |
| 3.8.   | 3. Printing or Viewing the Test Plan Directory              | 5 |
| 3.8.   | 4. Printing a Test Plan (ATRT-03 and ATRT-03A Only)73       | 3 |
| 4.0 DI | IAGNOSTICS, VERIFICATION, AND TROUBLESHOOTING8              | 1 |
| 4.1    | Performing an H and X Cable Diagnostic Test8                | 1 |
| 4.2    | Performing a Verification Test                              | 2 |

# ATRT-03, ATRT-03A, AND ATRT-03B USER'S MANUAL REV 7

| APPENDIX A – TRANSFORMER VECTOR GROUP CODES               | 84  |
|-----------------------------------------------------------|-----|
| APPENDIX B – Common ANSI Transformer Descriptions         | 85  |
| APPENDIX C – CEI/IEC 60076-1 Transformer Descriptions     | 93  |
| APPENDIX D – Australian Std.2374 Transformer Descriptions | 100 |

http://www.51082245.com

# LIST OF TABLES

| Table 1. ATRT-03 Technical Specifications                                     | 4  |
|-------------------------------------------------------------------------------|----|
| Table 2. ATRT-03A Technical Specifications                                    | 5  |
| Table 3. ATRT-03B Technical Specifications                                    | 6  |
| Table 4. Functional Descriptions of ATRT-03 Controls and Indicators           | 8  |
| Table 5. Functional Descriptions of ATRT-03A Controls and Indicators          | 10 |
| Table 6. Functional Descriptions of ATRT-03B Controls and Indicators          | 12 |
| Table 7. Voltage Selection Jumper Settings                                    | 13 |
| Table 8. Descriptions of Single Phase Test Results Elements (Column Format)   | 38 |
| Table 9. Descriptions of Single Phase Test Results Elements (Detailed Format) | 39 |
| Table 10. Descriptions of Dyn1 Test Results Elements (Column Format)          | 44 |
| Table 11. Descriptions of Dyn1 Test Results Elements (Detailed Format)        | 46 |

# LIST OF FIGURES

| Figure 1. ATRT-03 Controls and Indicators                                            | 7  |
|--------------------------------------------------------------------------------------|----|
| Figure 2. ATRT-03A Controls and Indicators                                           | 9  |
| Figure 3. ATRT-03B Controls and Indicators                                           | 11 |
| Figure 4. Voltage Selection Jumper Location and Settings                             | 13 |
| Figure 5. Typical Front Panel Cable Connections                                      | 15 |
| Figure 6. Typical H & X Cable Connections to a Delta-Wye Transformer                 | 16 |
| Figure 7. Typical Connections to a Single Phase Transformer                          | 17 |
| Figure 8. Typical Connections to a Single Phase Auto Transformer                     | 17 |
| Figure 9. Typical Connections to a Type A Voltage Regulator                          | 18 |
| Figure 10. Typical Connections to a Type B Voltage Regulator                         | 18 |
| Figure 11. Typical Connections to a Donut Type (un-mounted) Current Transformer (CT) | 19 |
| Figure 12. Typical Connections to a Multi-Tap Current Transformer                    | 20 |
| Figure 13. Typical Connections to a Bushing Mount CT on a Single Phase Transformer   | 21 |
| Figure 14. Typical Connections to Bushing Mount CT's on Delta Transformer            | 22 |
| Figure 15. Typical Connections to Bushing Mount CT's on Wye Transformer              | 23 |
| Figure 16. Single Phase Test Results Printout - Column Format                        | 38 |
| Figure 17. Single Phase Test Results Printout - Detailed Format                      | 39 |
| Figure 18. Y to Delta Test Results Printout - Column Format                          | 44 |
| Figure 19. Y to Delta Test Results Printout - Detailed Format                        | 45 |
| Figure 20. Special Dy11 Transformer Test Printout                                    | 52 |
| Figure 21. Typical Test Record Directory Printout                                    | 66 |
| Figure 22. Test Plan Test Results Printout                                           | 74 |
| Figure 23. Sample Test Plan Printout                                                 | 80 |

# **CONVENTIONS USED IN THIS DOCUMENT**

This document uses the following conventions:

- The general term "ATRT" is used in this manual to refer to any of the ATRT-03 models • (ATRT-03, ATRT-03A, and ATRT-03B).
- A key, switch, or knob on the ATRT is indicated as [KEY], [SWITCH], [KNOB].
- Menu names are referenced as "MENU NAME"
- ATRT LCD screen output is shown as:

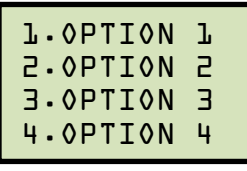

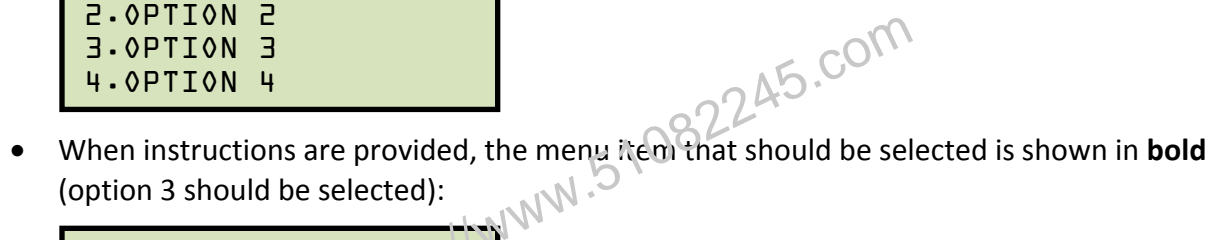

```
1.OPTION 1
2.0PTION 2
B.OPTION 3
4.0PTION 4
```

• Warning messages are indicated as:

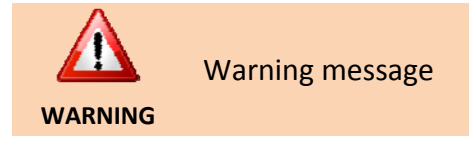

Important notes are indicated as: •

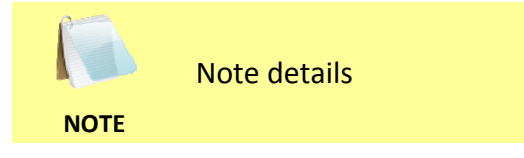

# **1.0 INTRODUCTION**

## 1.1 General Description and Features

The ATRT-03 line is Vanguard's second generation family of microprocessor-based, automatic, three phase, transformer turns-ratio testers. The ATRT-03 line consists of the following three models:

- The ATRT-03 is a line-powered, 120/240 Vac (selectable), 50/60 Hz turns-ratio tester featuring a built-in thermal printer.
- The ATRT-03A can be powered either by an internal rechargeable lead acid battery, by 90-240 Vac, by 110-240 Vdc, or by a 12 Vdc external source. The internal battery provides 3 hours of operational time. The ATRT-03A also features a built-in thermal printer.
- The ATRT-03B is a line-powered, 120/240 Vac (selectable), 50/60 Hz turns-ratio tester without a built-in thermal printer.

The general term "ATRT-03" or "ATRT" is used in this manual to refer to any of the ATRT-03 models. Any differences are clearly described where applicable.

The ATRT-03 determines the transformer turns-ratio using the IEEE C57.12.90 measurement method. The transformer turns-ratio (ranging from 0.8 to 15,000) is determined by precisely measuring the voltages across the unloaded transformer windings. To ensure accuracy, the ATRT-03's measuring circuitry self-calibrates before each measurement. It requires neither adjustment nor temperature compensation. The ATRT-03's turns-ratio measurement accuracy is 0.1% or better.

The ATRT-03 can perform a specific test for each transformer type (such as single phase, delta to Y, Y to delta, delta to delta, or Y to Y) without the need to switch test hookup cables. Also, the unit's automatic transformer phase detection feature can detect different transformer vector diagrams. The ATRT-03 can automatically detect and test 67 transformer types defined by ANSI, CEI/IEC and Australian standards.

# **Transformer Test Voltage**

To prevent an accidental wrong test-lead hook-up (e.g., when the operator reverses H and X leads), the ATRT-03 outputs a low-level test voltage to verify the hook-up condition before applying the full test voltage to the transformer. Three test voltages (8 Vac, 40 Vac, 100 Vac) allow the ATRT-03 to test CT's and PT's, as well as power transformers.

# **User Interface**

The ATRT-03 features a back-lit LCD screen (20 characters by 4 lines) that is viewable in both bright sunlight and low-light levels. The test results screen displays the transformer turns-ratio, excitation current, and turns-ratio accuracy. The unit is controlled via a rugged, 16-key, membrane keypad.

## **Transformer Test Plans**

The ATRT-03 can store up to 128 transformer test-plans in its Flash EEPROM. A test plan is comprised of the transformer nameplate voltages for each tap setting. The calculated turns-ratio based on the nameplate voltages is compared with the measured turns-ratio. By recalling a test plan, a transformer can be quickly tested and turns-ratio Pass/Fail reports can be reviewed. Test plans can be created with the included PC software and can be transferred to the ATRT-03 via the RS-232C interface.

#### Internal Test Record Storage

Up to 200 test records can be stored in the ATRT-03's Flash EEPROM memory. Each test record may contain up to 99 turns-ratio, excitation current, phase angle, and nameplate voltage readings. Test records can be recalled locally or transferred to a PC via the RS-232C interface.

#### **Computer Interface**

The ATRT-03 can be computer-controlled via the R\$ 232C interface using the supplied PC software. The Windows<sup>®</sup> XP/Vista-based software can be used to run a test and to store test results on a PC. Test results can also be exported to Microsoft<sup>®</sup> Excel.

# **Transformer Load Tap Changer Control**

An optional Tap-Changer Remote Control Box can be used to remotely change transformer taps. This remote-controlled tap-changer box eliminates the need to manually change the transformer's step-up and step-down taps.

## Built-in Thermal Printer (ATRT-03 and ATRT-03A only)

A built-in 4.5-inch wide thermal printer prints test results in a 14 point font for easy viewing. The printer and paper dispenser are mounted under the front panel for protection.

# 1.2 Technical Specifications

# 1.2.1. ATRT-03 Technical Specifications

#### Table 1. ATRT-03 Technical Specifications

| TYPE                                 | Portable, lightweight, automatic, three-phase transformer turns-ratio meter                                                                                                    |  |
|--------------------------------------|----------------------------------------------------------------------------------------------------|--|
| PHYSICAL SPECIFICATIONS              | 17"W x 7"H x 13"D (43.2cm x 17.8 cm x 33.0 cm); Weight: 14 lbs (6.4 kg)                                                                                                    |  |
| INPUT POWER                          | 3 amps, 110 – 120 Vac or 220 – 240 Vac (selectable), 50/60 Hz                                                                                                    |  |
| MEASUREMENT METHOD                   | ANSI/IEEE C57.12.90                                                                                                    |  |
| RATIO-MEASURING RANGE                | 0.8 – 15,000 (5-digit resolution)                                                                                                    |  |
| TURNS-RATIO ACCURACY                 | 0.8 - 1999: ±0.1%, 2,000 - 3,999: ±0.25%, 4,000 - 15,000: ±1% @ 8 Vac<br>0.8 - 1999: ±0.1%, 2,000 - 3,999: ±0.20%, 4,000 - 15,000: ±1% @ 40 Vac<br>0.8 - 1999: ±0.1%, 2,000 - 3,999: ±0.15%, 4,000 - 15,000: ±1% @ 100 Vac |  |
| ADJUSTMENT                           | None required                                                                                                    |  |
| TEST VOLTAGES                        | 8 Vac @ 1 amp, 40 Vac @ 0.6 amp, 100 Vac @ 0.1 amp                                                                                                    |  |
| EXCITATION CURRENT<br>READING RANGE  | 0 – 2 Amperes; Accuracy: +1niA, ±2% of reading (±1 digit)                                                                                                    |  |
| PHASE-ANGLE<br>MEASUREMENT           | 0 – 360 degrees, Accuracy: ±0.2 degrees ( ±1 digit)                                                                                                    |  |
| DISPLAY                              | Back LCD screen (20 Characters by 4 Lines); Viewable in bright sunlight and low-light levels                                                                                                    |  |
| PRINTER                              | Built-in 4.5-inch wide thermal printer                                                                                                    |  |
| COMPUTER INTERFACE                   | RS-232C (19,200 baud) port                                                                                                    |  |
| PC SOFTWARE                          | Windows <sup>®</sup> XP/Vista-based Transformer Turns-Ratio Analyzer application is included with purchase price                                                                                                    |  |
| INTERNAL TEST RECORD<br>STORAGE      | Stores 200 complete transformer test records. Each test record includes nameplate voltage, winding turns-ratios, excitation current, and winding phase angle.                                                              |  |
| INTERNAL TEST PLAN<br>STORAGE        | Stores up to 128 transformer test plans                                                                                                    |  |
| SAFETY                               | UL Certified (UL 61010A-1), CAN/CSA Certified (C22.2 No. 1010.1-92)                                                                                                    |  |
| ENVIRONMENT                          | IT Operating: -10° to 50° C (15° to +122° F); Storage: -30° C to 70° C (-22° to +158° F)                                                                                                    |  |
| HUMIDITY (MAX)                       | () 90% RH @ 40° C (104° F) non-condensing                                                                                                    |  |
| ALTITUDE (MAX)                       | X) 2000m (6562 ft) to fully safety specifications                                                                                                    |  |
| CABLES                               | S One 15-foot single-phase cable set, One 15-foot 3-phase cable set, One 25-<br>foot extension cable set, One cable-carrying duffel bag included                                                                           |  |
| OPTIONS                              | Transportation case, transformer tap-changer remote control device                                                                                                    |  |
| WARRANTY One year on parts and labor |                                                                                                    |  |

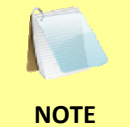

The above specifications are valid at nominal operating voltage and at a temperature of 25°C (77°F). Specifications may change without prior notice.

# 1.2.2. ATRT-03A Technical Specifications

Table 2. ATRT-03A Technical Specifications

| TYPE                                | Portable, lightweight, automatic, battery-powered three-phase transformer turns-ratio meter                                                                                                    |  |  |
|-------------------------------------|----------------------------------------------------------------------------------------------------|--|--|
| PHYSICAL SPECIFICATIONS             | 19"W x 7"H x 15"D (48.2cm x 17.8 cm x 38.1 cm); Weight: 25 lbs (11.3 kg)                                                                                                    |  |  |
| INPUT POWER                         | 3 amps, 85 – 264 Vac or 110 – 370 Vdc or 12 Vdc                                                                                                    |  |  |
| BATTERIES                           | Two 12Vdc/2AH, rechargeable Sealed Lead Acid batteries (up to 3-hours operation)                                                                                                    |  |  |
| MEASUREMENT METHOD                  | ANSI/IEEE C57.12.90                                                                                                    |  |  |
| RATIO-MEASURING RANGE               | 0.8 – 15,000 (5-digit resolution)                                                                                                    |  |  |
| TURNS-RATIO ACCURACY                | 0.8 - 1999: ±0.1%, 2,000 - 3,999: ±0.25%, 4,000 - 15,000: ±1% @ 8 Vac<br>0.8 - 1999: ±0.1%, 2,000 - 3,999: ±0.20%, 4,000 - 15,000: ±1% @ 40 Vac<br>0.8 - 1999: ±0.1%, 2,000 - 3,999: ±0.15%, 4,000 - 15,000: ±1% @ 100 Vac |  |  |
| ADJUSTMENT                          | None required                                                                                                    |  |  |
| TEST VOLTAGES                       | 8 Vac @ 350 mA, 40 Vac @ 70 mA, 100 Vac @ 20 mA                                                                                                    |  |  |
| EXCITATION CURRENT<br>READING RANGE | 0 – 2 Amperes; Accu acy: ±1mA, ±2% of reading (±1 digit)                                                                                                    |  |  |
| PHASE-ANGLE<br>MEASUREMENT          | 0 – 360 degrees; Accuracy: ±0.2 degrees ( ±1 digit)                                                                                                    |  |  |
| DISPLAY                             | Eack-lit LCD screen (20 Characters by 4 Lines); Viewable in bright sunlight and low-light levels                                                                                                    |  |  |
| PRINTER                             | Built-in 4.5-inch wide thermal printer                                                                                                    |  |  |
| COMPUTER INTERFACE                  | RS-232C (19,200 baud) port                                                                                                    |  |  |
| PC SOFTWARE                         | Windows $^{\ensuremath{\mathbb{S}}}$ XP/Vista-based Transformer Turns-Ratio Analyzer application is included with purchase price                                                                                           |  |  |
| INTERNAL TEST RECORD<br>STORAGE     | <ul> <li>Stores 200 complete transformer test records. Each test record includes</li> <li>nameplate voltage, winding turns-ratios, excitation current, and winding phase angle.</li> </ul>                                 |  |  |
| INTERNAL TEST PLAN<br>STORAGE       | Stores up to 128 transformer test plans                                                                                                    |  |  |
| SAFETY                              | Designed to meet UL 61010A-1 and CAN/CSA C22.2 No. 1010.1-92 standards                                                                                                    |  |  |
| ENVIRONMENT                         | 7 Operating: -10° to 50° C (15° to +122° F); Storage: -30° C to 70° C (-22° to +158° F)                                                                                                    |  |  |
| HUMIDITY (MAX)                      | 90% RH @ 40° C (104° F) non-condensing                                                                                                    |  |  |
| ALTITUDE (MAX)                      | 2000m (6562 ft) to fully safety specifications                                                                                                    |  |  |
| CABLES                              | <b>S</b> One 15-foot single-phase cable set, One 15-foot 3-phase cable set, One 25-foot extension cable set, One cable-carrying duffel bag included                                                                        |  |  |
| OPTIONS                             | <b>WS</b> Transportation case, transformer tap-changer remote control device                                                                                                    |  |  |
| WARRANTY                            | Y One year on parts and labor                                                                                                    |  |  |

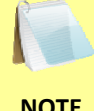

The above specifications are valid at nominal operating voltage and at a temperature of 25°C (77°F). Specifications may change without prior notice.

NOTE

# 1.2.3. ATRT-03B Technical Specifications

#### Table 3. ATRT-03B Technical Specifications

| TYPE                                 | Portable, lightweight, automatic, three-phase transformer turns-ratio meter                                                                                                    |  |  |
|--------------------------------------|----------------------------------------------------------------------------------------------------|--|--|
| PHYSICAL SPECIFICATIONS              | 17"W x 7"H x 13"D (43.2cm x 17.8 cm x 33.0 cm); Weight: 13 lbs (5.9 kg)                                                                                                    |  |  |
| INPUT POWER                          | 3 amps, 110 – 120 Vac or 220 – 240 Vac (selectable), 50/60 Hz                                                                                                    |  |  |
| MEASUREMENT METHOD                   | ANSI/IEEE C57.12.90                                                                                                    |  |  |
| RATIO-MEASURING RANGE                | 0.8 – 15,000 (5-digit resolution)                                                                                                    |  |  |
| TURNS-RATIO ACCURACY                 | 0.8 - 1999: ±0.1%, 2,000 - 3,999: ±0.25%, 4,000 - 15,000: ±1% @ 8 Vac<br>0.8 - 1999: ±0.1%, 2,000 - 3,999: ±0.20%, 4,000 - 15,000: ±1% @ 40 Vac<br>0.8 - 1999: ±0.1%, 2,000 - 3,999: ±0.15%, 4,000 - 15,000: ±1% @ 100 Vac |  |  |
| ADJUSTMENT                           | None required                                                                                                    |  |  |
| TEST VOLTAGES                        | 8 Vac @ 1 amp, 40 Vac @ 0.6 amp, 100 Vac @ 0.1 amp                                                                                                    |  |  |
| EXCITATION CURRENT<br>READING RANGE  | 0 – 2 Amperes; Accuracy: ±1mA, ±2% of reading (±1 digit)                                                                                                    |  |  |
| PHASE-ANGLE<br>MEASUREMENT           | 0 – 360 degrees; Accuracy: ±0.2 degrees ( ±1 digit)                                                                                                    |  |  |
| DISPLAY                              | Back-lit LCD screen (20 Characters by 4 Lines); Viewable in bright sunlight and low-light levels                                                                                                    |  |  |
| COMPUTER INTERFACE                   | RS-232C (19,200 baud) port                                                                                                    |  |  |
| PCSOFTWARE                           | Windows <sup>®</sup> XP/Vista-based Transformer Turns-Ratio Analyzer application is included with purchase price                                                                                                    |  |  |
| INTERNAL TEST RECORD<br>STORAGE      | <ul> <li>Stores 200 complete transformer test records. Each test record includes</li> <li>nameplate voltage, winding turns-ratios, excitation current, and winding phase angle.</li> </ul>                                 |  |  |
| INTERNAL TEST PLAN<br>STORAGE        | <ul> <li>V Stores up to 128 transformer test plans</li> <li>E</li> </ul>                                                                                                    |  |  |
| SAFETY                               | I Designed to meet UL 61010A-1 and CAN/CSA C22.2 No. 1010.1-92 standards                                                                                                    |  |  |
| ENVIRONMENT                          | 7 Operating: -10° to 50° C (15° to +122° F); Storage: -30° C to 70° C (-22° to +158° F)                                                                                                    |  |  |
| HUMIDITY (MAX)                       | ') 90% RH @ 40° C (104° F) non-condensing                                                                                                    |  |  |
| ALTITUDE (MAX)                       | () 2000m (6562 ft) to fully safety specifications                                                                                                    |  |  |
| CABLES                               | One 15-foot single-phase cable set, One 15-foot 3-phase cable set, One 25-<br>foot extension cable set, One cable-carrying duffel bag included                                                                             |  |  |
| OPTIONS                              | Transportation case, transformer tap-changer remote control device                                                                                                    |  |  |
| WARRANTY One year on parts and labor |                                                                                                    |  |  |

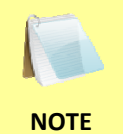

The above specifications are valid at nominal operating voltage and at a temperature of 25°C (77°F). Specifications may change without prior notice.

#### **1.3 Controls and Indicators**

The ATRT-03, ATRT-03A, and ATRT-03B controls and indicators are shown in Figure 1, Figure 2, and Figure 3, respectively. A leader line with an index number points to each control and indicator, which is cross-referenced to a functional description in the corresponding table. The purpose of the controls and indicators may seem obvious, but users should familiarize themselves with them before using the ATRT. Accidental misuse of the controls will usually cause no serious harm. Users should also familiarize themselves with the safety summary information found on the front page of this User's Manual.

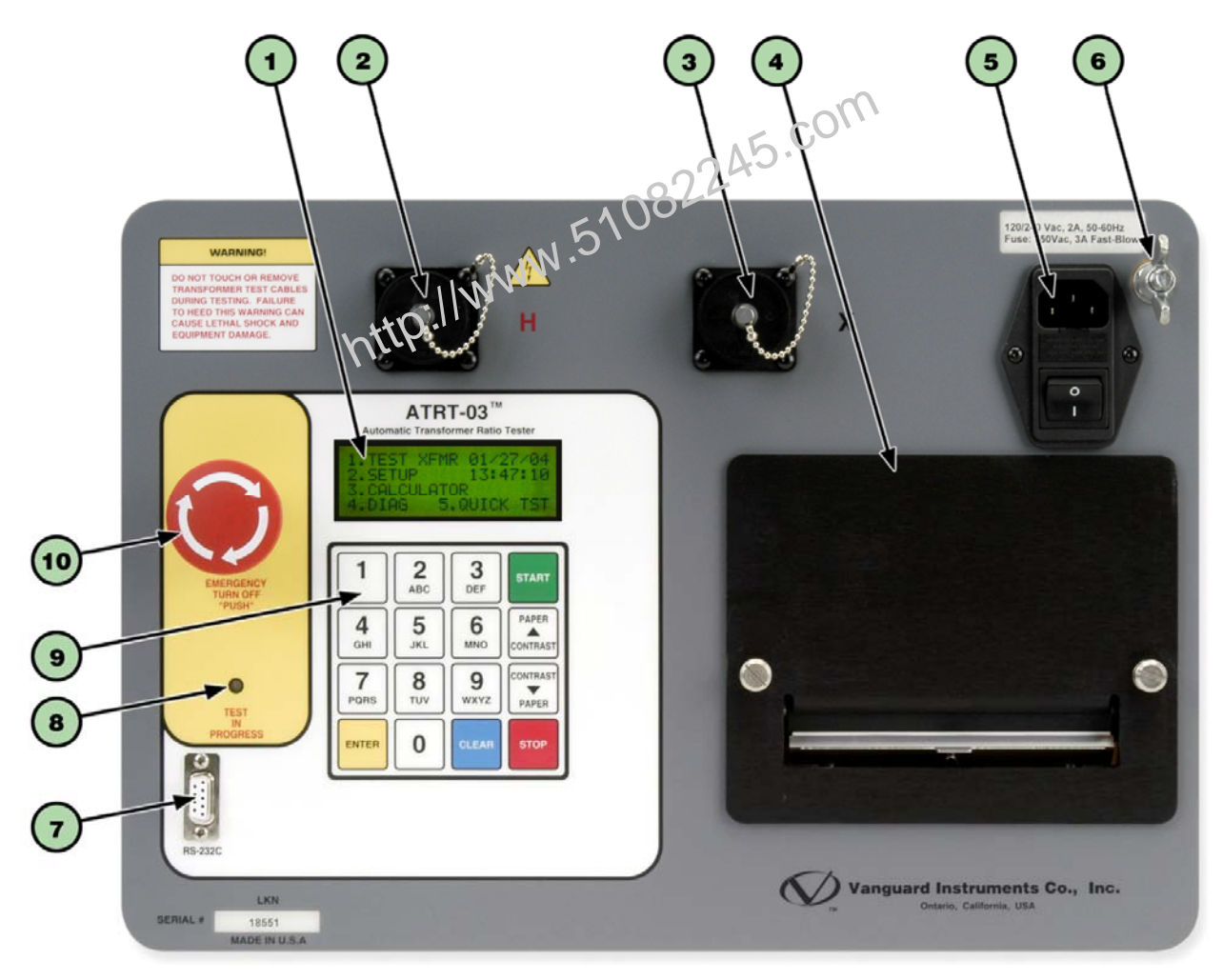

Figure 1. ATRT-03 Controls and Indicators

| ltem<br>Number | Panel Markings                                         | Functional Description                                                                              |  |  |  |
|----------------|--------------------------------------------------------|----------------------------------------------------------------------------------------------------|--|--|--|
| 1              |                                                        | Back-lit LCD screen (20 characters by 4 lines), viewable in bright sunlight and low-light levels.   |  |  |  |
| 2              | Н                                                      | H voltage connector.                                                                                |  |  |  |
| 3              | Х                                                      | X voltage connector.                                                                                |  |  |  |
| 4              |                                                        | 4.5-inch wide thermal printer.                                                                      |  |  |  |
| 5              | 120/240 Vac, 1A, 50/60Hz<br>Fuse: 250Vac, 2A Fast-Blow | Input power connector and fused power switch with third-wire safety ground.                         |  |  |  |
| 6              |                                                        | Ground stud for connecting to sub-station ground.                                                   |  |  |  |
| 7              | RS-232C                                                | RS-232C PC interface connector.                                                                     |  |  |  |
| 8              | TEST<br>IN<br>PROGRESS                                 | This LED flashes in response to commands or when a test voltage is applied to the test transformer. |  |  |  |
| 9              |                                                        | Rugged alpha-numeric kaypad.                                                                        |  |  |  |
| 10             | EMERGENCY<br>TURN OFF<br>"PUSH"                        | Emergency turn off test voltage switch.                                                             |  |  |  |
|                | http://                                                | h o                                                                                                 |  |  |  |

#### Table 4. Functional Descriptions of ATRT-03 Controls and Indicators

ATRT-03, ATRT-03A, AND ATRT-03B USER'S MANUAL REV 7

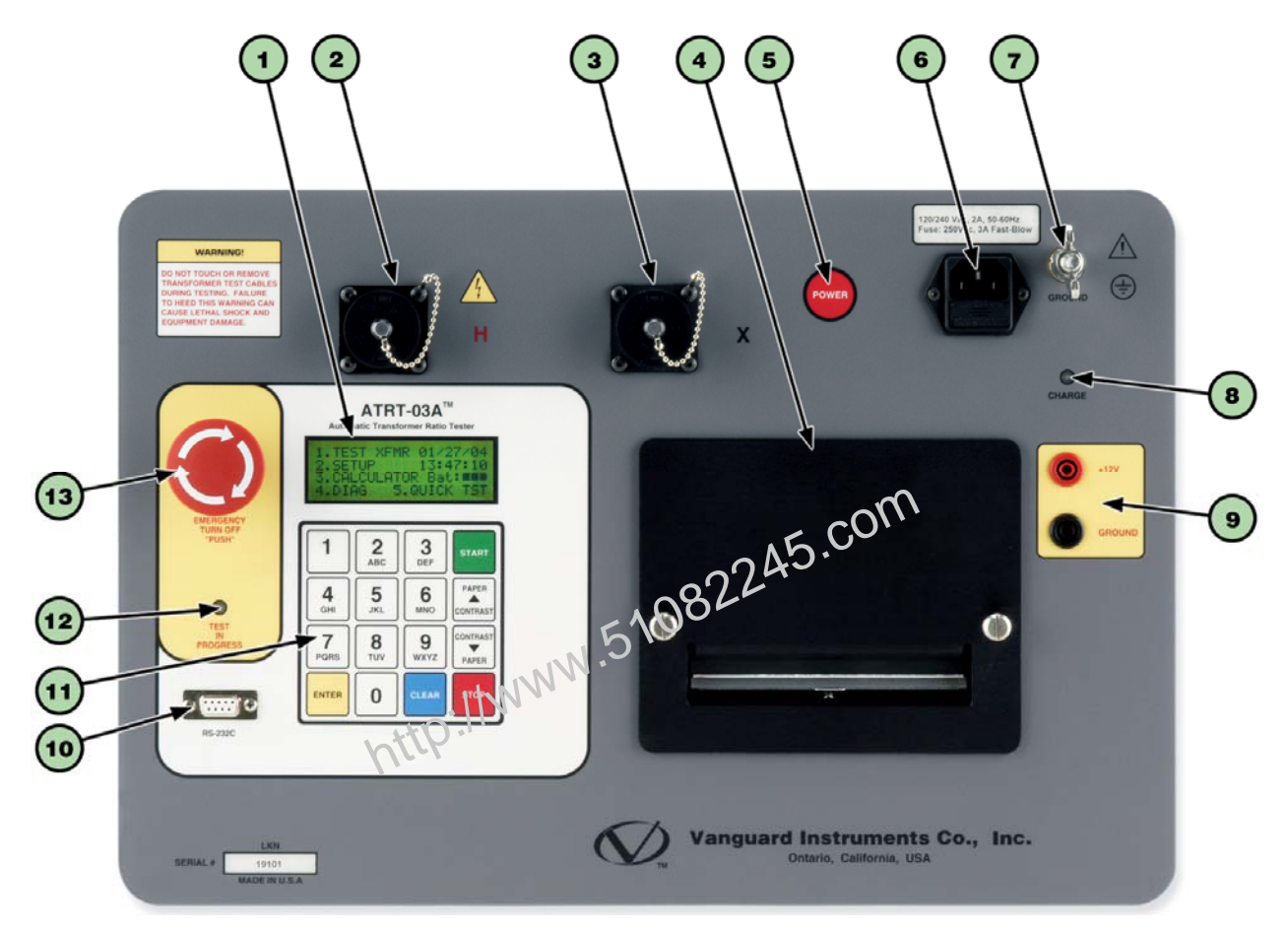

Figure 2. ATRT-03A Controls and Indicators

| ltem<br>Number | Panel Markings                                         | Functional Description                                                                              |
|----------------|--------------------------------------------------------|----------------------------------------------------------------------------------------------------|
| 1              |                                                        | Back-lit LCD screen (20 characters by 4 lines), viewable in bright sunlight and low-light levels.   |
| 2              | Н                                                      | H voltage connector.                                                                                |
| 3              | Х                                                      | X voltage connector.                                                                                |
| 4              |                                                        | 4.5-inch wide thermal printer.                                                                      |
| 5              | POWER                                                  | Power switch.                                                                                       |
| 6              | 120/240 Vac, 1A, 50/60Hz<br>Fuse: 250Vac, 2A Fast-Blow | Input power connector with third-wire safety ground.                                                |
| 7              | GROUND                                                 | Ground stud for connecting to sub-station ground.                                                   |
| 8              | CHARGE                                                 | LED is lit when internal batteries are being charged.                                               |
| 9              | +12V<br>GROUND                                         | 12 VDC input connectors.                                                                            |
| 10             | RS-232C                                                | RS-232C PC interface connector.                                                                     |
| 11             |                                                        | Rugged alpha-numeric keypad.                                                                        |
| 12             | TEST<br>IN<br>PROGRESS                                 | This LED flashes in response to commands or when a test voltage is applied to the test transformer. |
| 13             | EMERGENCY<br>TURN OFF<br>"PUSH"                        | Emergency turn off test voltage switch.                                                             |

#### Table 5. Functional Descriptions of ATRT-03A Controls and Indicators

# ATRT-03, ATRT-03A, AND ATRT-03B USER'S MANUAL REV 7

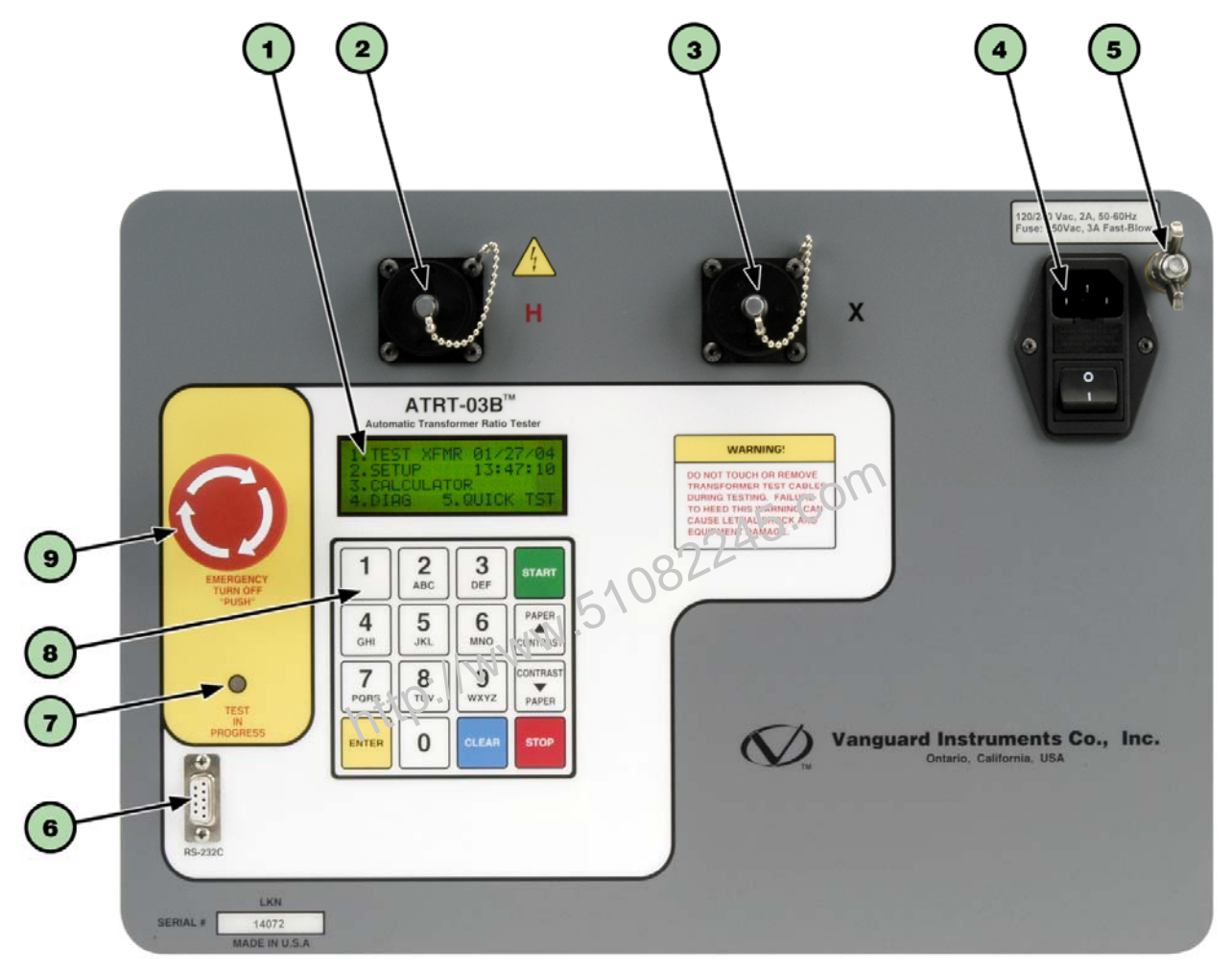

Figure 3. ATRT-03B Controls and Indicators

| ltem<br>Number | Panel Markings                                         | Functional Description                                                                              |  |  |
|----------------|--------------------------------------------------------|----------------------------------------------------------------------------------------------------|--|--|
| 1              |                                                        | Back-lit LCD screen (20 characters by 4 lines), viewable in bright sunlight and low-light levels.   |  |  |
| 2              | Н                                                      | H voltage connector.                                                                                |  |  |
| 3              | Х                                                      | X voltage connector.                                                                                |  |  |
| 4              | 120/240 Vac, 1A, 50/60Hz<br>Fuse: 250Vac, 2A Fast-Blow | Input power connector and fused power switch with third-wire safety ground.                         |  |  |
| 5              |                                                        | Ground stud for connecting to sub-station ground.                                                   |  |  |
| 6              | RS-232C                                                | RS-232C PC interface connector.                                                                     |  |  |
| 7              | TEST<br>IN<br>PROGRESS                                 | This LED flashes in response to commands or when a test voltage is applied to the test transformer. |  |  |
| 8              |                                                        | Rugged alpha-numeric keypad.                                                                        |  |  |
| 9              | EMERGENCY<br>TURN OFF<br>"PUSH"                        | Emergency turn of test voltage switch.                                                              |  |  |
|                | http://                                                | NNNA                                                                                                |  |  |

#### Table 6. Functional Descriptions of ATRT-03B Controls and Indicators

# 2.0 PRE-TEST SETUP

# 2.1 ATRT-03 and ATRT-03B Operating Voltages

The ATRT-03 and ATRT-03B's voltage is preset at the factory and is selectable between 110-120 Vac, 50/60 Hz or 220-240 Vac, 50/60 Hz. The voltage is set by placing jumpers on the reference transformer as listed in Table 7 and illustrated in Figure 4.

|                  | Voltage<br>Selection | Transformer Jumpers                          |
|------------------|----------------------|----------------------------------------------|
|                  | 110 – 120 Vac        | Pin 1 & 3, Pin 2 & 4                         |
|                  | 220 – 240 Vac        | Pin 2 & 3                                    |
|                  |                      | com                                          |
| LEFT SIDE OF UNI | - 1                  | F1082245.0                                   |
|                  | http://ww            |                                              |
|                  |                      |                                              |
| JUMPER LOCATIO   | ON SETTIN            | IGS FOR 110-120 VAC SETTINGS FOR 220-240 VAC |
|                  |                      |                                              |

#### Table 7. Voltage Selection Jumper Settings

Figure 4. Voltage Selection Jumper Location and Settings

# 2.2 ATRT-03A Operating Voltages

The ATRT-03A uses a special switching power supply. The input AC receptacle can accept voltages that range from 90-264 Vac or 110-240 Vdc. The ATRT-03A can also accept 12 Vdc from a battery via the front panel jacks.

# 2.3 LCD Screen Contrast Control

To increase the LCD screen contrast, press and hold the **[PAPER**  $\land$  **Contrast]** key for two seconds. Release the button when the desired contrast level has been reached.

To decrease the LCD screen contrast, press and hold the **[PAPER**  $\lor$  **Contrast]** key for two seconds. Release the button when the desired contrast level has been reached.

#### 2.4 Printer Paper Control (ATRT-03 and ATRT-03A Only)

To advance the thermal printer paper, press and release the **[PAPER**  $\land$  **Contrast]** key.

To retract the thermal printer paper, press and release the **[PAPER**  $\lor$  **Contrast]** key.

#### 2.5 Printer Paper (ATRT-03 and ATRT-03A Only)

The ATRT-03 and ATRT-03A's built-in thermal printers use 4.5-inch wide thermal paper for printing test results. To maintain the highest print quality and to avoid paper jams, the use of thermal paper supplied by Vanguard Instruments Company is highly recommended. Additional paper can be ordered from the following sources:

## Vanguard Instruments Co, Inc.

http://www.51082245.com 1520 S. Hellman Avenue Ontario, CA 91761 Tel: 909-923-9390 Fax: 909-923-9391 Part Number: VIC TP-4 paper

# **BG Instrument Co.**

13607 E. Trent Avenue Spokane, WA 99216 Tel: 509-893-9881 Fax: 509-893-9803 Part Number: VIC TP-4 paper

# 3.0 OPERATING PROCEDURES

The ATRT-03 should always be grounded with the provided ground cable before connecting H and X cables. The transformer bushings should also be grounded before connecting test leads to the transformer. This will prevent inducing any voltages into the ATRT-03. All transformer bus connections must be removed, and the transformer must be isolated before performing any tests. Typical transformer connection diagrams are illustrated in the sections below.

## 3.1 Connection Diagrams

## 3.1.1. Typical Front Panel Connections

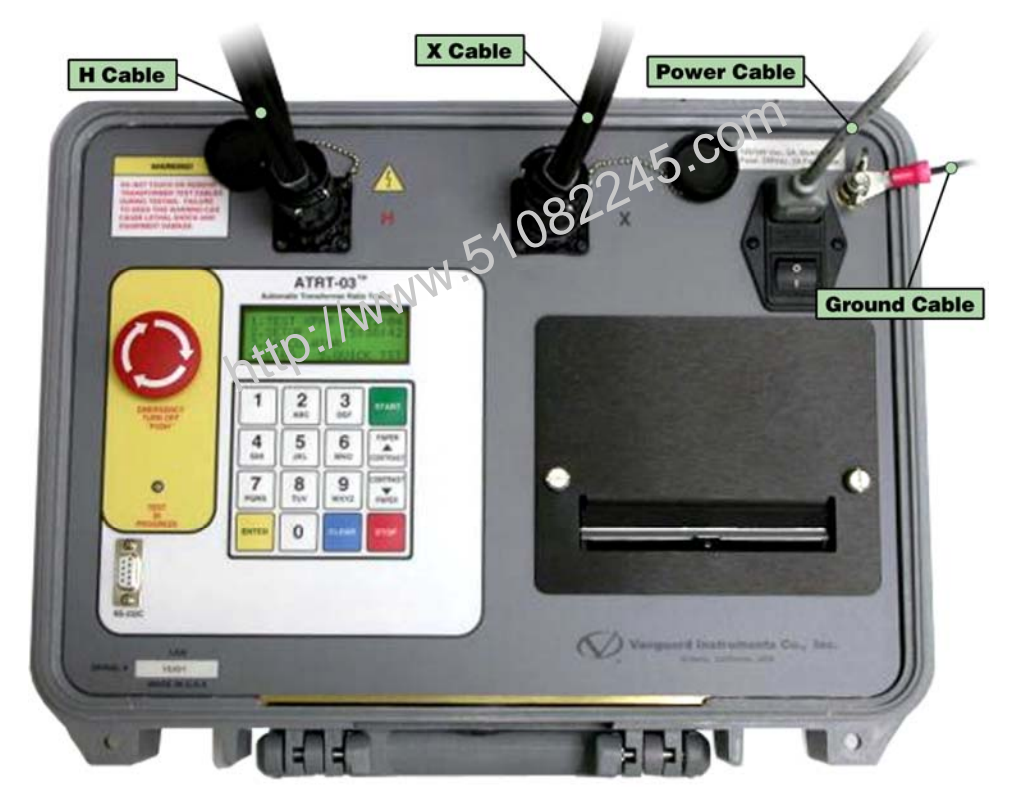

Figure 5. Typical Front Panel Cable Connections

# 3.1.2. Typical Connections to a Delta-Wye Transformer

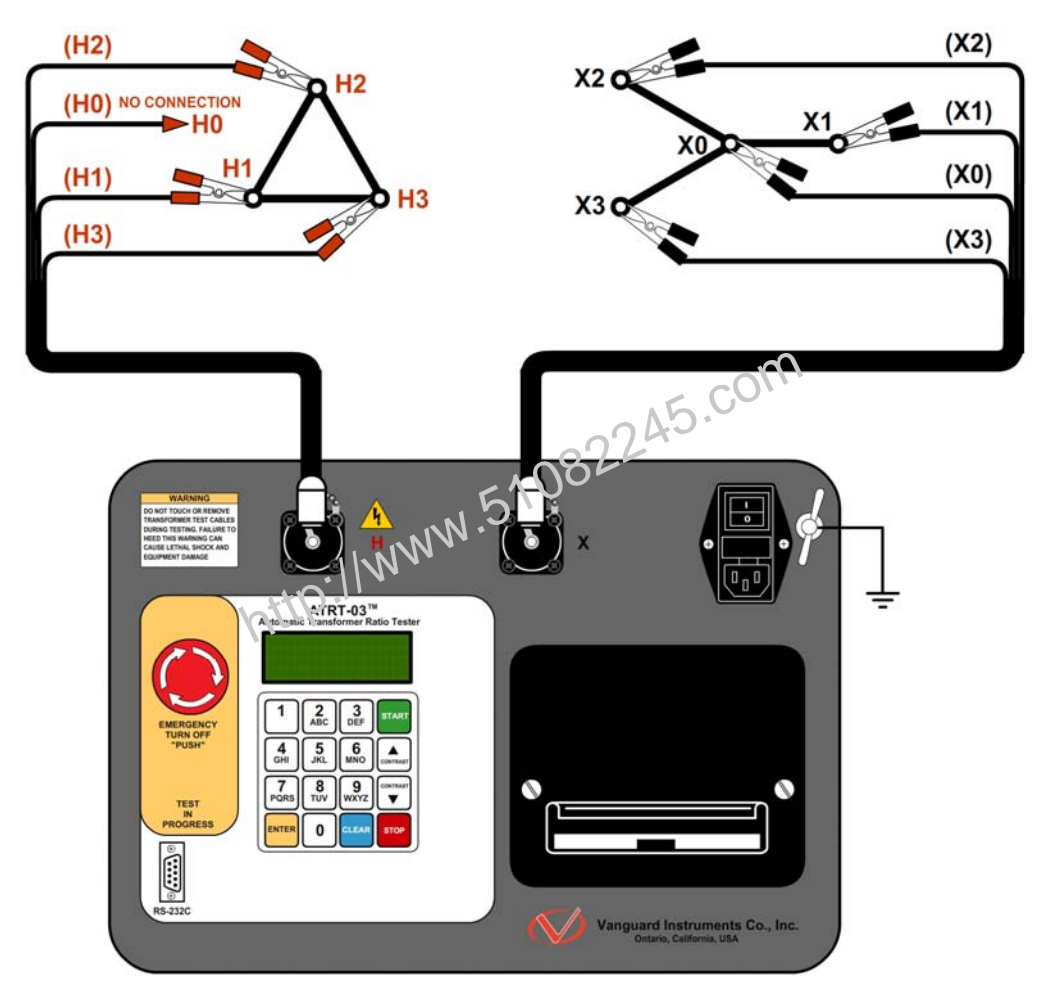

Figure 6. Typical H & X Cable Connections to a Delta-Wye Transformer

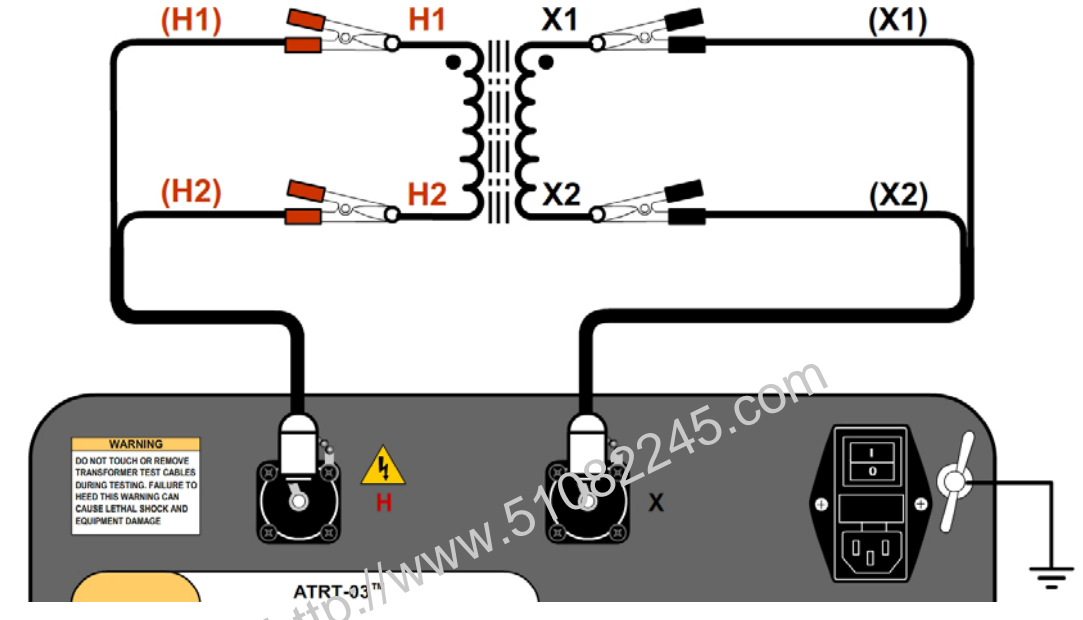

# 3.1.3. Typical Connections to a Single Phase Transformer

Figure 7. Typical Connections to a Single Phase Transformer

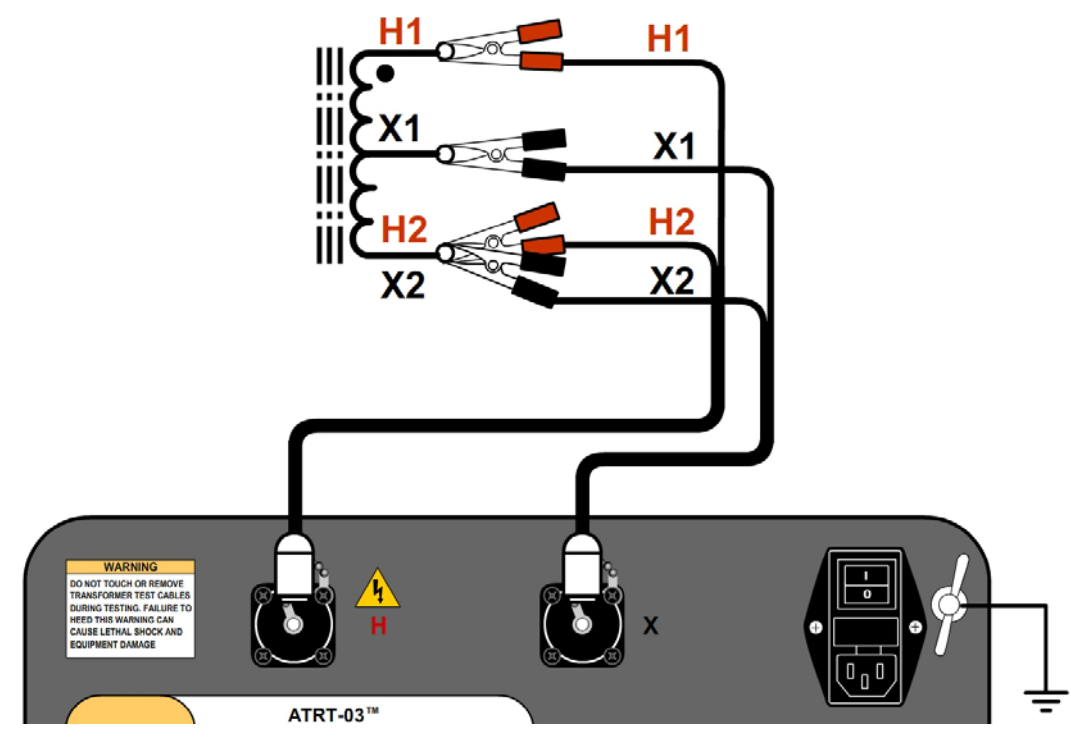

Figure 8. Typical Connections to a Single Phase Auto Transformer

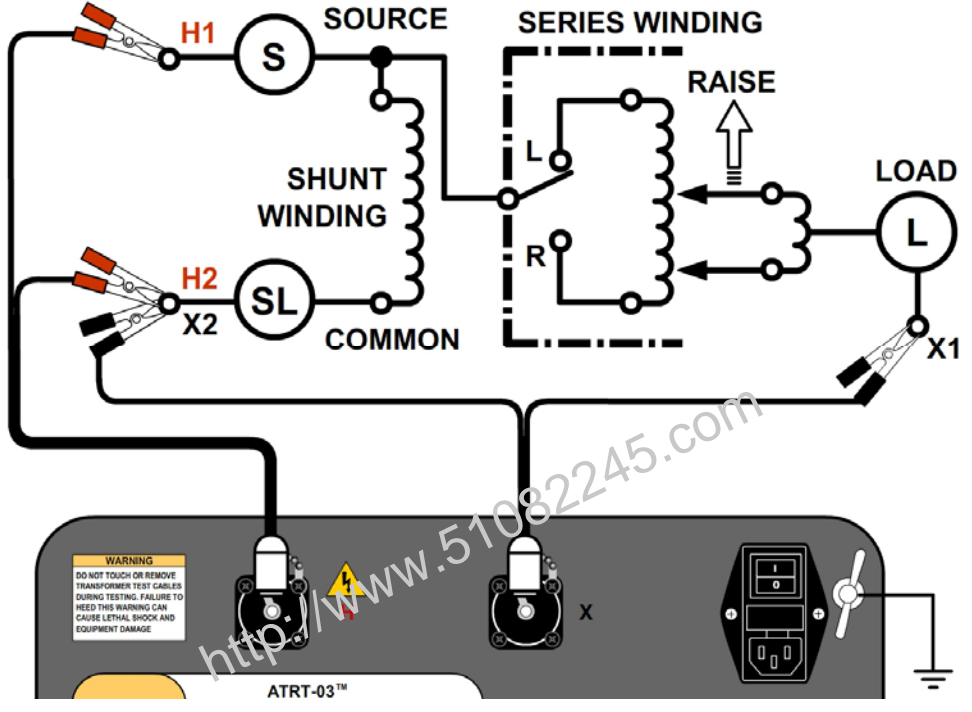

## 3.1.4. Typical Connections to a Voltage Regulator

Figure 9. Typical Connections to a Type A Voltage Regulator

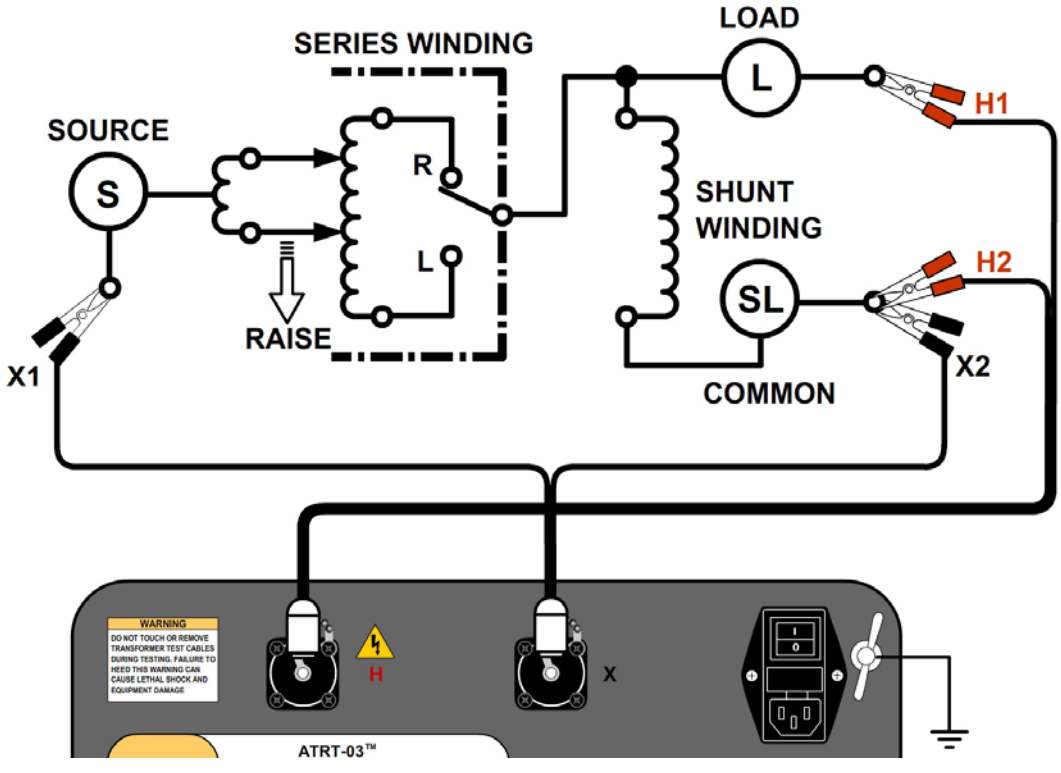

Figure 10. Typical Connections to a Type B Voltage Regulator

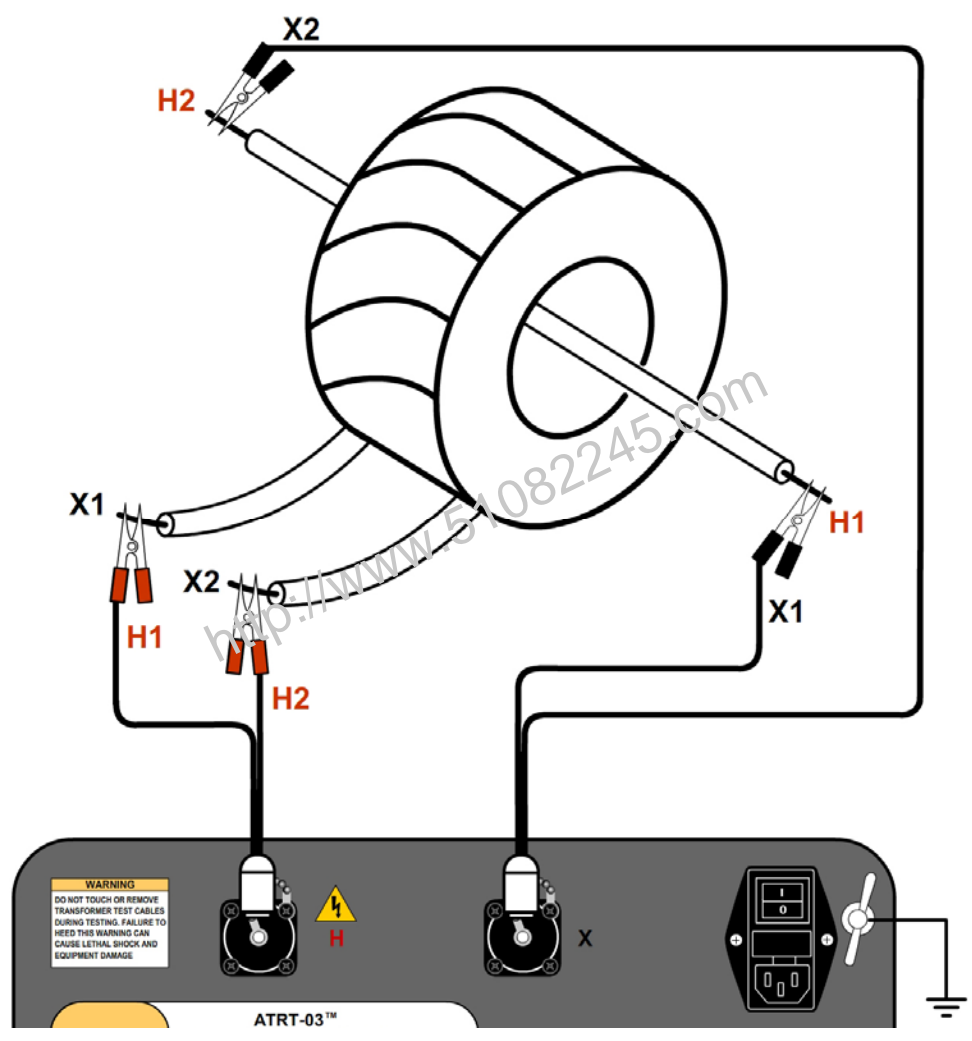

# 3.1.5. Typical Connections to a Donut Type (un-mounted) Current Transformer

Figure 11. Typical Connections to a Donut Type (un-mounted) Current Transformer (CT)

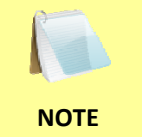

The H and X test leads are reversed for the CT ratio test connections shown above.

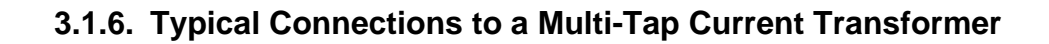

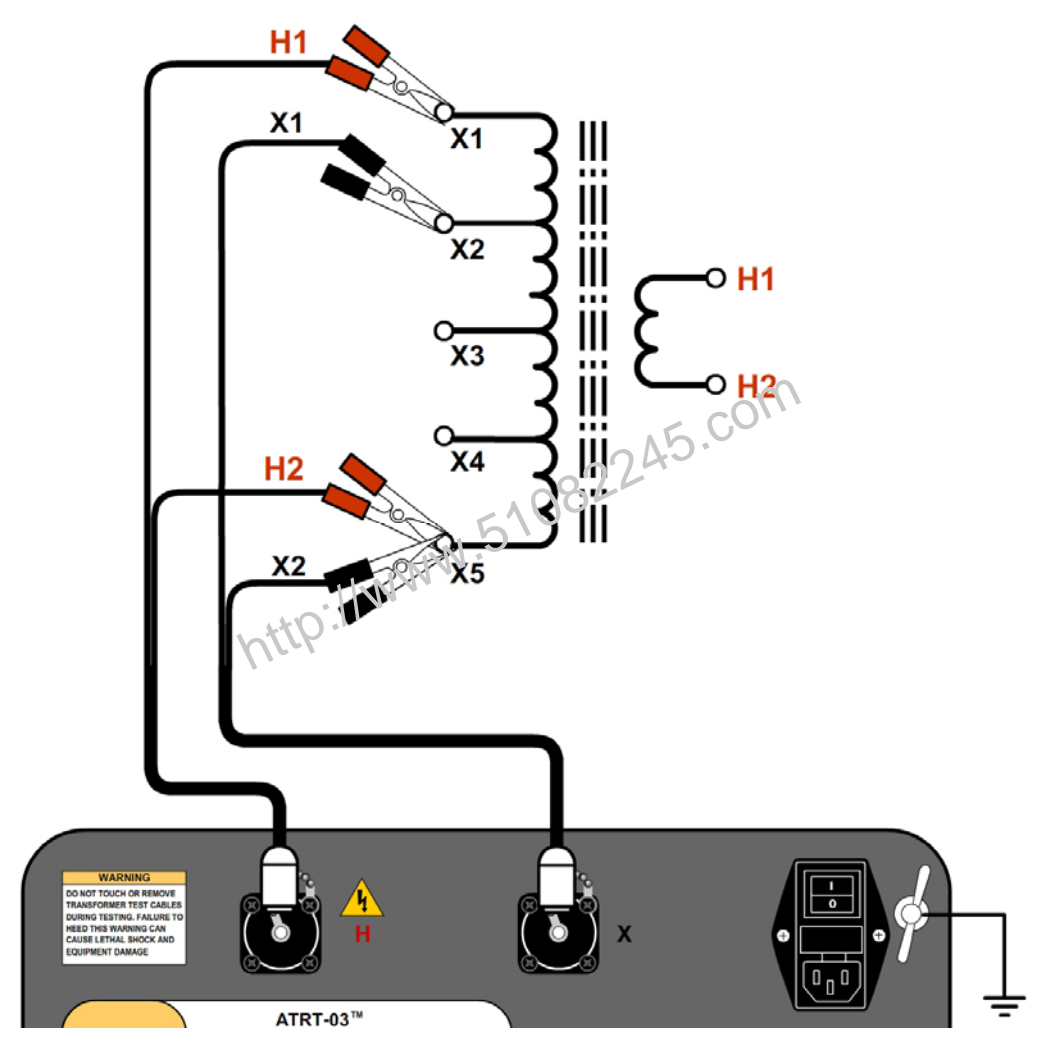

Figure 12. Typical Connections to a Multi-Tap Current Transformer

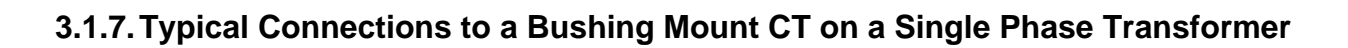

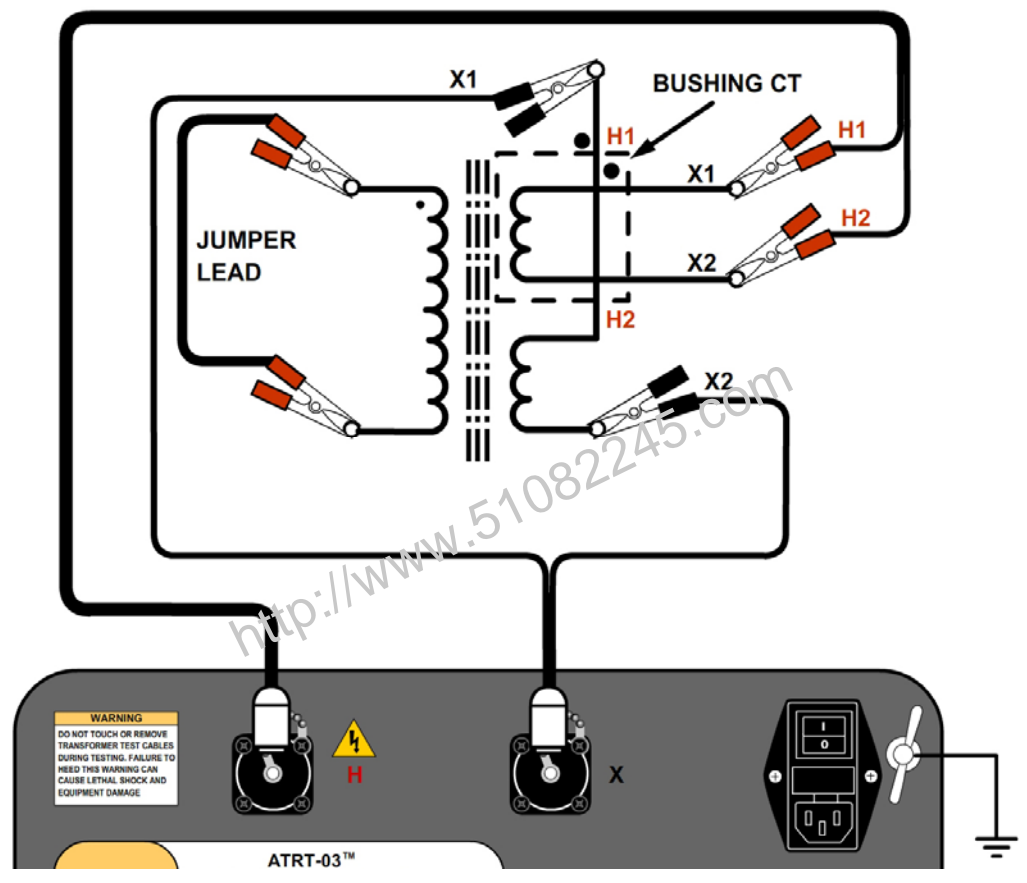

Figure 13. Typical Connections to a Bushing Mount CT on a Single Phase Transformer

# 3.1.8. Typical Connections to Bushing Mount CT's on Delta Transformer

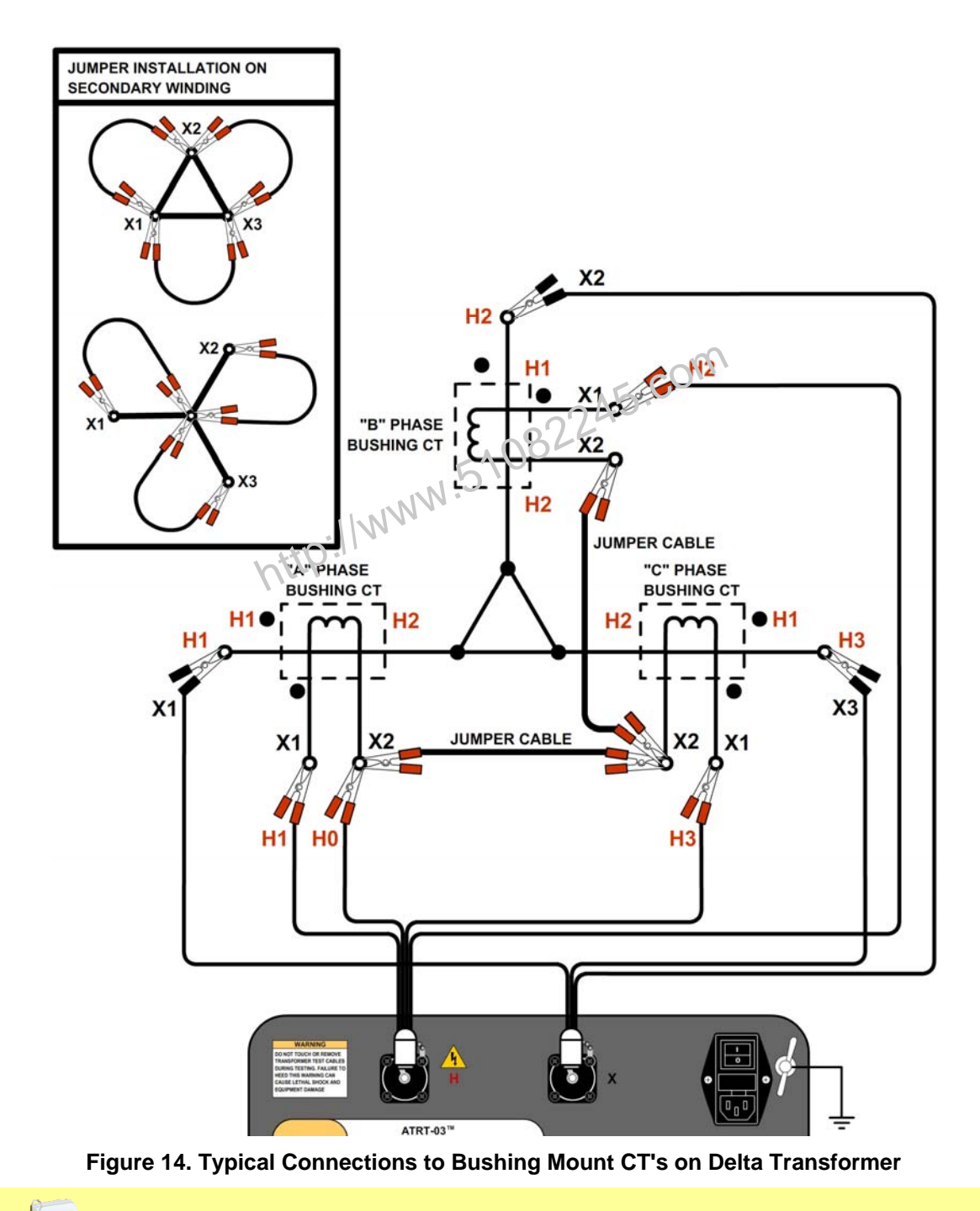

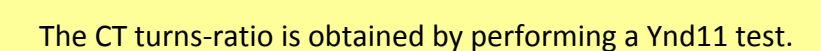

NOTE

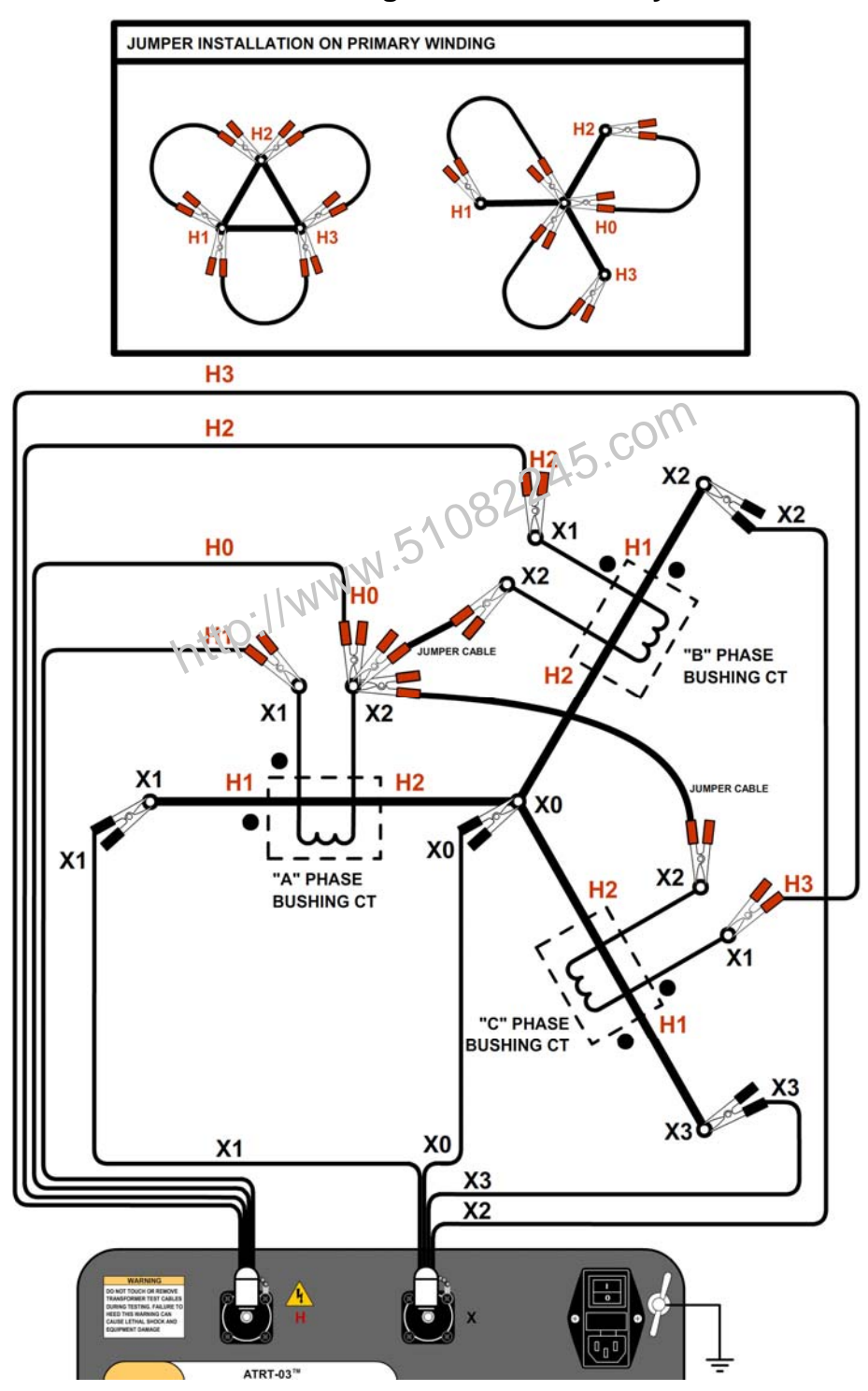

# 3.1.9. Typical Connections to Bushing Mount CT's on Wye Transformer

Figure 15. Typical Connections to Bushing Mount CT's on Wye Transformer

The CT turns-ratio is obtained by performing a Ynyn0 test.

NOTE

## 3.2 Setting the Test Voltage

The ATRT-03 offers three test voltages, 8 Vac, 40 Vac, and 100 Vac. The unit always defaults to 40 Vac at power-on. The 8 Vac test voltage is for testing transformers which require low test voltages, such as metering Current Transformers (CT's). For metering CT's, higher voltages may drive the CT's into saturation, thus giving invalid results. The 40 Vac test voltage is recommended for testing power transformers. The 100 Vac test voltage is recommended for testing power transformers. Follow the steps below to set the test voltage:

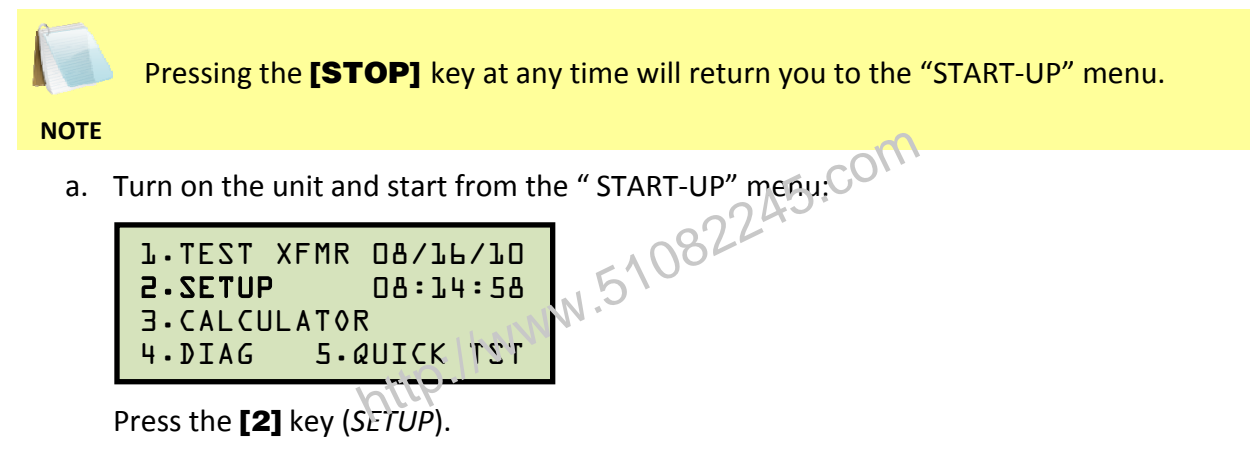

b. The following screen will be displayed:

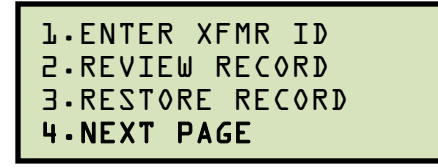

Press the [4] key (NEXT PAGE).

c. The following screen will be displayed:

```
L.COMPUTER CONTROL
2.SET TIME
3.SET TEST VOLTAGE
4.TEST PLANS
```

Press the [3] key (SET TEST VOLTAGE).

d. The following screen will be displayed:

```
SELECT TEST VOLTAGE

1.8V (CT TEST)

2.40V (NORMAL TEST)

3.100V (NOISY ENV.)
```

Select the desired test voltage by pressing the corresponding key on the numeric keypad ([1], [2], or [3]).

e. The voltage will be set and the following confirmation message will be displayed:

TEST VOLTAGE SET TO: 40 VOLTS RMS

Press any key to return to the "START-UP" menu.

http://www.51082245.com

#### 3.3 Setting the Date and Time

To set the date and time:

a. Start from the "START-UP" menu:

```
1.TEST XFMR 08/16/10
2.SETUP
            08:14:58
3.CALCULATOR
         5.QUICK TST
4.DIAG
```

Press the [2] key (SETUP).

b. The following screen will be displayed:

```
Press the [4] key (NEXT PAGE), M.51082245.com
The following screen with he with
```

c. The following screen will be displayed:

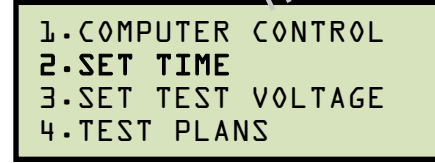

Press the [2] key (SET TIME).

d. The following screen will be displayed:

Using the alpha-numeric keypad, enter the date and time in the format shown on the screen. You do not need to enter dashes or colons. When the complete date and time has been entered, you will be immediately returned to the "START-UP" menu.

#### 3.4 Enabling the Computer Interface

The ATRT-03 can be connected to a computer via the RS-232C interface port. In order to remotely control the unit using the provided Transformer Turns Ratio Analysis (TTRA) software, the unit must be placed in Computer Control mode. Follow the steps below to place the unit in Computer Control mode:

a. Start from the "START-UP" menu:

| l.TEST X       | FMR  | 08/16 | <b>_∕</b> lO |
|----------------|------|-------|--------------|
| 2.SETUP        |      | 08:14 | 4:58         |
| <b>JUJAJ.E</b> | ATOF | र     |              |
| 4.DIAG         | 5.0  | QUICK | ΤΖΤ          |

Press the **[2]** key (SETUP).

b. The following screen will be displayed:

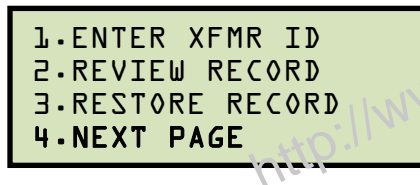

Press the [4] key (NEXT PAGE).

c. The following screen will be displayed:

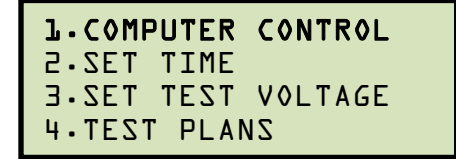

Press the [1] key (COMPUTER CONTROL).

d. The following screen will be displayed:

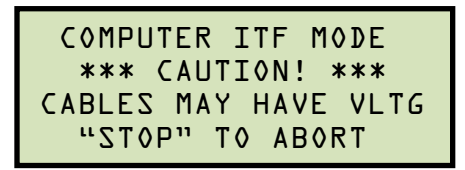

You can now use the TTRA software to remotely control the unit from the PC. Please see the software User's Manual for further information.

Press the **[STOP]** key to abort Computer Control mode and return to the "START-UP" menu.

#### 3.5 Using the Turns Ratio Calculator

The ATRT-03 features a turns ratio calculator that can be used to calculate the turns ratio for various transformer types. The user only needs to provide the H and X name plate voltage values. Follow the steps below to use the turns ratio calculator.

a. Start from the "START-UP" menu:

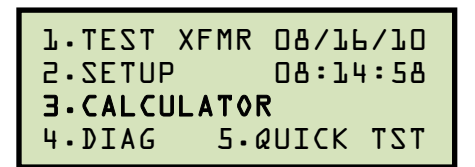

Press the [3] key (CALCULATOR).

b. The following screen will be displayed:

```
W.51082245.com
XFMR CONFIGURATION:
1.SNG PHS 2.dT-Y
          4.dT-dT
Tb-Y-E
5•Y-Y
          L.SP TEST
```

Select the transformer configuration by pressing the corresponding key on the keypad. For this example, press the **[3]** key to select the Y-dT transformer type.

c. The following screen will be displayed:

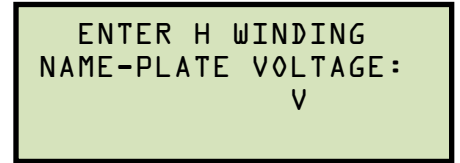

Type the H name plate voltage value using the keypad and then press the **[ENTER]** key.

d. The following screen will be displayed:

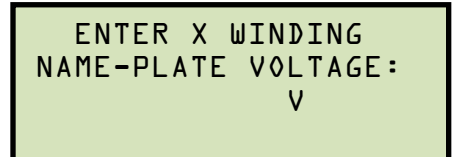

Type the X name plate voltage value using the keypad and then press the [ENTER] key.

e. The following screen will be displayed showing the H and X name plate voltages along with the calculated turns ratio:

```
to DELTA XFORMER
Y
H: 1,734 V
X: 700 A
RATIO: LO.OLL
```

Press any key to return to the "START-UP" menu.

http://www.51082245.com

#### 3.6 Performing Tests

#### 3.6.1. Entering Test Record Header Information

You can enter the test record header information before performing tests. The record header includes identifying information such as the company, station, circuit, manufacturer, etc. Once the header information has been set, it will apply to all subsequent test records. To enter the header information:

a. Start from the "START-UP" menu:

```
1.TEST XFMR 08/16/10
            08:14:58
2.SETUP
3.CALCULATOR
4.DIAG
         5.QUICK TST
```

```
b. The following screen will be displayed: 082245.com
L-ENTER XFMR ID
P.REUTER

      2.REVIEW RECORD
      3.RESTORE RECORD
      4.NEXT PAGE
```

Press the [1] key (ENTER XFMR ID).

c. The following screen will be displayed:

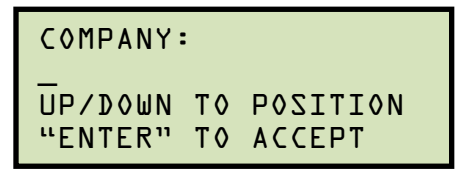

Type the company name using the alpha-numeric keypad.

When pressing a key, the corresponding number on the key will be displayed first. Pressing the key again will display the first letter on the key. Pressing the key again will display the second letter on the key. For example, to type the letter "A", you must press the [2] key twice. To erase the character at the cursor position, press the [CLEAR] key. Press the **[PAPER**  $\land$  **Contrast]** key to move to the next character. Press the **[PAPER** • Contrast] key to move to the previous character. Press the [ENTER] key when you are done typing the company name.
d. The following screen will be displayed:

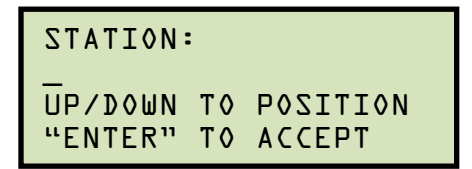

Type the station name using the alpha-numeric keypad and then press the **[ENTER]** kev.

e. The following screen will be displayed:

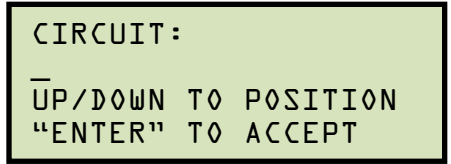

2245.com Type the circuit information using the alona numeric keypad and then press the [ENTER] key.

f. The following screen will be displayed:

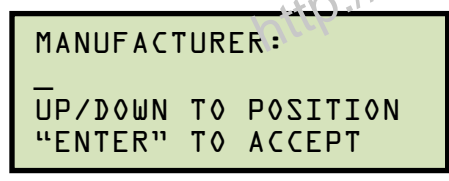

Type the manufacturer name using the alpha-numeric keypad and then press the [ENTER] key.

g. The following screen will be displayed:

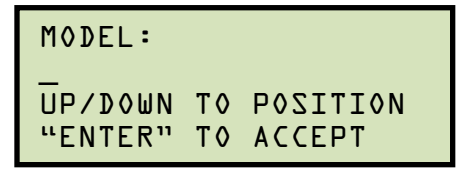

Type the transformer's model information using the alpha-numeric keypad and then press the [ENTER] key.

h. The following screen will be displayed:

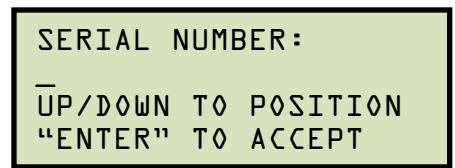

Type the transformer's serial number using the alpha-numeric keypad and then press the [ENTER] key.

i. The following screen will be displayed:

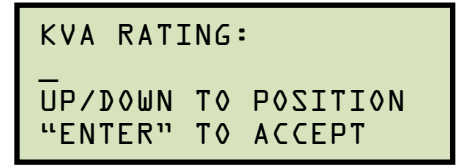

Type the transformer's KVA rating using the alpha-numeric keypad and then press the [ENTER] key.

j. The following screen will be displayed:

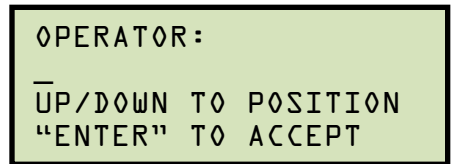

 

 UP/DOWN TO POSITION

 "ENTER" TO ACCEPT

 Type the operator's name using the alpha-numeric keypad and then press the [ENTER]

 key. All header information will be saved, and you will be returned to the "START-UP" nttp://www menu.

### 3.6.2. Testing a Single Phase Transformer

Follow the steps below to test a single phase transformer:

a. Start from the "START-UP" menu:

```
1.TEST XFMR 08/16/10
2.SETUP
            08:14:58
3.CALCULATOR
         5.QUICK TST
4.DIAG
```

Press the [1] key (TEST XFMR).

b. The following screen will be displayed:

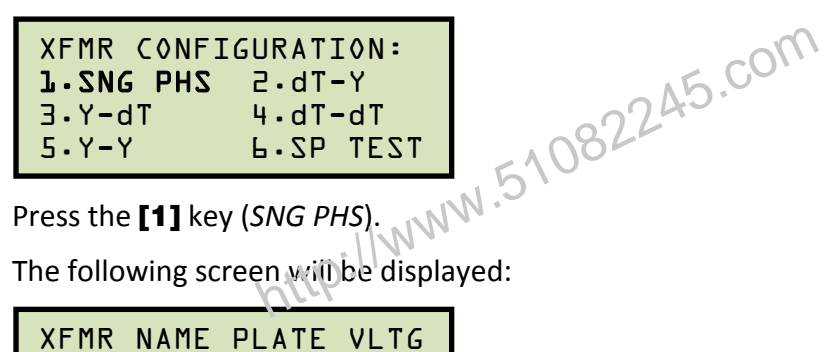

c. The following screen will be displayed:

```
XFMR NAME PLATE VLTG
J·YES
2.N0
```

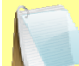

If you had entered name plate voltages for a previous test, the following screen will be displayed instead of the above screen:

NOTE

XFMR NAME PLATE VLTG **J**·YES 2.NO **3.USE PREVIOUS DATA** 

Press the [3] key if you would like to use the name plate voltage values from the previous test performed, and then **continue to step d**.

See below for details about options 1 and 2.

1. YES

Press the [1] key (YES) if you would like to enter the transformer name plate voltage values. The following screen will be displayed:

```
ENTER H WINDING
NAME-PLATE VOLTAGE:
              ۷
```

Type the H winding name plate voltage value using the numeric keypad. The screen will be updated as shown below:

Press the [ENTER] key.

The following screen will be displayed:

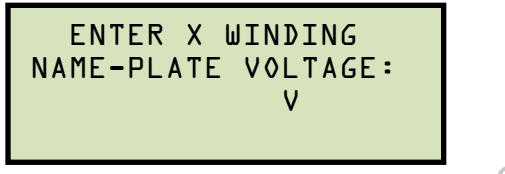

245.com Type the X winding name plate voltage value using the numeric keypad. The screen will be updated as shown below:

```
ENTER X WINDING
NAME-PLATE VOLTAGE:
         240 V
```

Press the [ENTER] key. Continue to step d.

2. NO

Press the [2] key (NO) if you do not want to enter the transformer name plate voltage values. Continue to step d.

d. The following screen will be displayed:

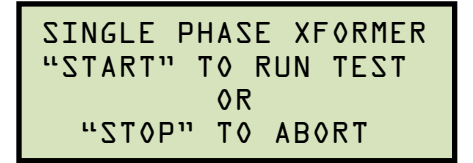

Press the [START] key to initiate the test.

e. The following screen will be displayed while the test is being performed:

| SINGLE | PHASE | XFORMER |
|--------|-------|---------|
| PL     | EASE  | WAIT    |
| TEST   | IN PR | OGRESS  |

The test results will be displayed on the LCD screen when testing has finished:

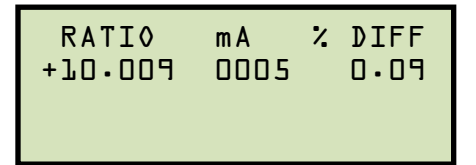

The polarity is displayed as either a plus sign (+) for "in-phase" or a minus sign (-) for "out-of-phase". The value listed under "% DIFF" is the percentage error.

> The percentage error (% DIFF) is calculated as the absolute value of: [(Calculated Ratio – Measured Ratio) / Calculated Ratio)] x 100

NOTE

Press any key to continue.

```
45.com
If using an ATRT-03 or ATRT-03A, continue to step f.
```

If using an ATRT-03B, continue to step h.

f. The following screen will be displayed:

```
PRINT TEST RESULTS?
1.YES
2.NO
```

Press the [1] key (YES) to print the test results.

g. The following screen will be displayed:

```
PRINT FORMAT?
1.COLUMN
2.DETAILED
```

Press the [1] key (COLUMN) to print a columnar report (see Figure 16) or press the [2] key (DETAILED) to print a detailed report (see Figure 17).

h. The following screen will be displayed:

```
KEEP THIS READING?
1.YES
2.N0
```

Press the [1] key (YES) to save the reading.

i. The following screen will be displayed:

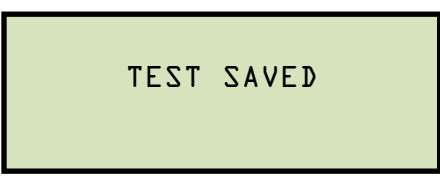

Press any key to continue.

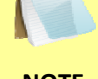

The above screen will be displayed if there is currently no data in the unit's memory buffer. If a test was previously performed or a test record was restored from Flash EEPROM or from a Flash drive, the following screen will be displayed instead: 82245.com

```
NOTE
```

PREVIOUS DATA IN BUF 08/17/10 10:56:05 **L**.APPEND PREV. DATA 2.CLEAR PREV. DATA

Press the [1] key (AFFEND PREV. DATA) to append the data in the unit's working memory to the current test results, or press the [2] key (CLEAR PREV. DATA) to clear any previous data from the unit's memory buffer and only save the current test results.

The following screen will then be displayed:

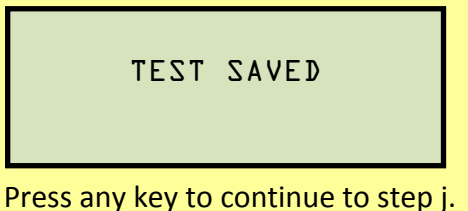

j. The following screen will be displayed:

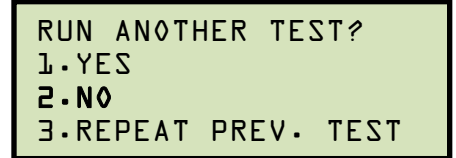

Press the [2] key (NO).

k. The following screen will be displayed:

```
SAVE THIS RECORD?
J.YES
2.N0
```

Press the [1] key (YES) to save the test record to the unit's Flash EEPROM.

I. The following screen will be displayed momentarily:

```
SAVING RECORD...
PLEASE WAIT ...
```

The following confirmation screen will then be displayed: . up.d. N.51082

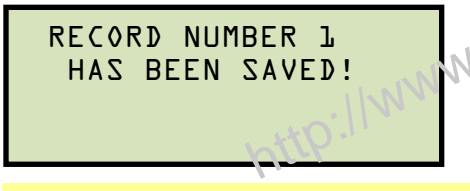

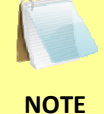

The unit will automatically assign the record number and will not over-write existing test records.

Press any key to return to the "START-UP" menu.

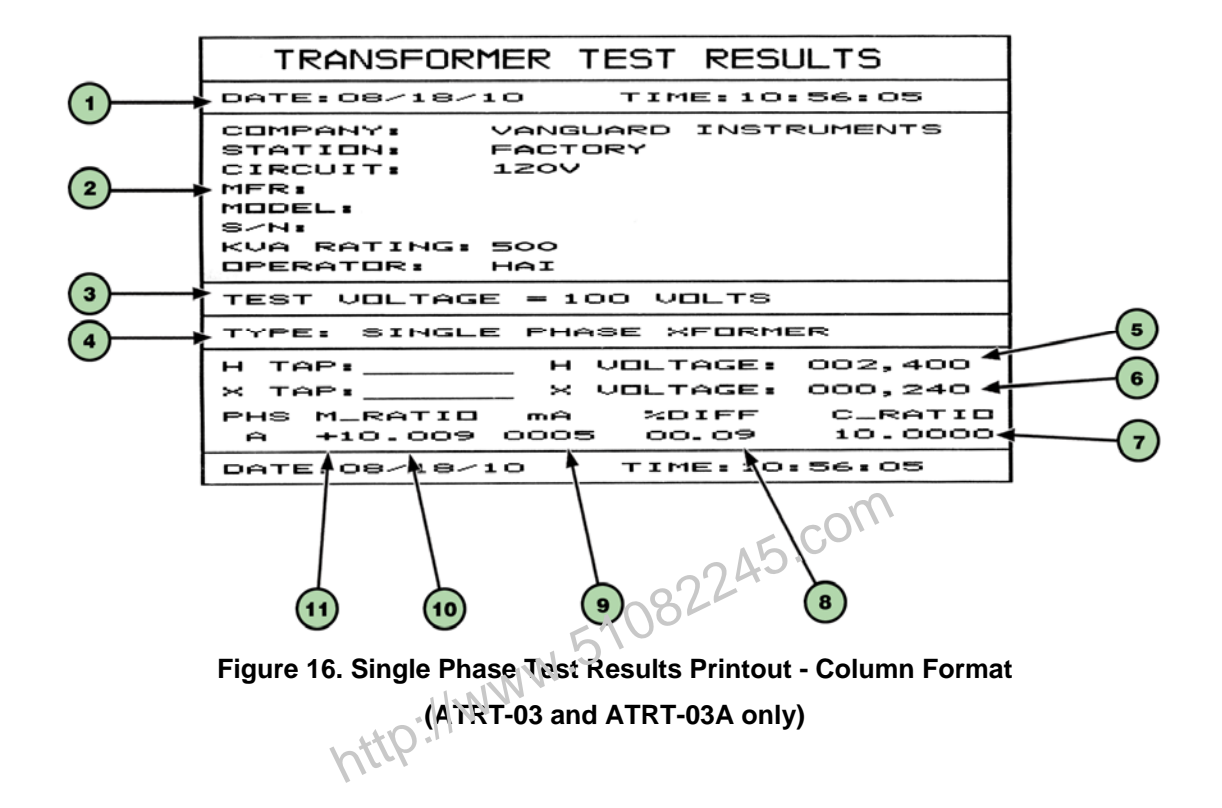

| ltem<br>Number | Description                                                           |
|----------------|-----------------------------------------------------------------------|
| 1              | Test record date and time.                                            |
| 2              | Test record header information (see section 3.6.1).                   |
| 3              | Test voltage.                                                         |
| 4              | Type of transformer under test.                                       |
| 5              | H tap voltage.                                                        |
| 6              | X tap voltage.                                                        |
| 7              | Calculated ratio.                                                     |
| 8              | Percentage error between the calculated ratio and the measured ratio. |
| 9              | Excitation current.                                                   |
| 10             | Measured ratio.                                                       |
| 11             | Winding polarity.                                                     |

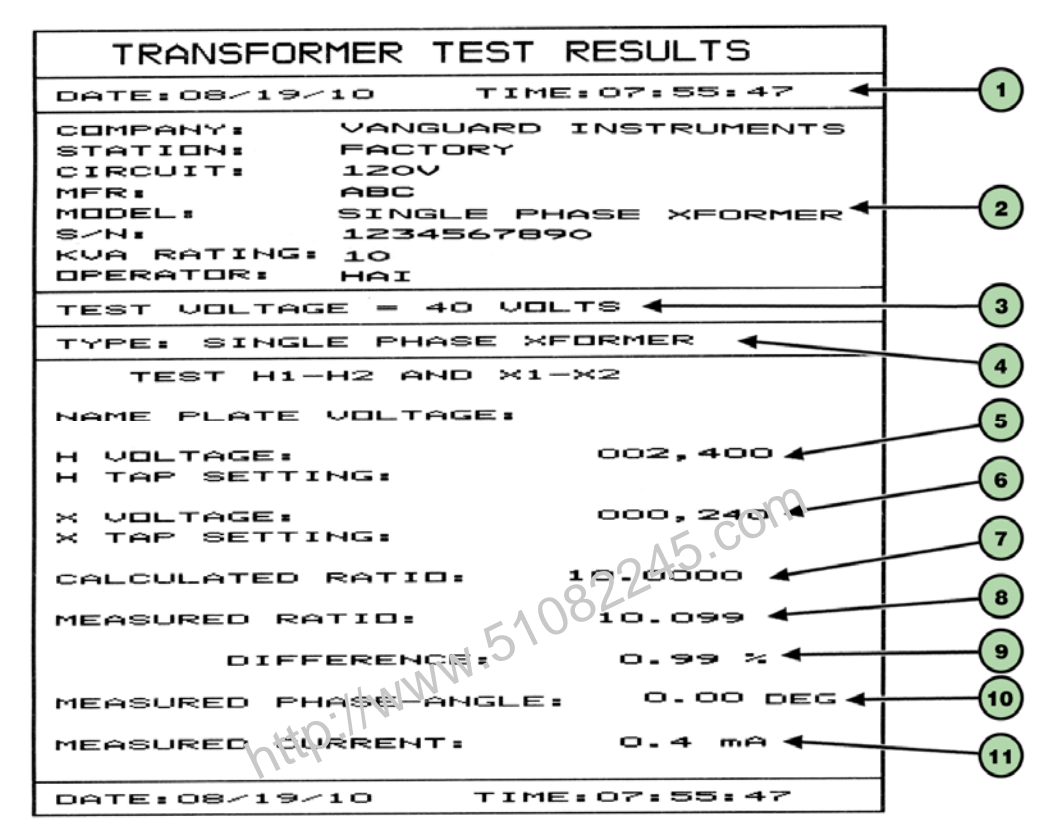

Figure 17. Single Phase Test Results Printout - Detailed Format (ATRT-03 and ATRT-03A only)

| Table 9. Descriptions of Single Phase Test Results Elements | (Detailed Format | ) |
|-------------------------------------------------------------|------------------|---|
| Tuble 5. Descriptions of omgle i hase rest results Elements | (Detanea i ormat | • |

| ltem<br>Number | Description                                                           |
|----------------|-----------------------------------------------------------------------|
| 1              | Test record date and time.                                            |
| 2              | Test record header information (see section 3.6.1).                   |
| 3              | Test voltage.                                                         |
| 4              | Type of transformer under test.                                       |
| 5              | H tap voltage.                                                        |
| 6              | X tap voltage.                                                        |
| 7              | Calculated ratio.                                                     |
| 8              | Measured ratio.                                                       |
| 9              | Percentage error between the calculated ratio and the measured ratio. |
| 10             | Winding phase angle.                                                  |
| 11             | Excitation current.                                                   |

## 3.6.3. Performing a Three-Phase Test (Y-dT Example)

Follow the steps below to perform a three-phase test. The following example is for testing a YdT type transformer:

a. Start from the "START-UP" menu:

```
1.TEST XFMR 08/16/10
2.SETUP 08:14:58
3.CALCULATOR
4.DIAG
       5.QUICK TST
```

Press the **[1]** key (*TEST XFMR*).

b. The following screen will be displayed:

```
4 \cdot dT - dT

4 \cdot dT - dT

4 \cdot dT - dT

5 \cdot SP TEST

Press the [2] key (dT-Y)

The following screeners
```

c. The following screen will be displayed:

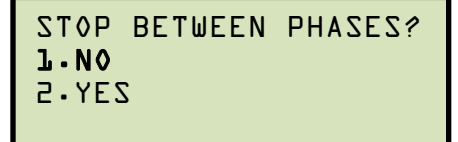

Press the [1] key (NO).

d. The following screen will be displayed:

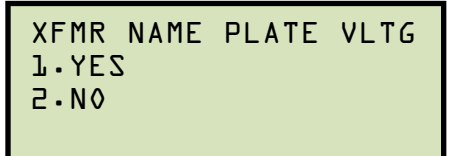

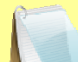

NOTE

If you had entered name plate voltages for a previous test, the following screen will be displayed instead of the above screen:

```
XFMR NAME PLATE VLTG
1.YES
2.NO
3.USE PREVIOUS DATA
```

Press the **[3]** key if you would like to use the name plate voltage values from the previous test performed, and then **continue to step d**.

See below for details about options 1 and 2.

1. YES

Press the **[1]** key (*YES*) if you would like to enter the transformer name plate voltage values. The following screen will be displayed:

ENTER H WINDING NAME-PLATE VOLTAGE: V

Type the H winding name plate voltage value using the numeric keypad. The screen will be updated as shown below:

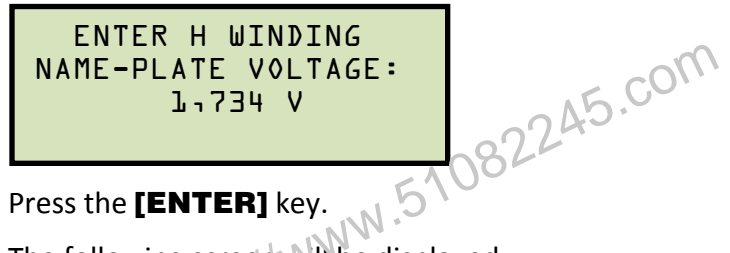

The following screen will be displayed:

ENTER X WINDING NAME-PLATE VOLTAGE: V

Type the X winding name plate voltage value using the numeric keypad. The screen will be updated as shown below:

Press the [ENTER] key. Continue to step e.

2. NO

Press the **[2]** key (*NO*) if you do not want to enter the transformer name plate voltage values. **Continue to step e.** 

e. The following screen will be displayed:

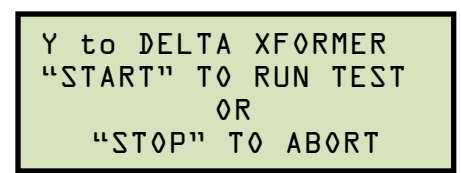

Press the [START] key to initiate the test.

f. The following screen will be displayed while the test is being performed:

```
Y to DELTA XFORMER
   PLEASE WAIT...
```

The screen will be updated with the Phase A test results as shown:

```
RATIO
         mΑ
               % DIFF
+10.051 0011
                0.10
   PLEASE WAIT...
```

Testing will continue, and the screen will be updated with the Phase B test results as ...e N.51082245.com shown:

```
RATIO
         mΑ
               2 DIFF
+10.051 0011
                0.10
+10.005 0010
                0.06
   PLEASE WAIT ...
```

Finally, the screen will be updated with the Phase C test results as shown:

| RATIO   | m A  | % DIFF |
|---------|------|--------|
| +10.051 | 0011 | 0.10   |
| +10.005 | 0010 | 0.06   |
| +70.057 | 0075 | 0.09   |

Press any key to continue.

If using an ATRT-03 or ATRT-03A, continue to step g.

If using an ATRT-03B, continue to step i.

g. The following screen will be displayed:

| PRINT | TEST | RESULTS? |
|-------|------|----------|
| J.YE2 |      |          |
| 2.N0  |      |          |
|       |      |          |

Press the [1] key (YES) to print the test results.

h. The following screen will be displayed:

```
PRINT FORMAT?
1.COLUMN
2.DETAILED
```

Press the [1] key (COLUMN) to print a columnar report (see Figure 18) or press the [2] key (DETAILED) to print a detailed report (see Figure 19).

i. The following screen will be displayed:

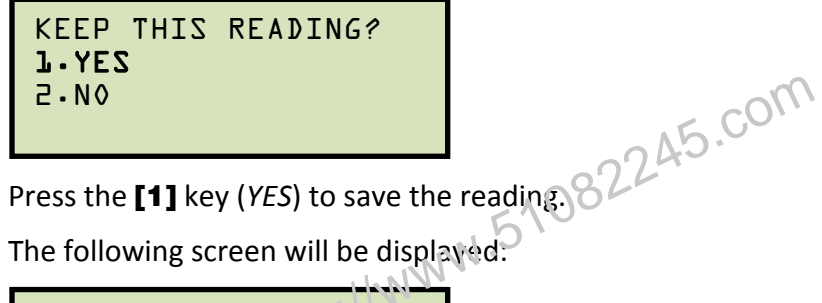

j. The following screen will be displayed.

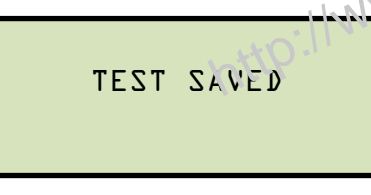

Press any key to continue.

k. The following screen will be displayed:

```
RUN ANOTHER TEST?
1.YES
2.N0
```

Press the [2] key (NO).

I. The following screen will be displayed:

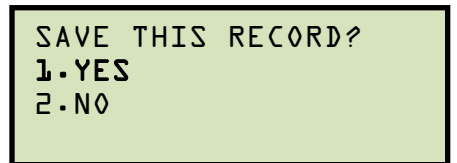

Press the [1] key (YES) to save the test record to the unit's Flash EEPROM.

m. The following screen will be displayed momentarily:

```
SAVING RECORD...
PLEASE WAIT ...
```

The following confirmation screen will then be displayed:

```
RECORD NUMBER 4
HAS BEEN SAVED!
```

Press any key to return to the "START-UP" menu.

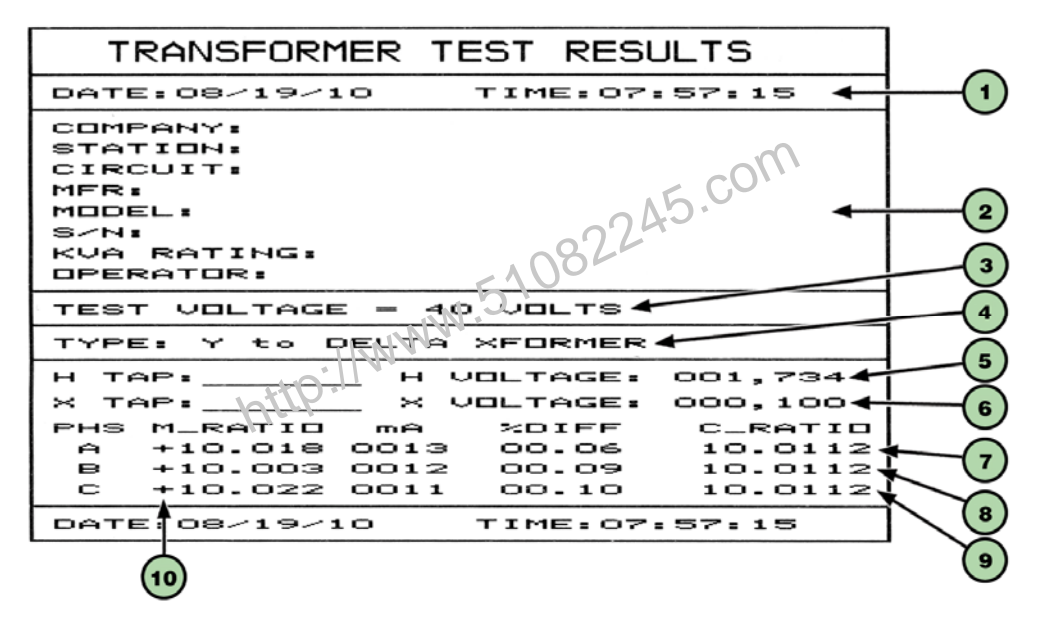

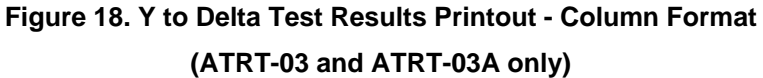

| ltem<br>Number | Description                                                                        |
|----------------|------------------------------------------------------------------------------------|
| 1              | Test record date and time.                                                         |
| 2              | Test record header information (see section 3.6.1).                                |
| 3              | Test voltage.                                                                      |
| 4              | Type of transformer under test.                                                    |
| 5              | H tap voltage.                                                                     |
| 6              | X tap voltage.                                                                     |
| 7              | Measured ratio, excitation current, phase angle, and percentage error for Phase A. |
| 8              | Measured ratio, excitation current, phase angle, and percentage error for Phase B. |
| 9              | Measured ratio, excitation current, phase angle, and percentage error for Phase C. |
| 10             | Winding polarity.                                                                  |

Table 10. Descriptions of Y to Delta Test Results Elements (Column Format)

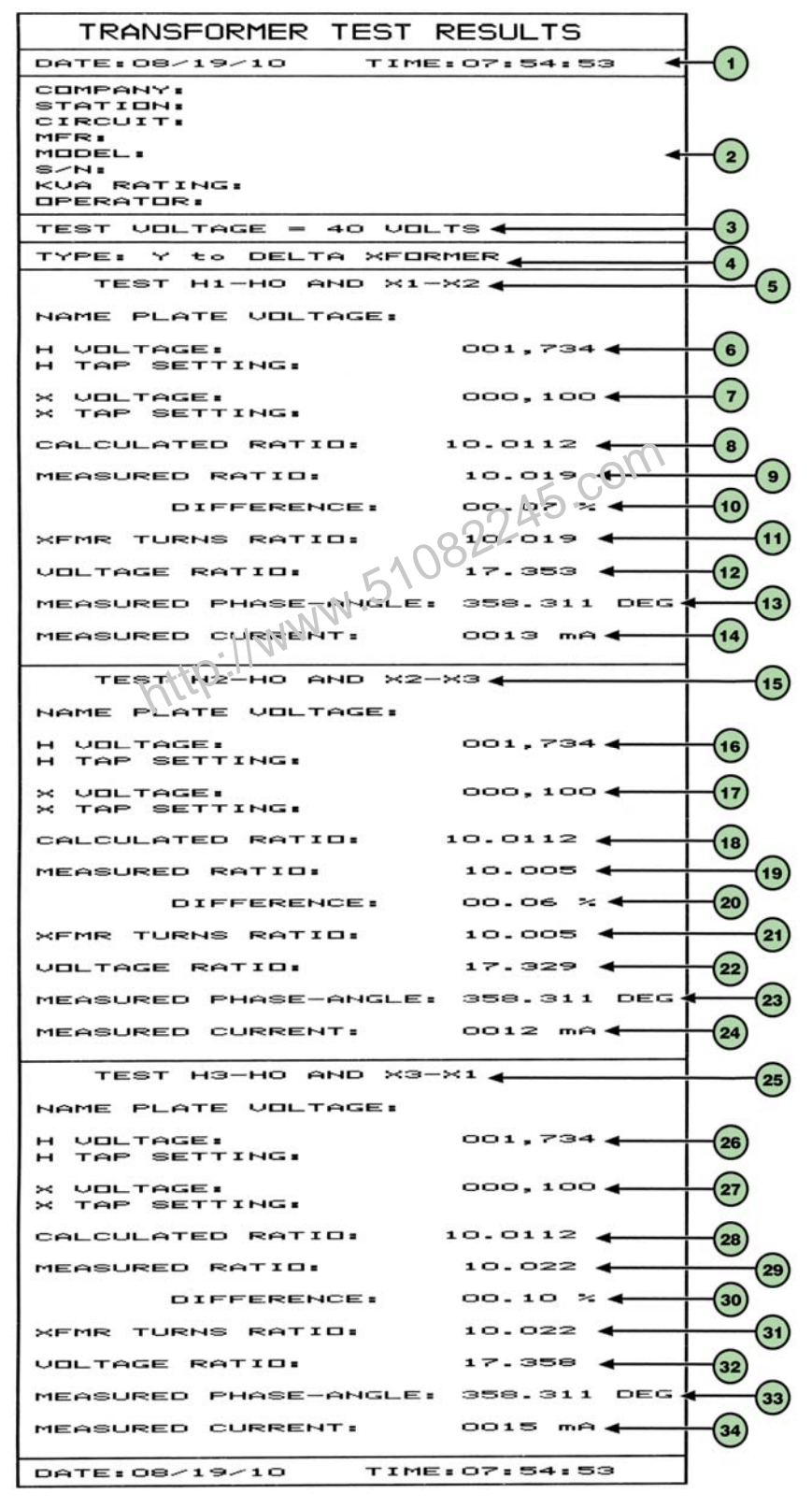

Figure 19. Y to Delta Test Results Printout - Detailed Format (ATRT-03 and ATRT-03A only)

| ltem<br>Number | Description                                                                |
|----------------|----------------------------------------------------------------------------|
| 1              | Test record date and time.                                                 |
| 2              | Test record header information (see section 3.6.1).                        |
| 3              | Test voltage.                                                              |
| 4              | Type of transformer under test.                                            |
| 5              | Test H1-H0 and X1-X2 section heading.                                      |
| 6              | H1-H0 tap voltage.                                                         |
| 7              | X1-X2 tap voltage.                                                         |
| 8              | H1-H0, X1-X2 calculated ratio.                                             |
| 9              | H1-H0, X1-X2 measured ratio.                                               |
| 10             | H1-H0, X1-X2 percentage error between calculated ratio and measured ratio. |
| 11             | H1-H0, X1-X2 transformer turns ratio.                                      |
| 12             | H1-H0, X1-X2 voltage ratio.                                                |
| 13             | H1-H0, X1-X2 measured phase angle.                                         |
| 14             | H1-H0, X1-X2 measured excitation current.                                  |
| 15             | Test H2-H0 and X2-X3 section heading                                       |
| 16             | H2-H0 tap voltage                                                          |
| 17             | X2-X3 tap voltage.                                                         |
| 18             | H2-H0, X2-X3 calculated ratio.                                             |
| 19             | H2-H0, X2-X3 measured ratio.                                               |
| 20             | H2-H0, X2-X3 percentage error between calculated ratio and measured ratio. |
| 21             | H2-H0, X2-X3 transformer turns ratio.                                      |
| 22             | H2-H0, X2-X3 voltage ratio.                                                |
| 23             | H2-H0, X2-X3 measured phase angle.                                         |
| 24             | H2-H0, X2-X3 measured excitation current.                                  |
| 25             | Test H3-H0 and X3-X1 section heading.                                      |
| 26             | H3-H0 tap voltage.                                                         |
| 27             | X3-X1 tap voltage.                                                         |
| 28             | H3-H0, X3-X1 calculated ratio.                                             |
| 29             | H3-H0, X3-X1 measured ratio.                                               |
| 30             | H3-H0, X3-X1 percentage error between calculated ratio and measured ratio. |
| 31             | H3-H0, X3-X1 transformer turns ratio.                                      |
| 32             | H3-H0, X3-X1 voltage ratio.                                                |
| 33             | H3-H0, X3-X1 measured phase angle.                                         |
| 34             | H3-H0, X3-X1 measured excitation current.                                  |

# Table 11. Descriptions of Y to Delta Test Results Elements (Detailed Format)

### 3.6.4. Performing a Special Transformer Test

The ATRT-03 can test 67 transformer types defined by ANSI, CEI/IEC and Australian standards. Follow the steps below to perform a test on one of these transformer types (See Appendix B, C, and D for a list of supported transformer types and their corresponding special test numbers):

a. Start from the "START-UP" menu:

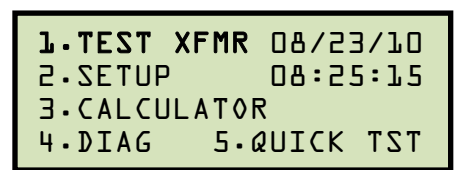

Press the [1] key (TEST XFMR).

b. The following screen will be displayed:

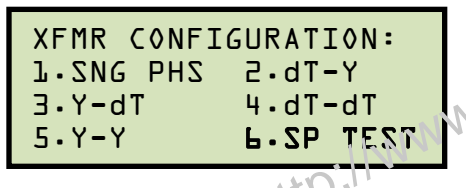

Press the [6] key (SP TEST).

c. The following screen will be displayed:

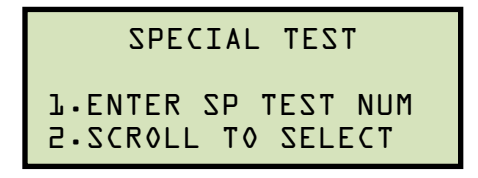

1. ENTER SP TEST NUM

Press the **[1]** key (*ENTER SP TEST NUM*) to enter the special test number. Please see Appendix B, C, and D for a listing of all the transformer types.

The following screen will be displayed:

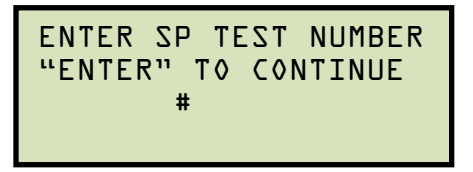

Type the test number using the alpha-numeric keypad and then press the **[ENTER]** key. Continue to step d.

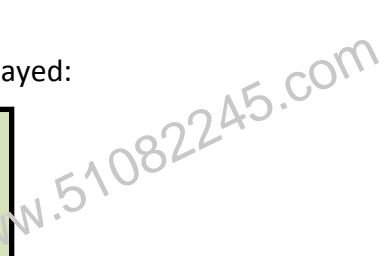

2. SCROLL TO SELECT

Press the [2] key (SCROLL TO SELECT) to scroll through the list of supported transformer types. The following screen will be displayed:

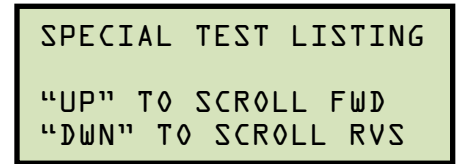

Press the [PAPER Contrast] or [PAPER Contrast] key to scroll through the list of special transformer types. Press the [ENTER] key when you have found the transformer type that you would like to test. Continue to step d.

d. The following screen will be displayed:

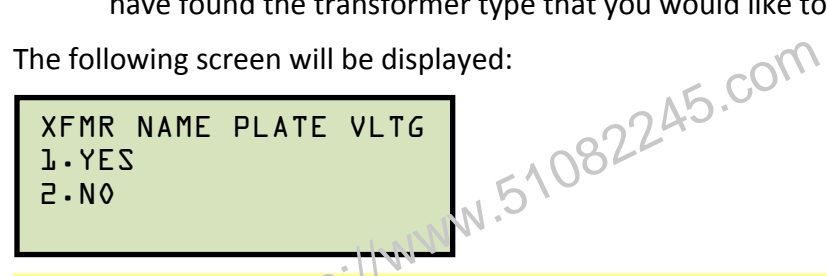

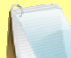

If you had entered name plate voltages for a previous test, the following screen will be displayed instead of the above screen:

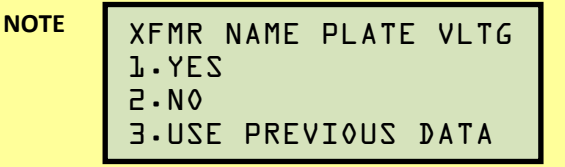

Press the [3] key if you would like to use the name plate voltage values from the previous test performed, and then **continue to step d**.

See below for details about options 1 and 2.

1. YES

Press the **[1]** key (*YES*) if you would like to enter the transformer name plate voltage values. The following screen will be displayed:

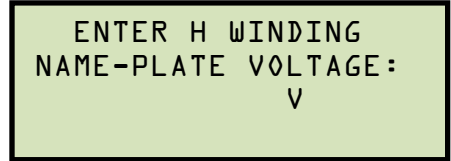

Type the H winding name plate voltage value using the numeric keypad. The screen will be updated as shown below:

```
ENTER H WINDING
NAME-PLATE VOLTAGE:
       1,734 V
```

### Press the [ENTER] key.

The following screen will be displayed:

```
ENTER X WINDING
NAME-PLATE VOLTAGE:
              ۷
```

Type the X winding name plate voltage value using the numeric keypad. The screen will be updated as shown below:

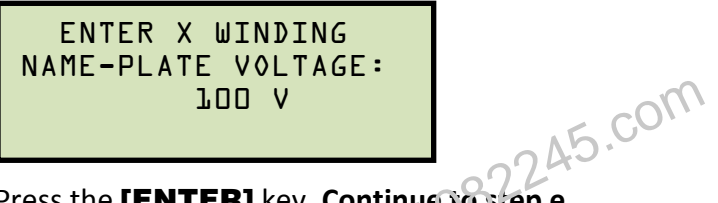

Press the [ENTER] key. Continue to step e. C. WW

2. NO

Press the [2] key (NO) if you do not want to enter the transformer name plate voltage values. Continue to step e.

e. The following screen will be displayed:

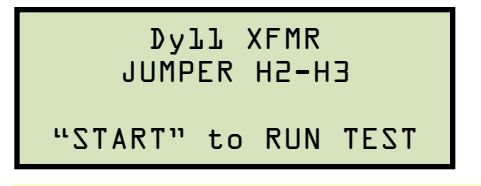

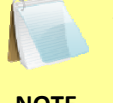

This screen and subsequent screens will differ depending on the transformer type selected. Follow any instructions displayed on the LCD screen.

NOTE

Press the **[START]** key to run the test.

f. The following screen will be displayed temporarily:

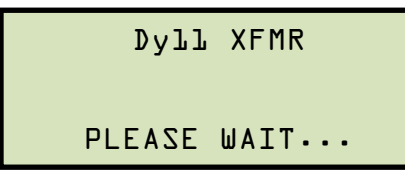

The following screen will then be displayed:

JUMPER H1-H3 "ENTER" to CONTINUE

Follow the instructions displayed on the LCD screen and then press the [ENTER] key.

g. The Phase A test will be performed and the results will be displayed on the screen temporarily as shown:

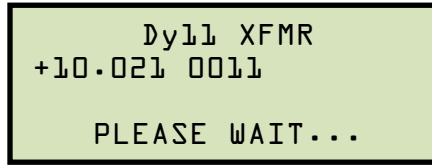

The following screen will then be displayed:

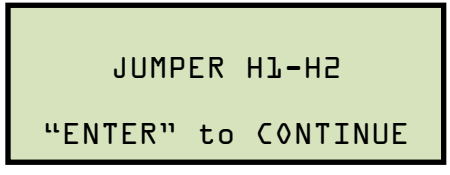

Follow the instructions displayed on the LCD screen and then press the **[ENTER]** key.

h. The Phase B and C tests will be performed and all results will be displayed on the screen temporarily as shown:

| RATIO   | m A  | 7 | DIFT |
|---------|------|---|------|
| +100.04 | 5000 |   |      |
| +100.06 | 2000 |   |      |
| +100.05 | 0005 |   |      |

Press any key to continue.

If using an ATRT-03 or ATRT-03A, continue to step i.

If using an ATRT-03B, continue to step k.

i. The following screen will be displayed:

```
PRINT TEST RESULTS?
1.YES
2.NO
```

Press the [1] key (YES) to print the test results.

j. The following screen will be displayed:

```
PRINT FORMAT?
1.COLUMN
2.DETAILED
```

Press the **[1]** key (*COLUMN*) to print a columnar report (see Figure 20) or press the **[2]** key (*DETAILED*) to print a detailed report.

k. The following screen will be displayed:

```
KEEP THIS READING?
1.YES
2.N0
```

Press the [1] key (YES) to save the reading.

I. The following screen will be displayed:

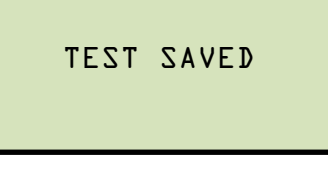

```
m. The following screen will be displayed: 1082245.com
RUN ANOTHER TEST?
      2.NO
```

Press the [2] key (NO).

n. The following screen will be displayed:

```
SAVE THIS RECORD?
J.YES
2.NO
```

Press the [1] key (YES).

o. The following screen will be displayed momentarily:

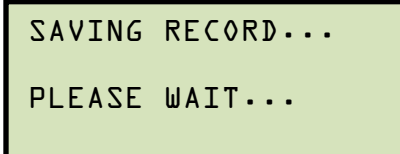

The following confirmation screen will then be displayed:

```
RECORD NUMBER 5
HAS BEEN SAVED!
```

Press any key to return to the "START-UP" menu.

| TRANSFORMER TEST RESULTS                                                                                       |  |  |
|----------------------------------------------------------------------------------------------------|--|--|
| DATE:08/18/10 TIME:10:35:13                                                                                    |  |  |
| COMPANY: VANGUARD INSTRUMENT<br>STATION:<br>CIRCUIT:<br>MFR:<br>MODEL:<br>S/N:<br>KVA RATING:<br>OPERATOR:     |  |  |
| TEST VOLTAGE = 40 VOLTS                                                                                        |  |  |
| TYPE: Dy11 XFMR (SPEC TEST #8)                                                                                 |  |  |
| H TAP: H VOLTAGE:<br>X TAP: X VOLTAGE:<br>PHS M_RATIO mA<br>A +100.04 0002<br>B +100.06 0002<br>C +100.05 0002 |  |  |
|                                                                                                    |  |  |

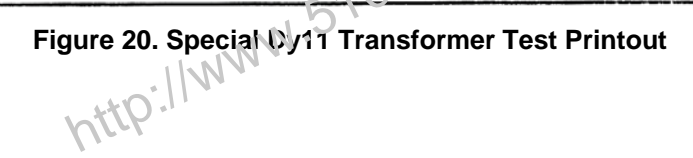

52

### 3.6.5. Performing a Quick Test

The quick test mode can be used to initiate a transformer ratio test by pressing only two keys. Follow the steps below to perform a quick test:

a. Start from the "START-UP" menu:

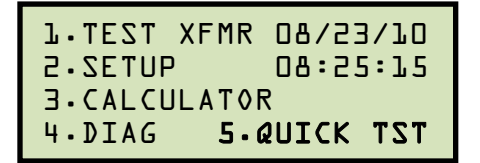

Press the [5] key (QUICK TST).

b. The following screen will be displayed:

| SINGLE PHASE                  | XFORMER |
|-------------------------------|---------|
| L.START TEST<br>2.CHANGE XFMF | र       |

1. START TEST

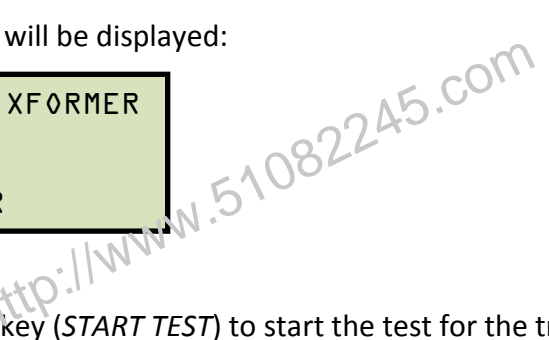

Press the **[1]** key (*START TEST*) to start the test for the transformer type displayed on the LCD screen. **Continue to step e.** 

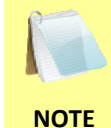

The initial screen will display the last transformer type that was tested using the Quick Test mode. If a test has not been performed yet, the default is a single phase transformer.

2. CHANGE XFMR

Press the **[2]** key (*CHANGE XFMR*) to select a different transformer type. The following screen will be displayed:

Select the transformer type by pressing the corresponding key on the keypad. **Continue to step c.** 

c. The following screen will be displayed:

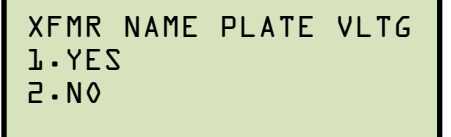

1. YES

Press the **[1]** key (*YES*) if you would like to enter the transformer name plate voltage values. The following screen will be displayed:

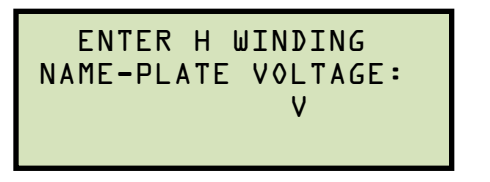

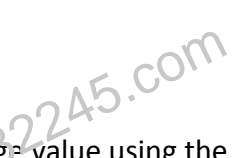

Type the H winding name plate voitage value using the numeric keypad. The screen will be updated as shown below:

ENTER H WINDING NAME-PLATE VOLTAGE: 2,400 V

Press the **[ENTER]** key.

The following screen will be displayed:

```
ENTER X WINDING
NAME-PLATE VOLTAGE:
V
```

Type the X winding name plate voltage value using the numeric keypad. The screen will be updated as shown below:

| ENTER X    | WINDING  |
|------------|----------|
| NAME-PLATE | VOLTAGE: |
| 2          | 40 V     |
|            |          |

Press the [ENTER] key. Continue to step d.

2. NO

Press the **[2]** key (*NO*) if you do not want to enter the transformer name plate voltage values. **Continue to step d.** 

d. The following screen will be displayed (screen will vary depending on the transformer type selected):

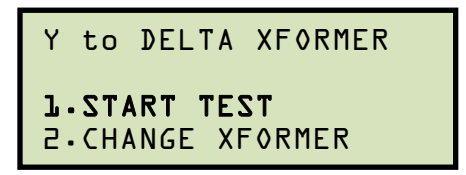

Press the [1] key (START TEST).

e. The ATRT-03 will perform the selected test and display the test results on the LCD screen as shown below:

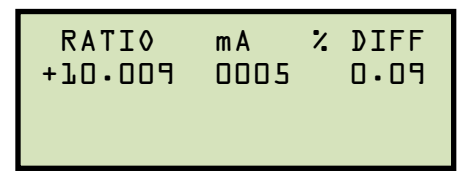

| RATIO   | mΑ   | %DIFF |
|---------|------|-------|
| +10.055 | 0073 |       |
| +10.208 | 0012 |       |
| →16.026 | 0014 |       |
|         | 0011 |       |

Single Phase Test Results Example

Y-dT Test Results Example

Press any key to return to the "START-UP" menu.

## 3.6.6. Testing a Three Phase Transformer Using Auto Detect Mode

The ATRT-03 provides a convenient Auto Detect mode that can automatically detect 130 specific vector groups for different transformer types defined by ANSI, CEI/IEC, and Australian standards. The transformer configurations supported are listed in Appendix B, C, and D. The ATRT-03 can detect the vector diagrams for Delta-Delta, Wye-Wye, Delta-Wye, and Wye-Delta transformer types. Follow the steps below to test a three phase transformer using the auto detect mode:

a. Start from the "START-UP" menu:

```
1.TEST XFMR 08/23/10
2.SETUP
         08:25:15
3.CALCULATOR
```

b. The following screen will be displayed: 1082245.com
1. CABLE TEST 2.VERIFICATION CTEST 3.AUTO-DETECT XFMR

Press the [3] key (AUTO-DETECT XFMR).

c. The following screen will be displayed:

Select a supported three phase transformer type by pressing the corresponding numeric key on the keypad ([1], [2], [3], or [4]). For this example, we will perform a Y-dT test (option 2).

d. The following screen will be displayed:

```
Y-dT AUTO DETECT
"START" TO INITIATE
```

Press the [START] key.

e. The following screen will be displayed while the unit determines the transformer configuration:

```
Y-dT AUTO DETECT
TESTING YNdl PHS l
```

The ATRT-03 will start testing the transformer configurations starting with YNd1. If the transformer is not a type YNd1, it will continue to test for the next type (YNd3, YNd5, etc.) until the transformer type has been determined. The screen will be updated as shown below to indicate which configuration is currently being tested for:

```
Y-dT AUTO DETECT
L ZH9 EDNY DNITZIT
```

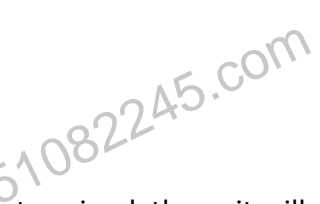

Once the transformer type has been determined, the unit will start performing the test.

f. The screen will be updated with the test results as shown:

| RATIO   | mA   | %DIFF |
|---------|------|-------|
| +10.055 | 0013 |       |
| +10.008 | 0015 |       |
| +10.056 | 0014 |       |
|         |      |       |

Press any key to continue.

If using an ATRT-03 or an ATRT-03A, continue to step g.

If using an ATRT-03B, continue to step i.

g. The following screen will be displayed:

```
PRINT TEST RESULTS?
1.YES
2.NO
```

Press the [1] key (YES) to print the test results.

h. The following screen will be displayed:

```
PRINT FORMAT?
L.COLUMN
2.DETAILED
```

Press the **[1]** key (*COLUMN*) to print a columnar report or press the **[2]** key (*DETAILED*) to print a detailed report.

#### REV 7 ATRT-03, ATRT-03A, AND ATRT-03B USER'S MANUAL

i. The following screen will be displayed:

KEEP THIS READING? 1.YES 2.N0

Press the [1] key (YES) to save the reading.

j. The following screen will be displayed:

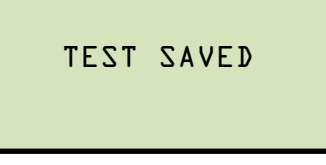

```
k. The following screen will be displayed: 1082245.com
RUN ANOTHER TEST?
      2.NO
```

Press the [2] key (NO).

I. The following screen will be displayed:

```
SAVE THIS RECORD?
1.YES
2.NO
```

Press the [1] key (YES).

m. The following screen will be displayed momentarily:

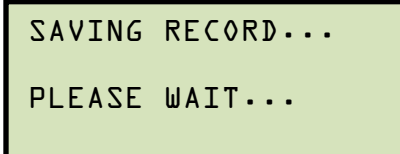

The following confirmation screen will then be displayed:

```
RECORD NUMBER 7
HAS BEEN SAVED!
```

Press any key to return to the "START-UP" menu.

#### 3.7 Working With Test Records

# 3.7.1. Restoring a Test Record From Flash EEPROM

Use the steps below to restore a test record from the ATRT-03's Flash EEPROM to the working memory:

a. Start from the "START-UP" menu:

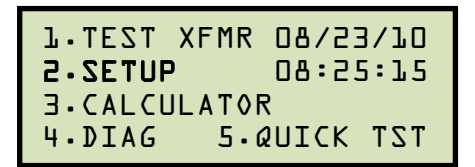

Press the [2] key (SETUP).

W.51082245.com b. The following screen will be displayed:

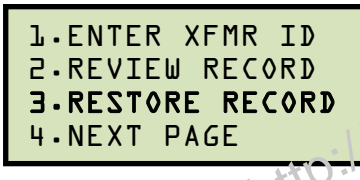

Press the [3] key (RESTORE RECORD).

c. The following screen will be displayed:

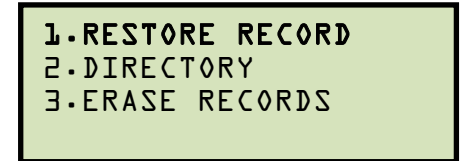

Press the **[1]** key (*RESTORE RECORD*).

d. The following screen will be displayed:

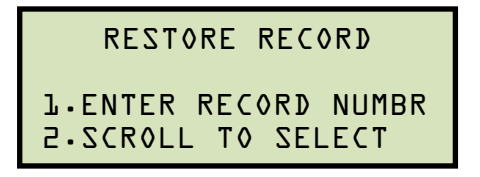

1. ENTER RECORD NUMBR

Press the [1] key (ENTER RECORD NUMBR) if you know the record number that you would like to restore.

1.1. The following screen will be displayed:

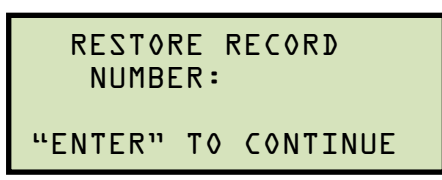

Type the record number using the alpha-numeric keypad and then press the **[ENTER]** key.

1.2. The following screen will be displayed:

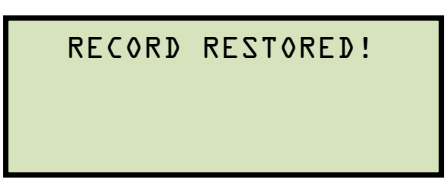

Press any key to continue.

### If using an ATRT-03 or ATRT-03A, continue to step 1.3.

```
If using an ATRT-03B, continue to step 1.4.
```

1.3. The following screen will be displayed

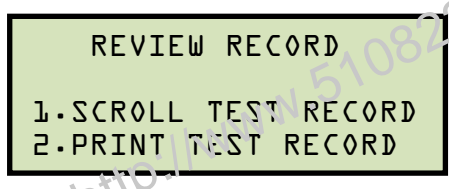

Press the **[1]** key (*SCROLL TEST RECORD*) to display the restored test record data on the unit's LCD screen. **Continue to step 1.4.** 

Press the **[2]** key (*PRINT TEST RECORD*) to print the restored test record data on the unit's built-in thermal printer. The following screen will be displayed:

PRINT FORMAT? 1.COLUMN 2.DETAILED

Press the **[1]** key (*COLUMN*) to print the test report in columnar format, or press the **[2]** key (*DETAILED*) to print the test report in detailed format.

The test report will be printed, and you will be returned to the "START-UP" menu. The restored test record will remain loaded in the working memory. 1.4. The basic information about the restored test record will be displayed as shown:

```
RECORD ID INFO:
SIEMENS
```

Press the [PAPER </ Contrast] key. The test record details will be displayed as shown:

```
Y to DELTA XFORMER
      1 TAPS
08/25/10 07:32:21
  TEST VTG = 40
```

45.com Press the **[PAPER**  $\lor$  **Contract**] key again to view the test data:

| l RATIO m/  | A % DIFF |
|-------------|----------|
| +10.051 00  | 24       |
| +70.005 001 | 10       |
| +10.055 001 | հո       |

Press the [STOP] key to return to the "START-UP" menu. The restored test record will remain loaded in the working memory.

2. SCROLL TEST RECORD

Press the [2] key (SCROLL TEST RECORD) to scroll through a directory of the stored test records.

2.1. The following screen will be displayed:

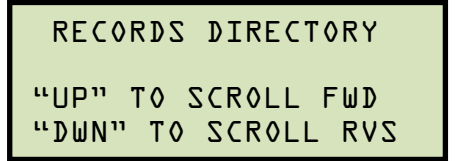

Press the [PAPER < Contrast] button or the [PAPER < Contrast] key to display the next or previous test record, respectively.

The basic test record information will be displayed as shown:

```
08/25/10 07:52
#7
Y-DELTA
            TAPS:1
SIEMENS
```

When you have located the test record that you would like to restored, press the [ENTER] key. Continue to step 1.2 on page 60.

# 3.7.2. Reviewing a Test Record

You can print (ATRT-03 and ATRT-03A only) or display (all models) a test record at the time that it is restored, or you can restore it to the working memory and review it later. To print or display the current test record in the working memory:

a. Perform a test or restore a test record to the working memory (see section 3.4) and then start from the "START-UP" menu:

```
1.TEST XFMR 08/23/10
           08:25:15
2.SETUP
J.CALCULATOR
         5.QUICK TST
4.DIAG
```

Press the [2] key (SETUP).

W.51082245.com b. The following screen will be displayed:

|--|

Press the [2] key (REVIEW RECORD).

## If using an ATRT-03 or ATRT-03A, continue to step c.

If using an ATRT-03B, continue to step d.

c. The following screen will be displayed:

Press the [1] key (SCROLL TEST RECORD) to display the test record data on the unit's LCD screen. Continue to step d.

Press the [2] key (PRINT TEST RECORD) to print the restored test record on the unit's built-in thermal printer. The following screen will be displayed:

```
PRINT FORMAT?
1.COLUMN
2.DETAILED
```

Press the [1] key (COLUMN) to print the test record in columnar format, or press the [2] key (DETAILED) to print the test record in detailed format. The test record will be printed, and you will be returned to the "START-UP" menu.

d. The basic information about the restored test record will be displayed as shown below:

```
RECORD ID INFO:
SIEMENS
```

Press the **[PAPER**  $\lor$  **Contrast]** key. The test record details will be displayed as shown below:

Y to DELTA XFORMER l TAPS 08/25/10 07:32:21 TEST VTG = 40

Press the [PAPER v Contrast] key again to view the test data:

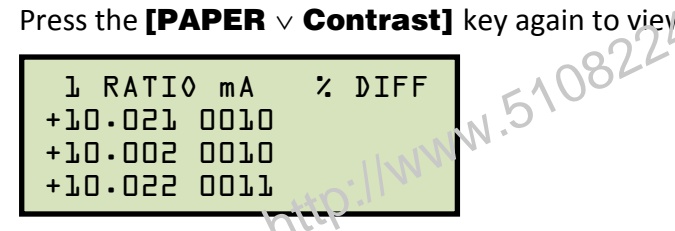

Press the **[STOP]** key to return to the "START-UP" menu.

# 3.7.3. Printing or Viewing the Test Record Directory

Follow the steps below to print a directory of the test records stored in the unit's Flash EEPROM (ATRT-03 and ATRT-03A only) or view the directory on the LCD screen (ATRT-03B):

a. Start from the "START-UP" menu:

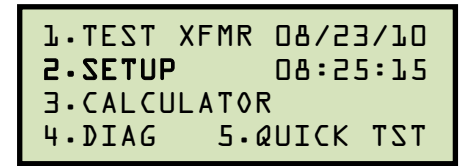

Press the [2] key (SETUP).

w.51082245.com b. The following screen will be displayed:

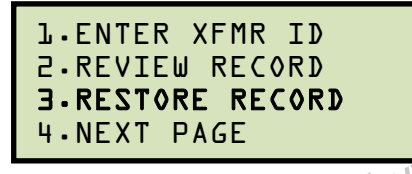

Press the [3] key (RESTORE RECORD).

c. The following screen will be displayed:

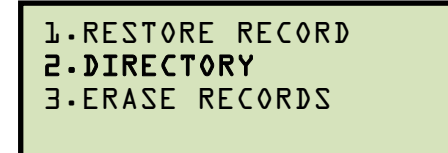

Press the [2] key (DIRECTORY)

If using an ATRT-03 or ATRT-03A, continue to step d.

If using an ATRT-03B, continue to step e.

d. The following screen will be displayed:

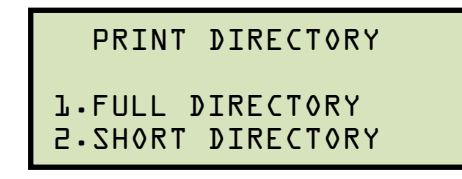

Press the [1] key (FULL DIRECTORY) to print a directory of all the test records stored in the unit's Flash EEPROM. The directory will be printed and you will be returned to the "START-UP" menu.

Press the **[2]** key (SHORT DIRECTORY) to print a directory of the last test records stored in the unit's Flash EEPROM. The directory will be printed and you will be returned to the "START-UP" menu.

Please see Figure 21 for a sample test record directory printout.

e. The following screen will be displayed:

RECORDS DIRECTORY "UP" TO SCROLL FWD "DWN" TO SCROLL RVS

Press either the [PAPER Contrast] key or the [PAPER Contrast] key to scroll through the test record directory. The test record header information will be displayed as shown below:

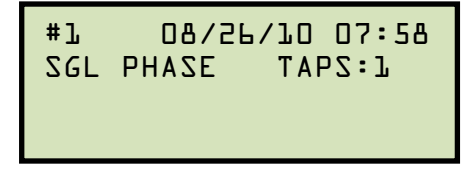

45.com Press the **[STOP]** key when you are down browsing through the test record directory. You will be returned to the "START-UP" menu.

```
TEST DIRECTORY
  RECORD NUMBER:
                                     ~
  DATE/TIME: 08/25/10 07:32:21
XFMR TYPE: Y to DELTA XFORMER
NUMBER OF TAPS: 1
  STATION:
  CIRCUIT:
  MERI
                        SIEMENS
  MODEL
  S/N:
  RECORD NUMBER: 6
DATE/TIME: 08/25/10 07:16:08
XFMR TYPE: Y to DELTA XFORMER
NUMBER OF TAPS: 1
  STATION:
  CIRCUIT:
  MFR:
  MODEL
  S/N:
  RECORD NUMBER: 5
DATE/TIME: 08/23/10
XFMR TYPE: Dy11 XFMR
NUMBER OF TAPS: 1
                                                 08:58:55
RECORD NUMBER: 400245.

RECORD NUMBER: 4002

DATE-TIME: 08-20-10 07:30:17

XFMR TYPE: YNO DELTA XFORMER

NUMBER OF TAPS: 1

STATION:

CIRCUIT:

MFR:

MODEL:

S-N:

PC
  RECORD NUMBER: 3
DATE/TIME: 08/19/10 07:54:53
XFMR TYPE: Y to DELTA XFORMER
NUMBER OF TAPS: 1
  STATION:
  CIRCUIT
  MERI
  MODELS
  S/N:
  RECORD NUMBER: 2
DATE/TIME: 08/18/10 11:01:53
XFMR TYPE: SINGLE PHASE XFORMER
NUMBER OF TAPS: 1
  STATIONS
  CIRCUIT:
  MER:
  MODEL
  S/N:
  RECORD NUMBER: 1
DATE/TIME: 08/18/10 10:56:05
XFMR TYPE: SINGLE PHASE XFORMER
NUMBER OF TAPS: 1
  STATIONS
  CIRCUIT:
  MERI
  MODEL
  S/N:
```

Figure 21. Typical Test Record Directory Printout
#### 3.7.4. Erasing Test Records from the Flash EEPROM

Follow the steps below to erase test records from the Flash EEPROM:

a. Start from the "START-UP" menu:

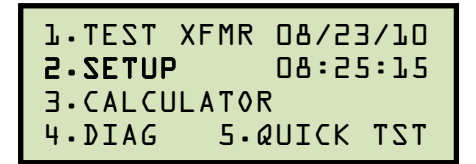

Press the [2] key (SETUP).

b. The following screen will be displayed:

Press the **[3]** key (*RESTORE RECORD*). The following screen will be directed.

c. The following screen will be displayed:

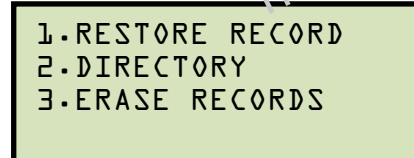

Press the **[3]** key (ERASE RECORDS).

d. The following screen will be displayed:

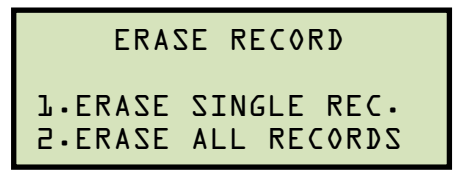

1. ERASE SINGLE REC.

NOTE

Press the [1] key (ERASE SINGLE REC.) to erase a single test record from the unit's internal Flash EEPROM. The following screen will be displayed:

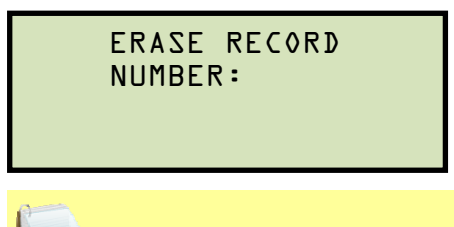

You can cancel the process and return to the "START-UP" menu by pressing the [STOP] key.

Type the record number that you would like to erase using the alpha-numeric keypad and then press the **[ENTER]** key. If you do not know the test record number, you can first print or view a test record directory using the instructions in section 3.7.3 and **Error! Reference source not found.**, respectively. The following screen will be displayed while the record is being erased:

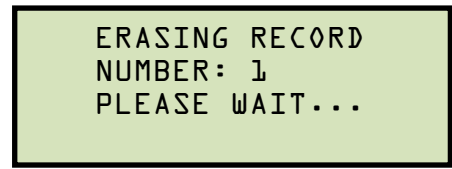

The following screen will be displayed when the test record has been completely erased:

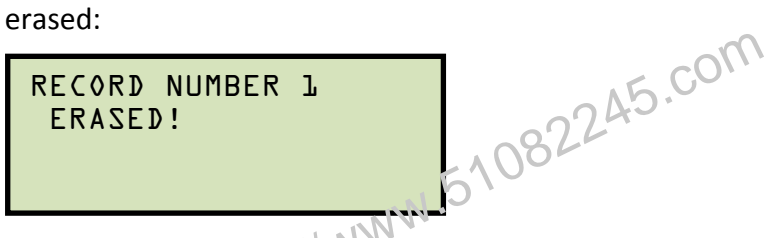

Press any key to continue. You will be returned to "START-UP" menu.

2. ERASE ALL RECORDS

Press the **[2]** key (*ERASE ALL RECORDS*) to erase all the test records from the unit's internal Flash EEPROM. The following warning screen will be displayed:

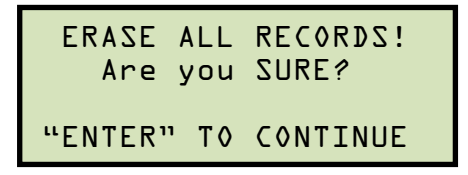

You can press the **[STOP]** key to cancel the process and return to the "START-UP" menu.

Press the **[ENTER]** key to proceed with deleting all the test records from the unit's Flash EEPROM. The following screen will be displayed during the erasure process:

```
ERASING RECORDS
PLEASE WAIT...
```

The following screen will be displayed when all test records have been completely erased:

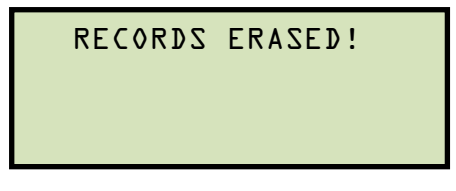

Press any key to return to the "START-UP" menu.

#### 3.8 **Working With Test Plans**

The ATRT-03 comes with the Vanguard Transformer Turns Ratio Analyzer software (TTRA) that can be used to create transformer test plans on a PC (see the TTRA software manual for details). Test plans can then be transferred to the ATRT-03 and used to quickly perform tests.

## 3.8.1. Performing a Test Using a Transformer Test Plan

Follow the steps below to perform a test using a test plan:

a. Start from the "START-UP" menu:

```
1.TEST XFMR 08/23/10
2.SETUP
            08:25:15
3.CALCULATOR
```

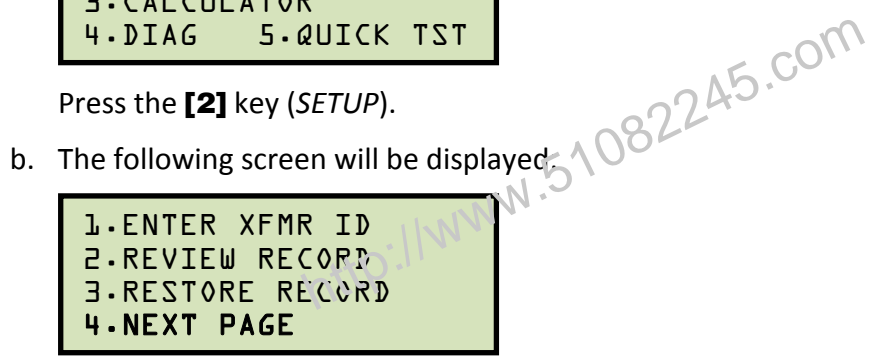

Press the [4] key (NEXT PAGE).

c. The following screen will be displayed:

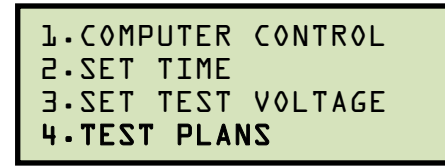

Press the [4] key (TEST PLANS).

d. The following screen will be displayed:

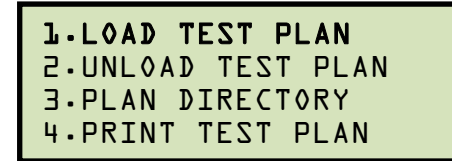

Press the [1] key (LOAD TEST PLAN).

e. The following screen will be displayed:

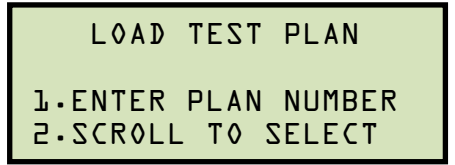

1. ENTER PLAN NUMBER

Press the **[1]** key (*ENTER PLAN NUMBER*) if you know the test plan number that you would like to use. The following screen will be displayed:

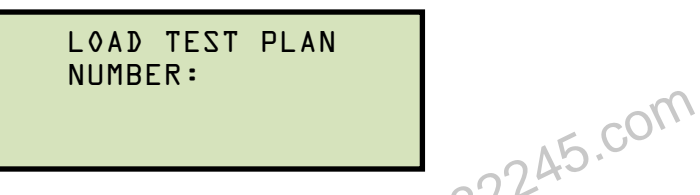

Type the test plan number to load from the unit's Flash EEPROM and then press the [ENTER] key. The test plan will be loaded and you will be returned to the "START-UP" menu. **Continue to step f to perform a test using the loaded test plan.** 

2. SCROLL TO SELECT

Press the **[2]** key (*SCROLL TO SELECT*) to scroll through a directory of the test plans stored in the unit's Flash EEPROM. The following screen will be displayed:

```
TEST PLAN DIRECTORY
"UP" TO SCROLL FWD
"DWN" TO SCROLL RVS
```

Press either the **[PAPER**  $\land$  **Contrast]** or **[PAPER**  $\lor$  **Contrast]** key to scroll forward or reverse through the test plan directory. The test plan header will be displayed:

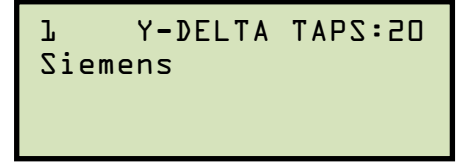

Continue to press the **[PAPER**  $\land$  **Contrast]** or **[PAPER**  $\lor$  **Contrast]** key until you have located the test plan that you would like to use, and then press the **[ENTER]** key. The selected test plan will be loaded and you will be returned to the "START-UP" menu. **Continue to step f to perform a test using the loaded test plan**. f. Start from the "START-UP" menu again to run a test using the loaded test plan from the previous steps:

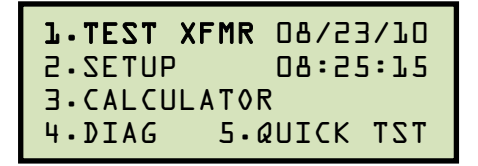

Press the **[1]** key (*TEST XFMR*).

g. The following screen will be displayed (test details will differ depending on the test type defined in the test plan):

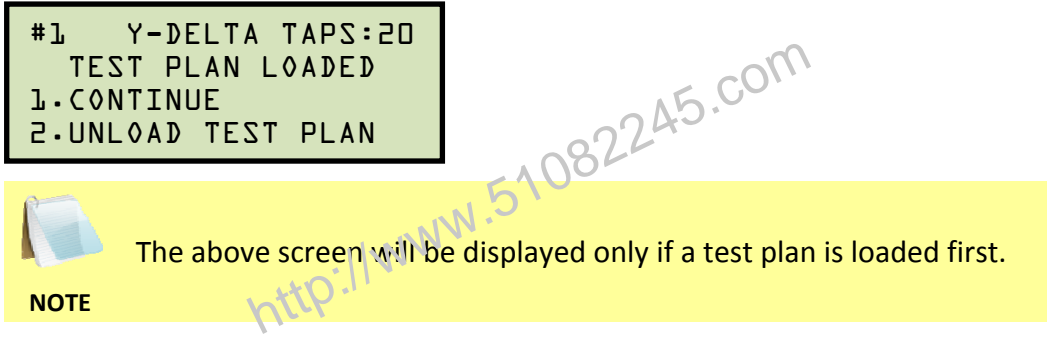

Press the [1] key (CONTINUE).

h. The following screen will be displayed:

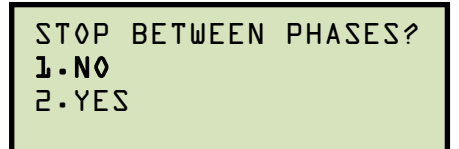

Press the [1] key (NO).

i. The following screen will be displayed:

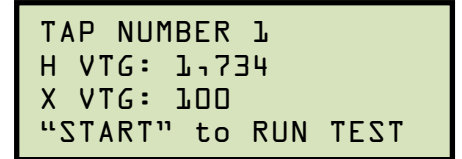

Set the transformer to the tap position indicated on the LCD screen. Press the **[START]** key to run the test using the test plan.

j. The unit will start performing the test and the screen will be updated with the test results as shown:

```
RATIO mA % DIFF
+10.022 0012 0.10P
+10.005 0011 0.06P
+10.023 0017 0.11P
```

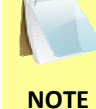

For each phase (A, B, and C) a "P" or "F" will be displayed to indicate Pass or Fail, respectively.

Press any key to continue.

If using an ATRT-03 or ATRT-03A, continue to step k.

If using an ATRT-03B, continue to step m.

k. The following screen will be displayed:

PRINT TEST RESULTS? 1.YES Press the **[1]** key (*YES*) to print the test results 245.com The following screen will be discussed

I. The following screen will be displayed:

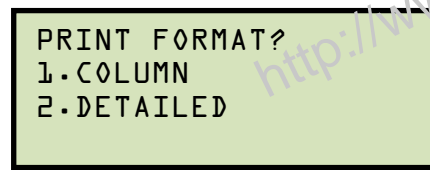

Press the [1] key (COLUMN) to print a columnar report or press the [2] key (DETAILED) to print a detailed report. Please see Figure 22 for a sample printout.

m. The following screen will be displayed:

```
KEEP THIS READING?
1.YES
2.N0
```

Press the **[1]** key (*YES*) to save the reading.

n. The following screen will be displayed:

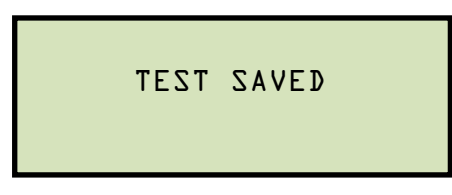

Press any key to continue.

o. If the test plan included multiple tests, the start-up screen for the next test will be displayed as shown:

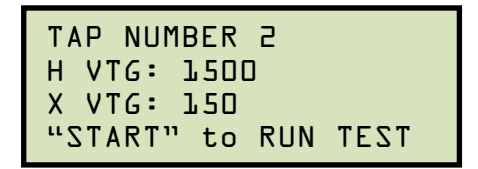

Repeat steps i through n for this test.

p. The following screen will be displayed after the last defined test in the test plan has been performed:

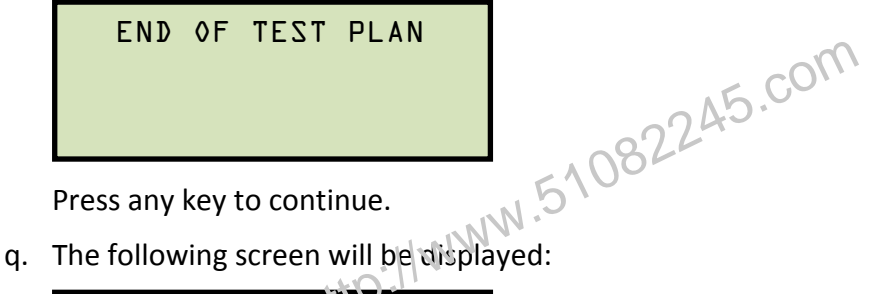

SAVE THIS RECORD? 1.YES 2.NO

Press the [1] key (YES) to save the test record to the unit's Flash EEPROM.

r. The following screen will be displayed momentarily:

SAVING RECORD... PLEASE WAIT...

The following confirmation screen will then be displayed:

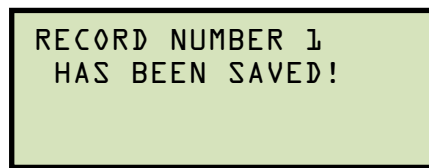

Press any key to return to the "START-UP" menu.

| TRANSFORMER TEST RESULTS                                               |                                                                                                    |  |  |  |  |  |  |  |  |
|------------------------------------------------------------------------|----------------------------------------------------------------------------------------------------|--|--|--|--|--|--|--|--|
| DATE:08/25/10 TIME:11:47:10                                            |                                                                                                    |  |  |  |  |  |  |  |  |
| COMPANY: VANGUARD<br>STATION:<br>CIRCUIT:                              |                                                                                                    |  |  |  |  |  |  |  |  |
| MFR: SIEMENS<br>Model:<br>S/N:<br>KVA RATING:<br>OPERATOR: HAI         |                                                                                                    |  |  |  |  |  |  |  |  |
| TEST VOLTAGE                                                           | = 40 VOLTS                                                                                                    |  |  |  |  |  |  |  |  |
| TYPE: Y to D                                                           | ELTA XFORMER                                                                                                    |  |  |  |  |  |  |  |  |
| H TAP:<br>X TAP:<br>PHS M_RATIO<br>A +10.022<br>B +10.005<br>C +10.023 | _ H VOLTAGE: 001,734<br>_ X VOLTAGE: 000,100<br>mA %DIFF C_RATIO<br>0012 00.10 P 10.0112<br>0011 00.06 P 10.0112<br>0013 00.11 P 10.0112 |  |  |  |  |  |  |  |  |
| DATE:08/25/1                                                           | 0 TIME: 11: 55,34                                                                                                    |  |  |  |  |  |  |  |  |

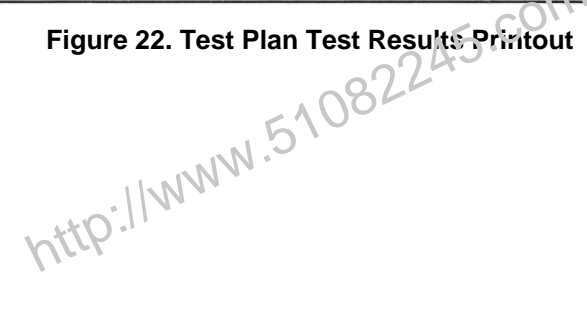

## 3.8.2. Unloading a Test Plan From the Working Memory

Follow the steps below to unload a test plan from the working memory:

a. Start from the "START-UP" menu:

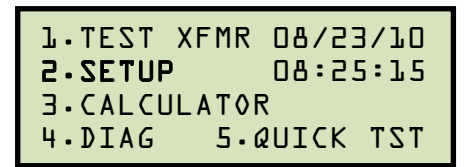

Press the **[2]** key (*SETUP*).

b. The following screen will be displayed:

L.ENTER XFMR ID 2.REVIEW RECORD 3.RESTORE RECORD 4.NEXT

- displayed

Press the [4] key (NEXT).

c. The following screen will be displayed:

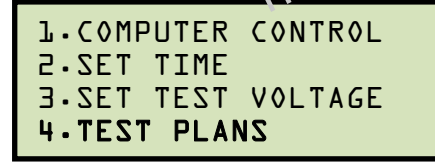

Press the [4] key (TEST PLANS).

d. The following screen will be displayed:

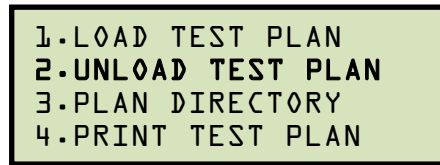

Press the [2] key (UNLOAD TEST PLAN).

e. The test plan will be unloaded from the working memory, and the following screen will be displayed:

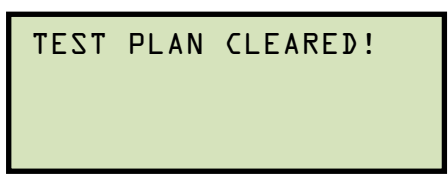

Press any key to return to the "START-UP" menu.

## 3.8.3. Printing or Viewing the Test Plan Directory

Follow the steps below to print a directory of the test plans stored in the unit's Flash EEPROM (ATRT-03 and ATRT-03A only) or to view the test plan directory on the LCD screen (ATRT-03B):

a. Start from the "START-UP" menu:

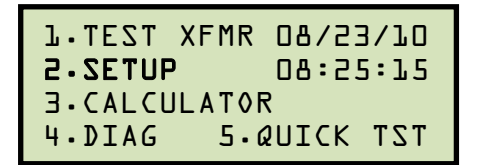

Press the **[2]** key (SETUP).

WW.51082245.com b. The following screen will be displayed:

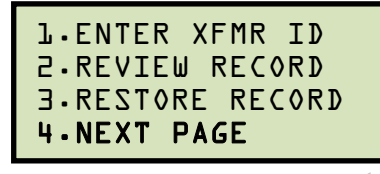

Press the [4] key (NEXT PAGE).

c. The following screen will be displayed:

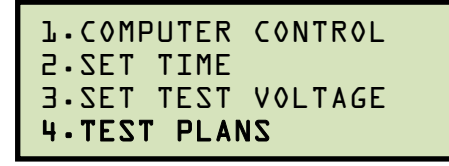

Press the [4] key (TEST PLANS).

d. The following screen will be displayed:

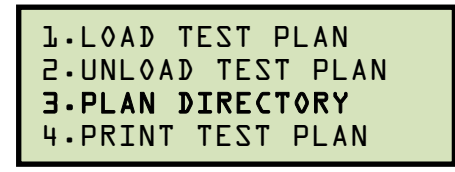

Press the [3] key (PLAN DIRECTORY).

If using an ATRT-03 or ATRT-03A, the test plan directory will be printed on the built-in thermal printer and you will be returned to the "START-UP" menu.

If using an ATRT-03B, continue to step e.

e. The following screen will be displayed:

TEST PLAN DIRECTORY "UP" TO SCROLL FWD "DWN" TO SCROLL RVS

Press either the **[PAPER**  $\land$  **Contrast]** or **[PAPER**  $\lor$  **Contrast]** key to scroll forward or reverse through the test plan directory. The test plan header will be displayed:

| l    | Y-DELTA | 05:29AT |
|------|---------|---------|
| Sien | nens    |         |
|      |         |         |

Press the **[STOP]** key when you are done browsing the test plan directory. You will be returned to the "START-UP" menu.

http://www.51082245.com

## 3.8.4. Printing a Test Plan (ATRT-03 and ATRT-03A Only)

Follow the steps below to print a test plan from the internal Flash EEPROM (ATRT-03 and ATRT-03A only):

a. Start from the "START-UP" menu:

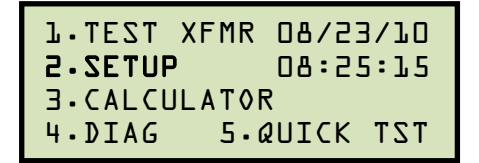

Press the **[2]** key (SETUP).

WW.51082245.com b. The following screen will be displayed:

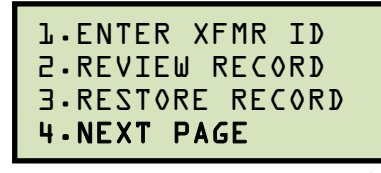

Press the [4] key (NEXT PAGE).

c. The following screen will be displayed:

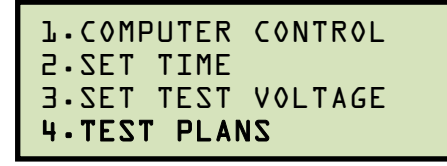

Press the [4] key (TEST PLANS).

d. The following screen will be displayed:

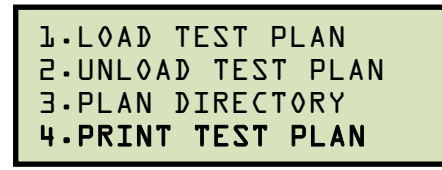

Press the [4] key (PRINT TEST PLAN).

e. The following screen will be displayed:

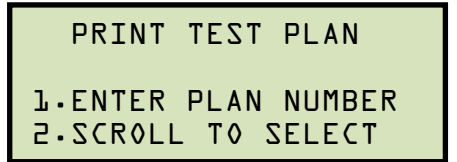

1. ENTER PLAN NUMBER

Press the **[1]** key (*ENTER PLAN NUMBER*) if you know the test plan number that you would like to print. The following screen will be displayed:

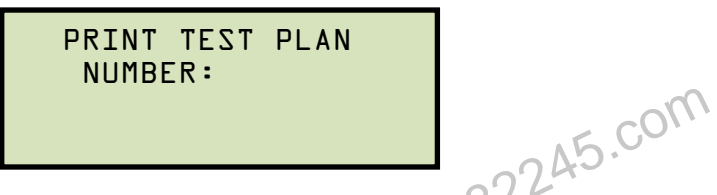

Type the test plan number using the alpha-numeric keypad and then press the **[ENTER]** key. The test plan will be printed on the built-in thermal printer and you will be returned to the "START-UP" menu. Please see Figure 23 for a sample test plan printout

2. SCROLL TO SELECT

Press the **[2]** key (*SCROLL TO SELECT*) to select a test plan by scrolling through the test plan directory. The following screen will be displayed:

```
TEST PLAN DIRECTORY
"UP" TO SCROLL FWD
"DWN" TO SCROLL RVS
```

Press either the **[PAPER**  $\land$  **Contrast]** or **[PAPER**  $\lor$  **Contrast]** key to scroll forward or reverse through the test plan directory. The test plan header will be displayed:

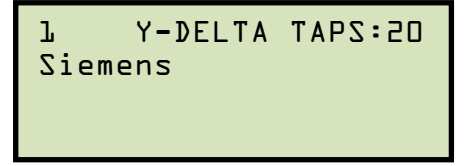

Continue to press the **[PAPER**  $\land$  **Contrast]** or **[PAPER**  $\lor$  **Contrast]** key until you have located the test plan you would like to print, and then press the **[ENTER]** key. The selected test plan will be printed and you will be returned to the "START-UP" menu. Please see Figure 23 for a sample test plan printout.

| TEST PLAN NUMBER 8                                                                     |  |  |  |  |  |  |  |  |
|----------------------------------------------------------------------------------------|--|--|--|--|--|--|--|--|
| TYPE: SINGLE PHASE XFORMER<br>Voltage Regulator                                        |  |  |  |  |  |  |  |  |
| TEST VOLTAGE = 40 V                                                                    |  |  |  |  |  |  |  |  |
| MFR: Westinghouse<br>MDDEL: 2000288<br>KVA RATING: 10KVA<br>COMMENTS: Voltage Reg Test |  |  |  |  |  |  |  |  |
| MAX DEVIATION: 0.50%<br>NUMBER OF TAPS: 9                                              |  |  |  |  |  |  |  |  |
| TOP, POLES 4                                                                           |  |  |  |  |  |  |  |  |
| H VOLTAGE: 007.200 V                                                                   |  |  |  |  |  |  |  |  |
| X VOLTAGE: 007,380 V                                                                   |  |  |  |  |  |  |  |  |
| TAP: RAISE 3                                                                           |  |  |  |  |  |  |  |  |
| H VOLTAGE: 007,200 V                                                                   |  |  |  |  |  |  |  |  |
| X VOLTAGE: 007,335 V                                                                   |  |  |  |  |  |  |  |  |
| TAPI RAISE 2                                                                           |  |  |  |  |  |  |  |  |
| H VOLTAGE: 007,200 N                                                                   |  |  |  |  |  |  |  |  |
| X VOLTAGE: 007,290                                                                     |  |  |  |  |  |  |  |  |
| TAPI RAISE 1                                                                           |  |  |  |  |  |  |  |  |
| H VOLTAGE: 007, 200 V                                                                  |  |  |  |  |  |  |  |  |
| X VOLTAGE: 001,245 V                                                                   |  |  |  |  |  |  |  |  |
|                                                                                        |  |  |  |  |  |  |  |  |
| H VOLTAGER 007,200 V                                                                   |  |  |  |  |  |  |  |  |
| X VOLTAGE: 007,200 V                                                                   |  |  |  |  |  |  |  |  |
| TAP: ULDWER 1                                                                          |  |  |  |  |  |  |  |  |
| H UDLTAGE: 007,200 V                                                                   |  |  |  |  |  |  |  |  |
| X VOLTAGE: 007,155 V                                                                   |  |  |  |  |  |  |  |  |
| TAP: LOWER 2                                                                           |  |  |  |  |  |  |  |  |
| H VOLTAGE: 007,200 V                                                                   |  |  |  |  |  |  |  |  |
| X VOLTAGE: 007,110 V                                                                   |  |  |  |  |  |  |  |  |
| TAP: LOWER 3                                                                           |  |  |  |  |  |  |  |  |
| H VOLTAGE: 007,200 V                                                                   |  |  |  |  |  |  |  |  |
| X VOLTAGE: 007,065 V                                                                   |  |  |  |  |  |  |  |  |
| TAP: LOWER 4                                                                           |  |  |  |  |  |  |  |  |
| H VOLTAGE: 007,200 V                                                                   |  |  |  |  |  |  |  |  |
| X VOLTAGE: 007,020 V                                                                   |  |  |  |  |  |  |  |  |
|                                                                                        |  |  |  |  |  |  |  |  |

Figure 23. Sample Test Plan Printout

### 4.0 DIAGNOSTICS, VERIFICATION, AND TROUBLESHOOTING

#### 4.1 Performing an H and X Cable Diagnostic Test

Use the steps below to perform a diagnostic test on the H and X cables:

a. Start from the "START-UP" menu:

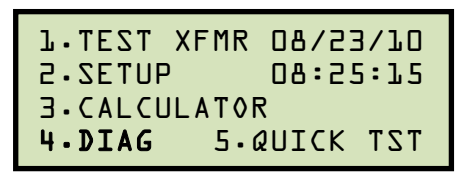

Press the [4] key (DIAG).

b. The following screen will be displayed:

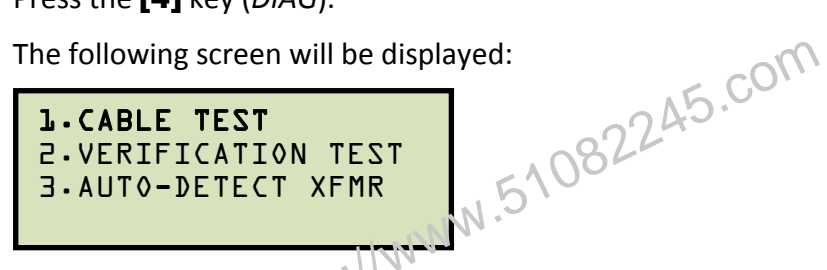

Press the [1] key (CABLE TEST).

c. The following screen will be displayed:

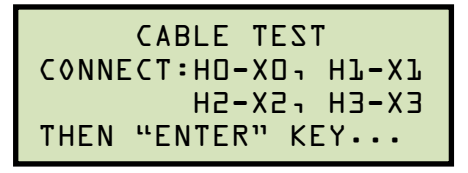

Connect the H and X cables per the on-screen instructions and press the [ENTER] key.

d. The following screen will be displayed while the cables are being tested:

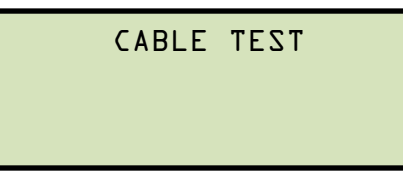

The screen will be updated with the status of each test as shown:

CABLE TEST H0-X0, H1-X1: 0K HO-XO1 H5-X5: 0K HO-XO1 H3-X3: OK

"NOT OK" will be displayed for a failed diagnostic test.

### NOTE

Press any key to return to the "START-UP" menu.

### 4.2 Performing a Verification Test

Use the steps below to perform a verification test on the ATRT-03's electronics:

a. Start from the "START-UP" menu:

Press the [4] key (DIAG).

b. The following screen will be displayed:

![](_page_87_Figure_7.jpeg)

![](_page_87_Picture_8.jpeg)

Press the [2] key (VERIFICATION 12ST).

c. The following screen will be displayed:

![](_page_87_Picture_11.jpeg)

Connect the H and X cables per the on-screen instructions and then press the **[ENTER]** key.

d. The ATRT-03 will start performing a DELTA-DELTA test. The following screen will be displayed momentarily:

![](_page_87_Figure_14.jpeg)

The screen will then be updated with the test results for each phase:

| RATIO   | m A  | 7 | DIFF |
|---------|------|---|------|
| +l.0000 | 0001 |   |      |
| +l.0000 | 0001 |   |      |
| +1.0000 | 0001 |   |      |

Press any key to continue. The unit will then proceed to perform a Y to Y test. The following screen will be displayed momentarily:

15.

The screen will then be updated with the test results for each phase:

| RATIO   | m A  | 7 | DIFF |
|---------|------|---|------|
| +l.0000 | 0001 |   |      |
| +1.0000 | 0001 |   |      |
| +l.0000 | 0001 |   |      |

![](_page_88_Picture_4.jpeg)

The ratio reading should be 1.0000 ±0.1% for all tests.

### NOTE

Press any key to return to the "START-UP" menu.

## APPENDIX A – TRANSFORMER VECTOR GROUP CODES

Utility power transformers manufactured in accordance with IEC specifications have a Rating Plate attached in a visible location. This plate contains a list of the transformer's configuration and operating specifications. One such rating is the winding configuration and phasedisplacement code. This code follows a convention that comprises letter and number sets that denote three-phase winding configurations (i.e., Wye, delta, or zig-zag). Letter symbols for the different windings are noted in descending order of their rated voltages. That is, symbols denoting higher voltage ratings will be in upper-case letters and symbols denoting lower or intermediate voltage ratings will be in lower-case letters. If the neutral point of either a wye or zig-zag winding is brought out, the indication will be an N (high voltage) or n (lower voltage). The end numeral is a 300 multiplier that indicates phase lag between windings.

Accordingly, the following standard practice applies:

Wye (or star) = Y (high voltage) or y (low voltage) A5.

```
Delta = D (high voltage) or d (low voltage)
```

```
Zig-zag = Z (high voltage) or z (low voltage)
```

For example, **Dyn11** decodes as follows:

**D** indicates that the high-voltage windings are connected in a Delta configuration

(Since delta windings do not have a neutral point, the N never appears after a D).

y indicates that the lower voltage winding is in a wye (or star) configuration.

**n** indicates that the lower voltage windings have the neutral point brought out.

11 indicates a phase-displacement lag of 330 degrees between the Wye and the Delta winding.

![](_page_89_Figure_13.jpeg)

# **APPENDIX B – Common ANSI Transformer Descriptions**

|                    | TRANSF<br>CONFIGI                              | ORMER<br>JRATION                       |       | WINDING TESTED                        |                                |                                |                 |           |
|--------------------|------------------------------------------------|----------------------------------------|-------|---------------------------------------|--------------------------------|--------------------------------|-----------------|-----------|
| STD<br>TEST<br>NO. | HIGH-VOLTAGE<br>WINDING (H)                    | LOW-VOLTAGE<br>WINDING (X)             | PHASE | HIGH<br>VOLTAGE<br>WINDING            | LOW<br>VOLTAGE<br>WINDING      | TURNS<br>RATIO                 | VECTOR<br>GROUP | NOTES     |
| 1                  | н <sub>1</sub> 0ОН <sub>2</sub>                | x <sub>1</sub> 00x <sub>2</sub>        | 1Ø    | H <sub>1</sub> – H <sub>2</sub>       | x <sub>1</sub> -x <sub>2</sub> | V <sub>H</sub>                 | 1ph0            | SNG – PHS |
|                    | н <sub>2</sub><br>А                            | a b 0 <sup>x</sup> 2                   | А     | H <sub>1</sub> -H <sub>3</sub>        | x <sub>1</sub> -x <sub>0</sub> | V <sub>H</sub> .V <sub>3</sub> |                 |           |
| 2                  | B C                                            | X <sub>1</sub> O CX <sub>0</sub>       | В     | H <sub>2</sub> -H <sub>1</sub>        | x <sub>2</sub> -x <sub>0</sub> | V <sub>x</sub>                 | Dyn1            | dt-Y      |
|                    | H <sub>1</sub> O A OH <sub>3</sub>             | - ^3                                   | C     | <sup></sup> <sup></sup> <sup>-2</sup> | ^3_ ^0                         |                                |                 |           |
|                    | н <sub>2</sub><br>О                            | <sup>a</sup> <sup>X</sup> <sup>2</sup> | A     | H <sub>1</sub> -H <sub>0</sub>        | x <sub>1</sub> -x <sub>2</sub> | ÇU`                            |                 |           |
| 3                  |                                                | ×1 ≪                                   | В     | H <sub>2</sub> -H <sub>0</sub>        | ×2-×3                          | $\frac{H}{V_{x}V_{3}}$         | YNd1            | y – d t   |
|                    | H <sub>1</sub> O <sup>-C</sup> O <sub>H3</sub> | د∕ ک <sub>×3</sub>                     | С     | H <sub>3</sub> - H <sub>0</sub>       | x <sub>3</sub> -x <sub>1</sub> |                                |                 |           |
|                    | H <sub>2</sub>                                 | ×2<br>0                                | AN    | H <sub>1</sub> -H <sub>3</sub>        | x <sub>1</sub> -x <sub>3</sub> |                                |                 |           |
| 4                  | в/С                                            | b/d/V                                  | В     | H <sub>2</sub> -H <sub>1</sub>        | x <sub>2</sub> -x <sub>1</sub> | <u></u>                        | Dd0             | dt-dt     |
|                    | H <sub>1</sub> O A H <sub>3</sub>              |                                        | С     | H <sub>3</sub> -H <sub>2</sub>        | x <sub>3</sub> -x <sub>2</sub> | ×                              |                 |           |
|                    | H <sub>2</sub>                                 | ×2<br>0                                | А     | H <sub>1</sub> -H <sub>0</sub>        | x <sub>1</sub> -x <sub>0</sub> | V                              |                 |           |
| 5                  | <sup>B</sup> <sub>H</sub> <sub>0</sub>         |                                        | В     | H <sub>2</sub> -H <sub>0</sub>        | x <sub>2</sub> -x <sub>0</sub> | <u>V</u>                       | YNyn0           | у — у     |
|                    | H <sub>1</sub> CO <sub>H3</sub>                | X <sub>1</sub> CO <sub>X3</sub>        | С     | H <sub>3</sub> -H <sub>0</sub>        | x <sub>3</sub> -x <sub>0</sub> | Ŷ                              |                 |           |

VANGUARD.050207V1

|                     | TRANSF<br>CONFIGL                             | ORMER<br>JRATION                   |                                |       | WINDING                         | TESTED                          |                               |                 |              |
|---------------------|-----------------------------------------------|------------------------------------|--------------------------------|-------|---------------------------------|---------------------------------|-------------------------------|-----------------|--------------|
| SPEC<br>TEST<br>NO. | HIGH-VOLTAGE<br>WINDING (H)                   | LOW-VOLTAGE<br>WINDING (X)         | EXT.<br>JUMPER                 | PHASE | HIGH<br>VOLTAGE<br>WINDING      | LOW<br>VOLTAGE<br>WINDING       | CAL.<br>TURN<br>RATIO         | VECTOR<br>GROUP | NOTES        |
|                     | Р <sup>Н</sup> 2                              | x <sub>3</sub> q a x <sub>1</sub>  |                                | А     | $H_{1} - H_{3}$                 | $x_{3} - x_{1}$                 |                               |                 |              |
| 1                   | в                                             | c b                                | —                              | В     | $H_2 - H_1$                     | $x_1 - x_2$                     | $\frac{v_{H}}{v_{L}}$         | Dd6             |              |
|                     | H <sub>1</sub> O A OH <sub>3</sub>            | 0<br>×2                            |                                | С     | $H_{3} - H_{2}$                 | $x_2 - x_3$                     | *                             |                 |              |
|                     | H <sub>2</sub><br>Q                           | 2 X <sub>2</sub><br>0 0            |                                | A     | H <sub>1</sub> – H <sub>3</sub> | $x_{1} - x_{3}$                 | V                             |                 |              |
| 37                  | в                                             | b/ C                               | —                              | В     | $H_2 - H_1$                     | $x_{2} - x_{1}$                 | <u></u>                       | Dd0             |              |
|                     | н <sub>1</sub> с Ан3                          | х <sub>1</sub> острана<br>а        |                                | С     | H3 – H2                         | $x_3 - x_2$                     | ~                             |                 |              |
|                     | н <sub>1</sub><br>Q                           | X <sub>3</sub> Q b X <sub>1</sub>  |                                | A     | H <sub>1</sub> -H <sub>2</sub>  | X3 - X2                         | D.                            |                 |              |
| 38                  | C/A                                           | a c                                |                                | В     | H <sub>2</sub> – H <sub>3</sub> | X1-X3                           | V <sub>x</sub>                | Dd2             |              |
|                     | н <sub>3</sub> фЪн <sub>2</sub>               | ×2                                 |                                | С     | H3 – H1                         | ×2 – X1                         |                               |                 |              |
|                     | н <sub>1</sub><br>А                           | ×₃<br>A                            |                                | AS    | F1-H2                           | $X_3 - X_1$                     | v                             |                 |              |
| 39                  | C/ \_A                                        | c a                                | 11.1                           | NB.   | H <sub>2</sub> – H <sub>3</sub> | X <sub>1</sub> – X <sub>2</sub> | <u></u>                       | Dd4             |              |
|                     | н <sub>3</sub> б <sub>в</sub> он <sub>2</sub> | $x_2 d b x_1$                      | 1110                           | С     | H <sub>3</sub> – H <sub>1</sub> | X <sub>2</sub> – X <sub>3</sub> |                               |                 |              |
|                     | н <sub>1</sub> 2<br>А А                       | 2                                  |                                | A     | H <sub>1</sub> – H <sub>2</sub> | x <sub>2</sub> -x <sub>3</sub>  | V                             |                 |              |
| 40                  |                                               | c a                                | —                              | В     | H <sub>2</sub> – H <sub>3</sub> | x <sub>3</sub> -x <sub>1</sub>  |                               | Dd8             |              |
|                     | н <sub>3</sub> ф Врн <sup>5</sup>             | x <sub>1</sub> d b bx <sub>3</sub> |                                | С     | H <sub>3</sub> – H <sub>1</sub> | $x_1 - x_2$                     |                               |                 |              |
|                     | <sup>⊩</sup> 1<br>A                           | X <sub>1</sub> X <sub>2</sub>      |                                | A     | H <sub>1</sub> – H <sub>2</sub> | X <sub>1</sub> – X <sub>3</sub> | V                             |                 |              |
| 41                  | C/ \^                                         | a C                                | —                              | В     | H <sub>2</sub> – H <sub>3</sub> | X <sub>2</sub> – X <sub>1</sub> |                               | Dd10            |              |
|                     | H <sub>3</sub> O B OH <sub>2</sub>            | ×3                                 |                                | С     | H3 – H1                         | X <sub>3</sub> – X <sub>2</sub> |                               |                 |              |
|                     | я<br>К                                        |                                    |                                | A     | H <sub>1</sub> – H <sub>3</sub> | X <sub>1</sub> – X <sub>0</sub> | Vu Va                         |                 |              |
| 42                  | A B                                           | ×₃œ°q×₀                            |                                | В     | H <sub>2</sub> – H <sub>1</sub> | X <sub>2</sub> – X <sub>0</sub> | $\frac{V_{\rm H}}{V_{\rm X}}$ | Dyn1            |              |
|                     | н <sub>3</sub> 0 <u>с</u> 0н <sub>2</sub>     | 0 <sub>X2</sub>                    |                                | С     | H3 – H2                         | X <sub>3</sub> – X <sub>0</sub> |                               |                 |              |
|                     | R<br>R                                        | <b>b b b b b b b b b b</b>         | н <sub>3</sub> -н <sub>2</sub> | A     | H <sub>1</sub> – H <sub>3</sub> | x <sub>1</sub> - x <sub>3</sub> | Vu <b>.</b> V3                |                 |              |
| 2                   | B/ C                                          | X <sub>1</sub> O <sup>a</sup> (η   | H <sub>1</sub> -H <sub>3</sub> | В     | $H_2 - H_1$                     | x <sub>2</sub> -x <sub>1</sub>  | $\frac{V_{\rm X}}{V_{\rm X}}$ | Dy1             | NEUTRAL ON   |
|                     | H <sub>1</sub> O A DH <sub>3</sub>            | 0 <sub>X3</sub>                    | <sup>H</sup> 2 <sup>-H</sup> 1 | С     | H3 – H2                         | x <sub>3</sub> -x <sub>2</sub>  |                               |                 | W PE WINDING |
|                     | Å                                             | ×19,0°                             | н <sub>3</sub> -н <sub>2</sub> | A     | H <sub>1</sub> – H <sub>3</sub> | X <sub>1</sub> – X <sub>2</sub> | Vu Va                         |                 |              |
| 61                  | B C                                           | b X <sub>0</sub> OX <sub>2</sub>   | H <sub>1</sub> -H <sub>3</sub> | В     | $H_2 - H_1$                     | X <sub>2</sub> – X <sub>3</sub> | $\frac{1}{V_X}$               | Dy3             |              |
|                     | H <sub>1</sub> O A OH <sub>3</sub>            | X <sub>3</sub> O                   | <sup>H</sup> 2 <sup>-H</sup> 1 | С     | H3 – H2                         | X <sub>3</sub> – X <sub>1</sub> |                               |                 |              |
|                     | <sup>H</sup> ₂<br>A                           | ×19,0 °                            |                                | A     | H <sub>1</sub> – H <sub>3</sub> | x <sub>0</sub> -x <sub>2</sub>  | VV5                           |                 |              |
| 62                  | B/ C                                          | $b X_0 x_2$                        | —                              | В     | $H_2 - H_1$                     | x <sub>0</sub> -x <sub>3</sub>  | $\frac{V_{\rm X}}{V_{\rm X}}$ | Dyn3            |              |
|                     | н₁́́́ А́́́́́́́́́́́́́́́́́́́́́́́́́́́́́́́́́      | × <sup>O</sup> <sub>3</sub>        |                                | С     | H3 – H2                         | $x_0 - x_1$                     |                               |                 |              |

|                     | TRANSF<br>CONFIGI                  | ORMER<br>JRATION                           |                                |       | WINDING                         | <b>TESTED</b>                   |                                             |                 |                          |
|---------------------|------------------------------------|--------------------------------------------|--------------------------------|-------|---------------------------------|---------------------------------|---------------------------------------------|-----------------|--------------------------|
| SPEC<br>TEST<br>NO. | HIGH-VOLTAGE<br>WINDING (H)        | LOW-VOLTAGE<br>WINDING (X)                 | EXT.<br>JUMPER                 | PHASE | HIGH<br>VOLTAGE<br>WINDING      | LOW<br>VOLTAGE<br>WINDING       | CAL.<br>TURN<br>RATIO                       | VECTOR<br>GROUP | NOTES                    |
|                     | н <sub>2</sub><br>О                | <sub>ه</sub> ک <sup>x</sup> 1              |                                | А     | H <sub>1</sub> – H <sub>3</sub> | $x_3 - x_0$                     |                                             |                 |                          |
| 3                   | в                                  | $x_3                                    $  |                                | В     | $H_2 - H_1$                     | $X_{1} - X_{0}$                 | $\frac{V_{H} \bullet V_{3}}{V}$             | Dyn5            |                          |
|                     | H <sub>1</sub> O A H <sub>3</sub>  | °δ× <sub>2</sub>                           |                                | С     | H3 – H2                         | $X_2 - X_0$                     | ۷X                                          |                 |                          |
|                     | H <sub>2</sub><br>Q                | <sub>ل</sub> م <sup>x</sup> 1              | $H_{3}-H_{2}$                  | А     | H <sub>1</sub> – H <sub>3</sub> | $X_3 - X_2$                     |                                             |                 | NO                       |
| 4                   | BC                                 | х <sub>3</sub> о_а о                       | <sup>н</sup> 1- <sup>н</sup> 3 | В     | $H_2 - H_1$                     | $X_1 - X_3$                     | $\frac{V_{H} \cdot V_{3}}{V_{H}}$           | Dy5             | ACCESSIBLE<br>NEUTRAL ON |
|                     | H <sub>1</sub> O A H <sub>3</sub>  | ° b×2                                      | <sup>н</sup> 2 <sup>-н</sup> 1 | С     | H3 – H2                         | $X_2 - X_1$                     | ۰x                                          |                 | WYE WINDING              |
|                     | H <sup>2</sup>                     | ×3 Q c                                     |                                | A     | $H_{1} - H_{3}$                 | $x_0 - x_1$                     | 0.                                          |                 |                          |
| 5                   | В                                  | $X_0 \xrightarrow{a} X_1$                  | —                              | В     | $H_2 - H_1$                     | X0-12                           | $\frac{V_{H} \cdot V_{3}}{V_{x}}$           | Dyn7            |                          |
|                     | H <sub>1</sub> O A OH <sub>3</sub> | x <sub>2</sub> 0                           |                                | С     | H3 H2                           | x <sub>0</sub> -x <sub>3</sub>  | ~                                           |                 |                          |
|                     | H <sub>2</sub><br>Q                | X <sub>3</sub> Q c                         | H <sub>3</sub> -H <sub>2</sub> | AS    | H <sub>1</sub> – H <sub>3</sub> | $x_{3} - x_{1}$                 |                                             |                 | NO                       |
| 6                   | в                                  | $\eta = 0 x_1$                             | H <sub>1</sub> -H <sub>3</sub> | В     | $H_2 - H_1$                     | $x_{1} - x_{2}$                 | $\frac{v_{H} \cdot v_{3}}{v_{x}}$           | Dy7             | ACCESSIBLE<br>NEUTRAL ON |
|                     | H <sub>1</sub> O A H <sub>3</sub>  | x <sub>2</sub> d <sup>0</sup>              | H <sub>2</sub> -H <sub>1</sub> | С     | H <sub>3</sub> – H <sub>2</sub> | $x_2 - x_3$                     | ^                                           |                 | WYE WINDING              |
|                     | н <sub>2</sub><br>О                | ρ <sup>X3</sup>                            | н <sub>3</sub> -н <sub>2</sub> | A     | H <sub>1</sub> – H <sub>3</sub> | $X_2 - X_1$                     |                                             |                 | NO                       |
| 63                  | в                                  | x <sub>2</sub> o a x <sub>0</sub>          | H <sub>1</sub> -H <sub>3</sub> | в     | H <sub>2</sub> – H <sub>1</sub> | $X_3 - X_2$                     | $\frac{V_{H} \cdot V_{3}}{V_{H}}$           | Dy9             | ACCESSIBLE<br>NEUTRAL ON |
|                     | H <sub>1</sub> O A H <sub>3</sub>  | ϔႦ×₁                                       | <sup>н</sup> 2 <sup>-н</sup> 1 | С     | H3 – H2                         | X <sub>1</sub> – X <sub>3</sub> | ۴x                                          |                 | WYE WINDING              |
|                     | H <sub>2</sub> Q                   | <sup>H</sup> 2<br>Q                        |                                | A     | H <sub>1</sub> – H <sub>3</sub> | $X_2 - X_0$                     |                                             |                 |                          |
| 64                  | BC                                 | $x_2 \mathbf{o} = \mathbf{o} \mathbf{x}_0$ | —                              | В     | H <sub>2</sub> – H <sub>1</sub> | $x_3 - x_0$                     | $\frac{V_{H} \cdot V_{3}}{V_{H}}$           | Dyn9            |                          |
|                     | H <sub>1</sub> O A H <sub>3</sub>  | °Ъ×₁                                       |                                | С     | H3 – H2                         | $X_1 - X_0$                     | • *                                         |                 |                          |
|                     | H <sub>2</sub> O                   | ×2 Q c                                     |                                | A     | H <sub>1</sub> – H <sub>3</sub> | $X_0 - X_3$                     |                                             |                 |                          |
| 7                   | В                                  | $x_0 \rightarrow a \circ x_3$              | —                              | в     | H <sub>2</sub> – H <sub>1</sub> | X <sub>0</sub> – X <sub>1</sub> | $\frac{V_{H} \cdot V_{3}}{V_{H}}$           | Dyn11           |                          |
|                     | H <sub>1</sub> O A H <sub>3</sub>  | x <sub>1</sub> 0 <sup>5</sup>              |                                | С     | H3 – H2                         | $X_0 - X_2$                     |                                             |                 |                          |
|                     | н <sub>2</sub><br>8                | X <sub>2</sub> Q <sub>c</sub>              | <sup>н</sup> з- <sup>н</sup> 2 | A     | H <sub>1</sub> – H <sub>3</sub> | X <sub>2</sub> – X <sub>3</sub> | V. V.                                       |                 | NO                       |
| 8                   | в                                  | $\eta = 0 x_3$                             | H <sub>1</sub> -H <sub>3</sub> | В     | $H_2 - H_1$                     | $X_3 - X_1$                     | $\frac{v_{H} \cdot v_{3}}{v_{x}}$           | Dy11            | ACCESSIBLE<br>NEUTRAL ON |
|                     | H <sub>1</sub> O A H <sub>3</sub>  | x <sub>1</sub> d <sup>5</sup>              | <sup>H</sup> 2 <sup>-H</sup> 1 | С     | H3 – H2                         | $X_1 - X_2$                     |                                             |                 | WYE WINDING              |
|                     | н <sub>1</sub><br>Д                | Q1                                         | H <sub>2</sub> -H <sub>3</sub> | А     | H <sub>1</sub> – H <sub>2</sub> | $x_{1} - x_{0}$                 | V                                           |                 |                          |
| 45                  | C/A                                |                                            | <sup>H</sup> 3 <sup>-H</sup> 1 | В     | H <sub>2</sub> – H <sub>3</sub> | $x_{2} - x_{0}$                 | $\frac{3}{2} \cdot \frac{^{\circ}H}{V_{v}}$ | Dzn0            |                          |
|                     | н <sub>3</sub> с В Н <sup>2</sup>  | $X_3^{\text{O}} \xrightarrow{b} O^{2}$     | <sup>н</sup> 1 <sup>-н</sup> 2 | С     | H <sub>3</sub> – H <sub>1</sub> | x <sub>3</sub> -x <sub>0</sub>  | ^                                           |                 |                          |
|                     | H <sub>1</sub><br>Q                | $x_{2} \xrightarrow{b} P^{1}$              | H <sub>2</sub> -H <sub>3</sub> | A     | H <sub>1</sub> -H <sub>2</sub>  | $X_0 - X_2$                     | . V.,                                       |                 |                          |
| 46                  | C/A                                | ° a X <sub>0</sub> °                       | <sup>Н</sup> 3 <sup>-Н</sup> 1 | В     | $H_2 - H_3$                     | $x_0 - x_3$                     | $\frac{3}{2} \cdot \frac{H}{V_{y}}$         | Dzn2            |                          |
|                     | н <sub>3</sub> фон <sub>2</sub>    | bx2                                        | <sup>H</sup> 1 <sup>-H</sup> 2 | С     | H3 – H1                         | $X_0 - X_1$                     | Û                                           |                 |                          |

|                     | TRANSF<br>CONFIGL                             | ORMER<br>JRATION                                                                                                    |                                 |       | WINDING                         | TESTED                          |                                        |                 |                       |
|---------------------|-----------------------------------------------|----------------------------------------------------------------------------------------------------|---------------------------------|-------|---------------------------------|---------------------------------|----------------------------------------|-----------------|-----------------------|
| SPEC<br>TEST<br>NO. | HIGH-VOLTAGE<br>WINDING (H)                   | LOW-VOLTAGE<br>WINDING (X)                                                                                             | EXT.<br>JUMPER                  | PHASE | HIGH<br>VOLTAGE<br>WINDING      | LOW<br>VOLTAGE<br>WINDING       | CAL.<br>TURN<br>RATIO                  | VECTOR<br>GROUP | NOTES                 |
|                     | μ <sup>1</sup> Ω                              | $x_{0} \xrightarrow{b} x_{1}^{X_{1}}$                                                                                  |                                 | A     | H <sub>1</sub> – H <sub>2</sub> | $X_3 - X_2$                     | V.                                     |                 | NO                    |
| 47                  | C A                                           |                                                                                                    | —                               | в     | H <sub>2</sub> – H <sub>3</sub> | $X_1 - X_3$                     | $\frac{v_{\rm H}}{v_{\rm x}}$          | Dz2             | ACCESSIBLE            |
|                     | н <sub>3</sub> фрн <sub>2</sub>               | δx <sub>2</sub>                                                                                                    |                                 | С     | H3 – H1                         | $X_2 - X_1$                     |                                        |                 | NEOTINE               |
|                     | н <sub>1</sub><br>Д                           | 2 <sup>×3</sup>                                                                                                    | H <sub>2</sub> -H <sub>3</sub>  | A     | H <sub>1</sub> -H <sub>2</sub>  | $x_3 - x_0$                     | 2 Vu                                   |                 |                       |
| 48                  | C/A                                           | <sup>a</sup> X <sub>0</sub> b                                                                                          | <sup>н</sup> з- <sup>н</sup> 1  | В     | H <sub>2</sub> – H <sub>3</sub> | $x_{1} - x_{0}$                 | $\frac{3}{2} \cdot \frac{1}{V_{\chi}}$ | Dzn4            |                       |
|                     | н <sub>3</sub> фрн <sub>2</sub>               | $x_2^{O-c} x_1^{O}$                                                                                                    | <sup>н</sup> 1- <sup>н</sup> 2  | С     | H3 – H1                         | $x_2 - x_0$                     |                                        |                 |                       |
|                     | н <sub>1</sub><br>Q                           | 2×3                                                                                                    |                                 | A     | H <sub>1</sub> -H <sub>2</sub>  | X <sub>3</sub> – X <sub>1</sub> | Q.                                     |                 | NO                    |
| 49                  | C/A                                           | <sup>n</sup> b                                                                                                    | —                               | В     | H <sub>2</sub> – H <sub>3</sub> | X1-12                           | V <sub>X</sub>                         | Dz4             | ACCESSIBLE            |
|                     | н <sub>3</sub> фЪн <sub>2</sub>               | $x_2^{O-c} x_1^{O}$                                                                                                    |                                 | С     | H3 -H1                          | X2-X3                           |                                        |                 | 12011112              |
|                     | н <sub>2</sub><br>А                           | ۲ <sup>2</sup>                                                                                                    |                                 | AS    | H-H3                            | X <sub>1</sub> – X <sub>3</sub> | v.                                     |                 | NO                    |
| 9                   | В                                             | $a \eta $                                                                                                    | 1111                            | B     | $H_2 - H_1$                     | X <sub>2</sub> -X <sub>1</sub>  | <u>v<sub>x</sub></u>                   | Dz0             | ACCESSIBLE<br>NEUTRAL |
|                     | н <sub>1</sub> б Арн <sub>3</sub>             | x0 c 03                                                                                                    | 11.                             | С     | H3 – H2                         | X <sub>3</sub> – X <sub>2</sub> |                                        |                 |                       |
|                     | Å                                             | ×3 ~ ~ ^1                                                                                                    |                                 | A     | H <sub>1</sub> – H <sub>3</sub> | x <sub>3</sub> -x <sub>1</sub>  | V                                      |                 | NO                    |
| 10                  | B C                                           | b n a                                                                                                    |                                 | В     | H <sub>2</sub> -H <sub>1</sub>  | x <sub>1</sub> -x <sub>2</sub>  | <u></u>                                | Dz6             | ACCESSIBLE<br>NEUTRAL |
|                     | H <sub>1</sub> O A OH <sub>3</sub>            | 0×2                                                                                                    |                                 | С     | H <sub>3</sub> – H <sub>2</sub> | x <sub>2</sub> -x <sub>3</sub>  |                                        |                 |                       |
|                     | н <sub>1</sub><br>Я                           | $\times 2^{\circ} \sum_{j=1}^{n} \beta^{3}$                                                                            | <sup>н</sup> 2- <sup>н</sup> 3  | A     | H <sub>1</sub> – H <sub>2</sub> | $x_0 - x_1$                     | 3 VH                                   |                 |                       |
| 50                  | C/ A                                          | $a \begin{pmatrix} X_0 \\ X_0 \end{pmatrix}^c$                                                                         | <sup>H</sup> 3 <sup>- H</sup> 1 | В     | H <sub>2</sub> – H <sub>3</sub> | x <sub>0</sub> -x <sub>2</sub>  | $\frac{1}{2} \cdot \frac{1}{V_x}$      | Dzn6            |                       |
|                     | н <sub>3</sub> бЪн <sub>2</sub>               | δx <sub>1</sub>                                                                                                    | <sup>н</sup> 1 <sup>– Н</sup> 2 | С     | H3 – H1                         | x <sub>0</sub> - x <sub>3</sub> |                                        |                 |                       |
|                     | н <sub>1</sub><br>А                           | $\mathcal{A}_{a}^{X_{2}}$                                                                                              | <sup>н</sup> 2- <sup>н</sup> 3  | A     | H <sub>1</sub> – H <sub>2</sub> | X <sub>2</sub> – X <sub>0</sub> | 2 Vu                                   |                 |                       |
| 51                  | C/ A                                          | $\int - \langle x_0 \rangle_{X_3}$                                                                                     | <sup>H</sup> 3 <sup>-H</sup> 1  | В     | H <sub>2</sub> – H <sub>3</sub> | x <sub>3</sub> – x <sub>0</sub> | $\frac{3}{2} \cdot \frac{1}{V_x}$      | Dzn8            |                       |
|                     | н <sub>3</sub> б <u>в</u> он <sub>2</sub>     | X <sub>1</sub> b                                                                                                    | <sup>H</sup> 1 <sup>-H</sup> 2  | С     | H3 – H1                         | X <sub>1</sub> – X <sub>0</sub> |                                        |                 |                       |
|                     | <sup>⊭</sup> ¹<br>R                           | $\mathcal{A}_{a}^{X_{2}}$                                                                                              |                                 | A     | H <sub>1</sub> – H <sub>2</sub> | X <sub>2</sub> – X <sub>3</sub> | V.                                     |                 | NO                    |
| 52                  | C/ \^                                         | ° X                                                                                                    |                                 | В     | H <sub>2</sub> – H <sub>3</sub> | X <sub>3</sub> – X <sub>1</sub> | <u>v</u> x                             | Dz8             | ACCESSIBLE<br>NEUTRAL |
|                     | н <sub>3</sub> б <sub>в</sub> он <sub>2</sub> | X <sub>1</sub> b                                                                                                    |                                 | С     | H <sub>3</sub> – H <sub>1</sub> | X <sub>1</sub> – X <sub>2</sub> |                                        |                 |                       |
|                     | н <sub>1</sub><br>Я                           | $\begin{pmatrix} X_1 \\ Q \end{pmatrix} = \begin{pmatrix} C \\ X \end{pmatrix} \begin{pmatrix} X_2 \\ X \end{pmatrix}$ | <sup>н</sup> 2 <sup>– н</sup> 3 | A     | H <sub>1</sub> – H <sub>2</sub> | x <sub>0</sub> -x <sub>3</sub>  | V_⊔                                    |                 |                       |
| 53                  | C/ A                                          |                                                                                                    | <sup>н</sup> з-н <sub>1</sub>   | В     | H <sub>2</sub> – H <sub>3</sub> | $x_0 - x_1$                     | $\frac{3}{2} \cdot \frac{1}{V_x}$      | Dzn10           |                       |
|                     | H <sub>3</sub> O <sub>B</sub> OH <sub>2</sub> | x <sub>3</sub> 0                                                                                                    | <sup>H</sup> 1 <sup>-H</sup> 2  | С     | H <sub>3</sub> – H <sub>1</sub> | x <sub>0</sub> – x <sub>2</sub> |                                        |                 |                       |
|                     | P₁<br>A                                       | $\begin{pmatrix} X_1 \\ Q \end{pmatrix} = \begin{pmatrix} X_2 \\ Q \end{pmatrix}$                                      |                                 | A     | H <sub>1</sub> – H <sub>2</sub> | X <sub>1</sub> – X <sub>3</sub> | V                                      |                 | NO                    |
| 54                  | C/ 🔪                                          | b ba                                                                                                    | —                               | В     | H <sub>2</sub> – H <sub>3</sub> | X <sub>2</sub> -X <sub>1</sub>  | <u></u>                                | Dz10            | ACCESSIBLE<br>NEUTRAL |
|                     | н <sub>3</sub> фрн <sub>2</sub>               | ׳Q                                                                                                    |                                 | С     | H3 – H1                         | $X_3 - X_2$                     |                                        |                 |                       |

|                     | TRANSF<br>CONFIGI                  | ORMER<br>JRATION                                 |                                |       | WINDING                         | TESTED                          |                                                                    |                 |                          |
|---------------------|------------------------------------|--------------------------------------------------|--------------------------------|-------|---------------------------------|---------------------------------|--------------------------------------------------------------------|-----------------|--------------------------|
| SPEC<br>TEST<br>NO. | HIGH-VOLTAGE<br>WINDING (H)        | LOW-VOLTAGE<br>WINDING (X)                       | EXT.<br>JUMPER                 | PHASE | HIGH<br>VOLTAGE<br>WINDING      | LOW<br>VOLTAGE<br>WINDING       | CAL.<br>TURN<br>RATIO                                              | VECTOR<br>GROUP | NOTES                    |
|                     | H <sub>2</sub>                     | X <sub>3</sub> Q <sub>c</sub>                    |                                | А     | H <sub>1</sub> – H <sub>0</sub> | $X_2 - X_1$                     |                                                                    |                 |                          |
| 11                  | A H <sub>0</sub>                   |                                                  | —                              | В     | $H_2 - H_0$                     | $X_3 - X_2$                     | $\frac{V_{H}}{V_{H} = \sqrt{2}}$                                   | YNd7            |                          |
|                     | H10 C OH3                          | X <sub>2</sub> a                                 |                                | С     | H3 – H0                         | $X_1 - X_3$                     | • • • • • •                                                        |                 |                          |
|                     | H <sub>2</sub>                     | a X <sub>2</sub>                                 |                                | А     | H <sub>1</sub> – H <sub>0</sub> | $x_{1} - x_{2}$                 |                                                                    |                 |                          |
| 44                  |                                    | X <sub>1</sub>                                   | —                              | В     | $H_2 - H_0$                     | $x_2 - x_3$                     | $\frac{V_{H}}{V_{X} \cdot V_{3}}$                                  | YNd1            |                          |
|                     | H10 C OH3                          | ، کې <sup>x³</sup>                               |                                | С     | H3 – H0                         | $x_{3} - x_{1}$                 | × • 0                                                              |                 |                          |
|                     | н <sub>2</sub><br>О                | a X <sub>2</sub>                                 | н <sub>3</sub> -н <sub>2</sub> | А     | H <sub>1</sub> – H <sub>3</sub> | X <sub>1</sub> – X <sub>2</sub> | 3                                                                  |                 | NO                       |
| 12                  | ABN                                | X <sub>1</sub> C b                               | н <sub>1</sub> -н <sub>3</sub> | В     | H2 - H1                         | X2-X3                           | $\frac{V_{H}}{V_{x}} \cdot \frac{V_{3}}{2}$                        | Yd1             | ACCESSIBLE<br>NEUTRAL ON |
|                     | H <sub>1</sub> O C OH <sub>3</sub> | <sup>ر</sup> مح <sup>2</sup>                     | <sup>H</sup> 2 <sup>-H</sup> 1 | С     | H3-0H2                          | X <sub>3</sub> – X <sub>1</sub> | ~                                                                  |                 | WYE WINDING              |
|                     | <sup>н</sup> 2<br>О                | a X1                                             |                                | A     | H1-H0                           | $X_3 - X_2$                     |                                                                    |                 |                          |
| 13                  |                                    | X <sub>3</sub> C b                               | 11791                          | в     | $H_2 - H_0$                     | $X_1 - X_2$                     | $\frac{V_H}{V_X \bullet V_3}$                                      | YNd5            |                          |
|                     | H10 C OH3                          | , <b>A</b> 20                                    |                                | С     | H3 – H0                         | $x_2 - x_3$                     | ~ •                                                                |                 |                          |
|                     | H <sub>2</sub>                     | a AX1                                            | H <sub>3</sub> -H <sub>2</sub> | A     | H <sub>1</sub> – H <sub>3</sub> | $x_{3} - x_{1}$                 |                                                                    |                 | NO                       |
| 14                  | A N                                | ×3                                               | H <sub>1</sub> -H <sub>3</sub> | в     | H <sub>2</sub> – H <sub>1</sub> | x <sub>1</sub> - x <sub>2</sub> | $\frac{V_{H}}{V_{X}} \cdot \frac{V_{3}}{2}$                        | Yd5             | ACCESSIBLE<br>NEUTRAL ON |
|                     | H <sub>1</sub> O C OH <sub>3</sub> | ° ~ <sub>X2</sub>                                | <sup>Н</sup> 2 <sup>-Н</sup> 1 | С     | H <sub>3</sub> – H <sub>2</sub> | $x_2 - x_3$                     |                                                                    |                 | WYE WINDING              |
|                     | H <sub>2</sub>                     | × <sub>3</sub> q_ °                              | н <sub>3</sub> -н <sub>2</sub> | A     | H <sub>1</sub> – H <sub>3</sub> | $x_{2} - x_{1}$                 |                                                                    |                 | NO                       |
| 15                  | BN                                 |                                                  | H <sub>1</sub> -H <sub>3</sub> | в     | H <sub>2</sub> – H <sub>1</sub> | $x_3 - x_2$                     | $\frac{V_{H}}{V_{v}} \cdot \frac{V_{3}}{2}$                        | Yd7             | ACCESSIBLE<br>NEUTRAL ON |
|                     | H10 C OH3                          | X <sub>2</sub> a                                 | <sup>H</sup> 2 <sup>-H</sup> 1 | С     | H3 – H2                         | $x_{1} - x_{3}$                 | Â                                                                  |                 | WYE WINDING              |
|                     | H <sub>2</sub>                     | ×20 c                                            |                                | Α     | H <sub>1</sub> – H <sub>0</sub> | X <sub>1</sub> – X <sub>3</sub> |                                                                    |                 |                          |
| 16                  | <sup>B</sup> H <sub>0</sub>        | b 23                                             |                                | В     | H <sub>2</sub> – H <sub>0</sub> | $x_2 - x_1$                     | $\frac{V_{H}}{V_{X} \cdot V_{3}}$                                  | YNd11           |                          |
|                     | H10 C OH3                          | X <sub>1</sub> 0 <sup>a</sup>                    |                                | С     | H3 – H0                         | $X_3 - X_2$                     |                                                                    |                 |                          |
|                     | H <sub>2</sub>                     | ×2 0 0                                           | н <sub>3</sub> -н <sub>2</sub> | A     | H <sub>1</sub> – H <sub>3</sub> | $X_1 - X_3$                     |                                                                    |                 | NO                       |
| 17                  | <sup>B</sup> N                     | ▶ >×3                                            | H <sub>1</sub> -H <sub>3</sub> | В     | $H_2 - H_1$                     | $X_2 - X_1$                     | $\frac{V_{\rm H}}{V_{\rm Y}} \cdot \frac{V_{\rm \overline{3}}}{2}$ | Yd11            | ACCESSIBLE<br>NEUTRAL ON |
|                     | H10 C OH3                          | X <sub>1</sub> a                                 | <sup>н</sup> 2 <sup>-н</sup> 1 | С     | H3 – H2                         | $X_3 - X_2$                     | Â                                                                  |                 | WYE WINDING              |
|                     | H <sub>2</sub>                     | x <sub>3</sub> a x <sub>1</sub>                  |                                | А     | $H_{1} - H_{0}$                 | $x_0 - x_1$                     | N/                                                                 |                 |                          |
| 18                  |                                    |                                                  |                                | В     | $H_2 - H_0$                     | x <sub>0</sub> -x <sub>2</sub>  | $\frac{v_{H}}{v_{v}}$                                              | YNyn6           |                          |
|                     | H10 C OH3                          | ×2                                               |                                | С     | $H_3 - H_0$                     | $x_0 - x_3$                     | Â                                                                  |                 |                          |
|                     | H <sub>2</sub>                     | × <sub>2</sub>                                   | H <sub>2</sub> -H <sub>0</sub> | А     | $H_1 - H_0$                     | $X_1 - X_2$                     |                                                                    |                 |                          |
| 19                  | <sup>B</sup> H <sub>0</sub>        | a <sup>b</sup> η                                 | н <sub>3</sub> -н <sub>0</sub> | В     | $H_2 - H_0$                     | $x_2 - x_3$                     | <u>v<sub>H</sub></u>                                               | YNy0            | NEUTRAL ON               |
|                     | H10 COH3                           | x <sub>1</sub> 0 <sup>°°</sup> c Ox <sub>3</sub> | H <sub>1</sub> -H <sub>0</sub> | С     | $H_3 - H_0$                     | $x_3 - x_1$                     | X                                                                  |                 | WINDING                  |

|                     | TRANSF<br>CONFIGL                  | ORMER<br>JRATION                                                                                                    |                                |       | WINDING                         | TESTED                          |                                                         |                 |                            |
|---------------------|------------------------------------|----------------------------------------------------------------------------------------------------|--------------------------------|-------|---------------------------------|---------------------------------|---------------------------------------------------------|-----------------|----------------------------|
| SPEC<br>TEST<br>NO. | HIGH-VOLTAGE<br>WINDING (H)        | LOW-VOLTAGE<br>WINDING (X)                                                                                                    | EXT.<br>JUMPER                 | PHASE | HIGH<br>VOLTAGE<br>WINDING      | LOW<br>VOLTAGE<br>WINDING       | CAL.<br>TURN<br>RATIO                                   | VECTOR<br>GROUP | NOTES                      |
|                     | H <sub>2</sub>                     | ×2                                                                                                    | x <sub>3</sub> -x <sub>0</sub> | А     | H <sub>1</sub> – H <sub>3</sub> | $X_1 - X_0$                     |                                                         |                 |                            |
| 20                  | <sup>B</sup> N                     | <sup>b</sup> X <sub>0</sub>                                                                                                    | x <sub>1</sub> -x <sub>0</sub> | В     | $H_2 - H_1$                     | $X_2 - X_0$                     | $\frac{v_{H}}{v_{v}}$                                   | Yyn0            | NEUTRAL ON                 |
|                     | H10 C OH3                          | X <sub>1</sub> 0 C OX <sub>3</sub>                                                                                                    | x <sub>2</sub> -x <sub>0</sub> | С     | H3 – H2                         | $X_3 - X_0$                     | ^                                                       |                 | WINDING                    |
|                     | н <sub>2</sub><br>0                | н <sub>2</sub> Х <sub>2</sub><br>О О                                                                                                    |                                | А     | H <sub>1</sub> – H <sub>0</sub> | $X_1 - X_0$                     | v                                                       |                 |                            |
| 43                  | <sup>B</sup> H <sub>0</sub>        | a $b X_0$                                                                                                    | —                              | В     | $H_2 - H_0$                     | $X_2 - X_0$                     |                                                         | YNyn0           |                            |
|                     | H10 C OH3                          | x <sub>1</sub> 0 c 0x <sub>3</sub>                                                                                                    |                                | С     | H <sub>3</sub> – H <sub>0</sub> | $x_3 - x_0$                     | _                                                       |                 |                            |
|                     | H <sub>2</sub>                     | ×2<br>0                                                                                                    |                                | А     | H <sub>1</sub> – H <sub>3</sub> | X <sub>1</sub> – X <sub>3</sub> | <i>w</i>                                                |                 | NO                         |
| 21                  | B N                                | a b η                                                                                                    |                                | В     | H <sub>2</sub> – H <sub>1</sub> | ×2-×1                           | $\frac{V_{H}}{V_{x}}$                                   | Yy0             | ACCESSIBLE<br>NEUTRAL      |
|                     | H10 C OH3                          | x <sub>1</sub> 0 c 0x <sub>3</sub>                                                                                                    |                                | С     | Ha OHa                          | X3 - X2                         | ~                                                       |                 |                            |
|                     | н <sub>2</sub><br>О                | $X_3 \circ A \circ X_1$                                                                                                    | H <sub>2</sub> -H <sub>0</sub> | A 5   | H <sub>1</sub> – H <sub>0</sub> | X <sub>2</sub> – X <sub>1</sub> | v                                                       |                 | NO<br>ACCESSIBLE           |
| 22                  |                                    | μ <sup>η</sup>                                                                                                    | H3. HO                         | В     | H <sub>2</sub> – H <sub>0</sub> | X3 - X2                         | V <sub>x</sub>                                          | YNy6            | NEUTRAL ON                 |
|                     | H <sub>1</sub> O C OH <sub>3</sub> | ×2 ttP                                                                                                    | H <sub>1</sub> -H <sub>0</sub> | С     | H3 – H0                         | X <sub>1</sub> – X <sub>3</sub> |                                                         |                 | WINDING                    |
|                     | н <sub>2</sub><br>Ф                | $X_3 \circ A \circ X_1$                                                                                                    | x <sub>3</sub> -x <sub>0</sub> | А     | H <sub>1</sub> – H <sub>3</sub> | $x_0 - x_1$                     | , v                                                     |                 | NO<br>ACCESSIBLE           |
| 23                  | A N                                | <sup>b</sup> <sup>X</sup> <sup>0</sup>                                                                                                   | x <sub>1</sub> -x <sub>0</sub> | В     | H <sub>2</sub> – H <sub>1</sub> | x <sub>0</sub> - x <sub>2</sub> | <u></u>                                                 | Yyn6            | NEUTRAL ON<br>HIGH VOLTAGE |
|                     | H10 C OH3                          | ×2                                                                                                    | x <sub>2</sub> -x <sub>0</sub> | С     | H <sub>3</sub> – H <sub>2</sub> | x <sub>0</sub> -x <sub>3</sub>  | ^                                                       |                 | WINDING                    |
|                     | н <sub>2</sub><br>О                | $X_3 \circ a \circ X_1$                                                                                                    |                                | A     | H <sub>1</sub> – H <sub>3</sub> | x <sub>3</sub> -x <sub>1</sub>  | v                                                       |                 | NO                         |
| 24                  | A N                                | β                                                                                                    | —                              | В     | $H_2 - H_1$                     | x <sub>1</sub> -x <sub>2</sub>  | $\frac{v_{H}}{v_{x}}$                                   | Yy6             | ACCESSIBLE<br>NEUTRAL      |
|                     | H10 C OH3                          | x20                                                                                                    |                                | С     | H3 – H2                         | x <sub>2</sub> -x <sub>3</sub>  |                                                         |                 |                            |
|                     | н <sub>2</sub><br>О                | 2 9 X2                                                                                                    |                                | A     | H <sub>1</sub> – H <sub>3</sub> | $x_{1} - x_{0}$                 |                                                         |                 |                            |
| 65                  |                                    | X <sup>0</sup> X <sub>0</sub>                                                                                                    | —                              | В     | H <sub>2</sub> – H <sub>1</sub> | $x_2 - x_0$                     | V <sub>H</sub> • V <sub>3</sub>                         | YNzn1           |                            |
|                     | H10 C OH3                          | ° > ×3                                                                                                    |                                | С     | H3 – H2                         | $x_{3} - x_{0}$                 |                                                         |                 |                            |
|                     | н <sub>2</sub><br>О                | $\rho^{X_2}$                                                                                                    |                                | A     | H <sub>1</sub> – H <sub>3</sub> | $X_1 - X_0$                     | VulsVa                                                  |                 | NO<br>ACCESSIBLE           |
| 25                  | A N                                | X10 X0                                                                                                    | —                              | В     | $H_2 - H_1$                     | X <sub>2</sub> - X <sub>0</sub> | $\frac{V_{H} \cdot V_{S}}{V_{X}}$                       | Yzn1            | NEUTRAL ON                 |
|                     | H10 C OH3                          | ° 2 2 X3                                                                                                    |                                | С     | H3 – H2                         | X <sub>3</sub> – X <sub>0</sub> |                                                         |                 |                            |
|                     | н <sub>2</sub><br>О                | $a \qquad \qquad \qquad \qquad \qquad \qquad \qquad \qquad \qquad \qquad \qquad \qquad \qquad \qquad \qquad \qquad \qquad \qquad \qquad$ | н <sub>3</sub> -н <sub>2</sub> | A     | H <sub>1</sub> – H <sub>3</sub> | X <sub>1</sub> – X <sub>2</sub> |                                                         |                 | NO                         |
| 26                  | A N                                | x <sub>1</sub> <sup>b</sup>                                                                                                    | н <sub>1</sub> -н <sub>3</sub> | В     | $H_2 - H_1$                     | X <sub>2</sub> – X <sub>3</sub> | $\frac{v_{\rm H}}{v_{\rm X}} \cdot \frac{v_{\rm 3}}{2}$ | Yz1             | ACCESSIBLE<br>NEUTRAL      |
|                     | H10 COH3                           | ° 2 2 X3                                                                                                    | <sup>Н</sup> 2 <sup>-Н</sup> 1 | С     | H3 – H2                         | X <sub>3</sub> – X <sub>1</sub> |                                                         |                 |                            |
|                     | н <sub>2</sub><br>О                | $a \qquad \qquad \qquad \qquad \qquad \qquad \qquad \qquad \qquad \qquad \qquad \qquad \qquad \qquad \qquad \qquad \qquad \qquad \qquad$ |                                | Α     | H <sub>1</sub> – H <sub>3</sub> | x <sub>3</sub> -x <sub>0</sub>  |                                                         |                 |                            |
| 27                  | A N                                | X <sub>3</sub> X <sub>0</sub> b                                                                                                    | —                              | В     | H <sub>2</sub> -H <sub>1</sub>  | $x_1 - x_0$                     | $\frac{v_{H} \cdot v_{3}}{v_{x}}$                       | Yzn5            |                            |
|                     | H10 C OH3                          | ° 50 <sup>X</sup> 2                                                                                                    |                                | С     | $H_{3} - H_{2}$                 | $x_{2} - x_{0}$                 |                                                         |                 |                            |

|                     | TRANSF<br>CONFIGL                                       | ORMER<br>JRATION                     |                                |       | WINDING                         | TESTED                          |                                                                       |                 |                          |
|---------------------|---------------------------------------------------------|--------------------------------------|--------------------------------|-------|---------------------------------|---------------------------------|-----------------------------------------------------------------------|-----------------|--------------------------|
| SPEC<br>TEST<br>NO. | HIGH-VOLTAGE<br>WINDING (H)                             | LOW-VOLTAGE<br>WINDING (X)           | EXT.<br>JUMPER                 | PHASE | HIGH<br>VOLTAGE<br>WINDING      | LOW<br>VOLTAGE<br>WINDING       | CAL.<br>TURN<br>RATIO                                                 | VECTOR<br>GROUP | NOTES                    |
|                     | H <sub>2</sub>                                          | ρ <sup>X</sup> 1                     | н <sub>3</sub> -н <sub>2</sub> | A     | H <sub>1</sub> – H <sub>3</sub> | X <sub>3</sub> – X <sub>1</sub> |                                                                       |                 | NO                       |
| 28                  | BN                                                      | X3 a h                               | H <sub>1</sub> -H <sub>3</sub> | В     | $H_2 - H_1$                     | X <sub>1</sub> – X <sub>2</sub> | $\frac{V_{H}}{V_{V}} \cdot \frac{V_{3}}{2}$                           | Yz5             | ACCESSIBLE               |
|                     | H10 C OH3                                               | ° ~ ×2                               | <sup>н</sup> 2 <sup>-н</sup> 1 | С     | H3 – H2                         | $X_2 - X_3$                     | .* -                                                                  |                 | NEUTRAL                  |
|                     | H <sub>2</sub> O                                        | X <sub>3</sub> Q <sub>C</sub>        |                                | A     | H <sub>1</sub> – H <sub>3</sub> | $X_0 - X_1$                     |                                                                       |                 |                          |
| 66                  |                                                         | $b \xrightarrow{X_0}_{X_0} x_0^{-1}$ | —                              | В     | $H_2 - H_1$                     | $X_0 - X_2$                     | $\frac{V_{H}}{V_{H}} \cdot \frac{V_{\overline{3}}}{V_{\overline{3}}}$ | YNzn7           |                          |
|                     | H10 C OH3                                               | x <sub>2</sub> 0                     |                                | С     | H3 – H2                         | $x_0 - x_3$                     | •x                                                                    |                 |                          |
|                     | н <sub>2</sub>                                          | X <sub>3</sub> Q <sub>C</sub>        |                                | A     | H <sub>1</sub> – H <sub>3</sub> | $X_0 - X_1$                     | 3                                                                     |                 | NO                       |
| 29                  | B N                                                     | $b \wedge x_0 = 0^{1}$               | —                              | В     | H2-H1                           | Xu-Xz                           | $\frac{v_{H} \cdot v_{3}}{v_{x}}$                                     | Yzn7            | NEUTRAL ON               |
|                     | H10 C OH3                                               | x <sub>2</sub> o                     |                                | С     | H2 OH2                          | X <sub>0</sub> – X <sub>3</sub> |                                                                       |                 | WYE WINDING              |
|                     | н <sub>2</sub><br>О                                     | X <sub>3</sub> Q <sub>C</sub>        | H <sub>3</sub> -H <sub>2</sub> | A.5   | H <sub>1</sub> -H <sub>3</sub>  | $x_2 - x_1$                     |                                                                       |                 | NO                       |
| 30                  | A N                                                     |                                      | H1-H3                          | в     | H <sub>2</sub> – H <sub>1</sub> | x <sub>3</sub> -x <sub>2</sub>  | $\frac{V_H}{V_X} \cdot \frac{V_3}{2}$                                 | Yz7             | ACCESSIBLE               |
|                     | H10 C OH3                                               | x20 ttp                              | H <sub>2</sub> -H <sub>1</sub> | С     | H3 – H2                         | x <sub>1</sub> - x <sub>3</sub> |                                                                       |                 |                          |
|                     | н <sub>2</sub><br>О                                     | X <sub>2</sub> Q C Y                 |                                | A     | H <sub>1</sub> – H <sub>3</sub> | $X_0 - X_3$                     | Vu Va                                                                 |                 |                          |
| 67                  |                                                         | $b \cap a^{X_0} \cap a^{3}$          | —                              | В     | H <sub>2</sub> – H <sub>1</sub> | $X_0 - X_1$                     | V <sub>X</sub>                                                        | YNzn11          |                          |
|                     | H10 C OH3                                               | x <sub>1</sub> 0                     |                                | С     | H3 – H2                         | X <sub>0</sub> – X <sub>2</sub> |                                                                       |                 |                          |
|                     | н <sub>2</sub><br>О                                     | X <sub>2</sub> Q <sub>C</sub>        |                                | A     | H <sub>1</sub> – H <sub>3</sub> | $x_0 - x_3$                     |                                                                       |                 | NO                       |
| 31                  | A N                                                     | $b \bigwedge_{X_0} A^{3}$            | —                              | В     | H <sub>2</sub> – H <sub>1</sub> | X <sub>0</sub> – X <sub>1</sub> | $\frac{V_{H} \bullet V_{\overline{3}}}{V_{H}}$                        | Yzn11           | ACCESSIBLE<br>NEUTRAL ON |
|                     | H <sub>1</sub> O C OH <sub>3</sub>                      | x <sub>1</sub> o                     |                                | С     | H3 – H2                         | $X_0 - X_2$                     | *x                                                                    |                 | WYE WINDING              |
|                     | н <sub>2</sub><br>О                                     | X <sub>2</sub> Q <sub>c</sub>        | н <sub>3</sub> -н <sub>2</sub> | A     | H <sub>1</sub> – H <sub>3</sub> | X <sub>1</sub> – X <sub>3</sub> | V. V2                                                                 |                 | NO                       |
| 32                  | A                                                       |                                      | <sup>H</sup> 1 <sup>-H</sup> 3 | В     | H <sub>2</sub> – H <sub>1</sub> | X <sub>2</sub> – X <sub>1</sub> | $V_{\rm X} \cdot \frac{13}{2}$                                        | Yz11            | ACCESSIBLE<br>NEUTRAL    |
|                     | H10 C OH3                                               | × <sub>1</sub> Ó                     | <sup>H</sup> 2 <sup>-H</sup> 1 | С     | H3 – H2                         | X <sub>3</sub> – X <sub>2</sub> |                                                                       |                 |                          |
|                     |                                                         | Å                                    | x <sub>2</sub> -x <sub>3</sub> | A     | H <sub>1</sub> – H <sub>0</sub> | $x_1 - x_2$                     | ∨                                                                     |                 |                          |
| 55                  | с <b></b> с <sub>но</sub>                               | c a                                  | × <sub>3</sub> -× <sub>1</sub> | В     | H <sub>2</sub> -H <sub>0</sub>  | x <sub>2</sub> -x <sub>3</sub>  | $\frac{2}{3} \cdot \frac{1}{V_x}$                                     | ZNd0            |                          |
|                     | н <sub>3</sub> в – он <sub>2</sub>                      | x <sub>3</sub> d b bx <sub>2</sub>   | x <sub>1</sub> -x <sub>2</sub> | С     | H <sub>3</sub> – H <sub>0</sub> | x <sub>3</sub> -x <sub>1</sub>  |                                                                       |                 |                          |
|                     |                                                         | Å                                    |                                | A     | $H_1 - H_2$                     | x <sub>1</sub> -x <sub>2</sub>  | V                                                                     |                 | NO                       |
| 56                  | C_N                                                     | c a                                  | —                              | В     | H <sub>2</sub> – H <sub>3</sub> | x <sub>2</sub> -x <sub>3</sub>  | V <sub>x</sub>                                                        | Zd0             | NEUTRAL ON               |
|                     | H <sub>3</sub> O B OH <sub>2</sub>                      | x <sub>3</sub> d b b x <sub>2</sub>  |                                | С     | H3 – H1                         | x <sub>3</sub> -x <sub>1</sub>  |                                                                       |                 | HIGH VOLTAGE             |
|                     |                                                         | X <sub>2</sub> X <sub>3</sub>        | x <sub>2</sub> -x <sub>3</sub> | Α     | H <sub>1</sub> – H <sub>0</sub> | X <sub>2</sub> -X <sub>1</sub>  | . V                                                                   |                 |                          |
| 57                  | с                                                       | a c                                  | x <sub>3</sub> -x <sub>1</sub> | В     | H <sub>2</sub> – H <sub>0</sub> | X <sub>3</sub> – X <sub>2</sub> | $\frac{2}{3} \cdot \frac{1}{V_{\downarrow}}$                          | ZNd6            |                          |
|                     | н <sub>3</sub> <sub>в</sub> <sub>- Он<sub>2</sub></sub> | ×1                                   | x <sub>1</sub> -x <sub>2</sub> | С     | $H_3 - H_0$                     | $X_1 - X_3$                     | ~                                                                     |                 |                          |

|                     | TRANSF<br>CONFIGI                                                                           | ORMER<br>JRATION                                                                                                    |                                                                                                    |             | WINDING                                                            | TESTED                                                                                                |                                                                                                    |                   |                                               |
|---------------------|---------------------------------------------------------------------------------------------|----------------------------------------------------------------------------------------------------|----------------------------------------------------------------------------------------------------|-------------|--------------------------------------------------------------------|----------------------------------------------------------------------------------------------------|----------------------------------------------------------------------------------------------------|-------------------|-----------------------------------------------|
| SPEC<br>TEST<br>NO. | HIGH-VOLTAGE<br>WINDING (H)                                                                 | LOW-VOLTAGE<br>WINDING (X)                                                                                                    | EXT.<br>JUMPER                                                                                     | PHASE       | HIGH<br>VOLTAGE<br>WINDING                                         | LOW<br>VOLTAGE<br>WINDING                                                                             | CAL.<br>TURN<br>RATIO                                                                                                    | VECTOR<br>GROUP   | NOTES                                         |
| 33                  | A<br>H1<br>C<br>H2<br>B<br>H2<br>B<br>H2<br>B<br>H3                                         | $x_3 o c o x_1$                                                                                                    | _                                                                                                  | A<br>B<br>C | $H_1 - H_0$<br>$H_2 - H_0$<br>$H_3 - H_0$                          | $X_3 - X_1$<br>$X_1 - X_2$<br>$X_2 - X_3$                                                             | $\frac{V_H}{V_x \bullet V_3}$                                                                                                    | ZNy5              | NO<br>ACCESSIBLE<br>NEUTRAL ON<br>WYE WINDING |
| 34                  | H1 C H3                                                                                     | $x_3 o c o n b o x_2$                                                                                                    | H <sub>3</sub> -H <sub>2</sub><br>H <sub>1</sub> -H <sub>3</sub><br>H <sub>2</sub> -H <sub>1</sub> | A<br>B<br>C | $H_1 - H_3$<br>$H_2 - H_1$<br>$H_3 - H_2$                          | $x_3 - x_1$<br>$x_1 - x_2$<br>$x_2 - x_3$                                                             | $\frac{V_{H}}{V_{X}} \frac{V_{\overline{3}}}{2}$                                                                                           | Zy5               | NO<br>ACCESSIBLE<br>NEUTRAL                   |
| 35                  | H <sub>1</sub><br>H <sub>1</sub><br>H <sub>2</sub><br>H <sub>0</sub><br>C<br>H <sub>3</sub> | $x_2$ $b$ $\eta$ $c$ $x_3$ $x_1$                                                                                                    | _                                                                                                  | A<br>B<br>C | $H_1 - H_0$<br>$H_2 - H_0$<br>$H_3 - H_0$                          | $x_1 - x_3$<br>$x_2 - x_1$<br>$x_3 - x_2$                                                             | V <sub>H</sub><br>V <sub>X</sub> •V <sub>3</sub>                                                                                           | ZNy11             | NO<br>ACCESSIBLE<br>NEUTRAL ON<br>WYE WINDING |
| 36                  | H1 C H3                                                                                     | X <sub>2</sub> 0<br>b<br>a<br>c<br>x <sub>3</sub><br>x <sub>1</sub><br>c<br>x <sub>3</sub><br>x <sub>1</sub><br>c<br>x <sub>3</sub><br>x <sub>1</sub><br>c<br>x <sub>3</sub><br>x <sub>1</sub><br>c<br>x <sub>3</sub><br>x <sub>1</sub><br>c<br>x <sub>1</sub><br>c<br>c<br>x <sub>1</sub><br>c<br>x <sub>1</sub><br>c<br>c<br>x <sub>1</sub><br>c<br>c<br>x <sub>1</sub><br>c<br>c<br>c<br>c<br>c<br>c<br>c<br>c<br>c<br>c | H <sub>3</sub> -H <sub>2</sub><br>H <sub>1</sub> -H <sub>3</sub><br>H <sub>2</sub> -H <sub>1</sub> | A B C       | $H_2 - H_1$<br>$H_3 - H_2$                                         | X <sub>1</sub> - X <sub>3</sub><br>X <sub>2</sub> - X <sub>1</sub><br>X <sub>3</sub> - X <sub>2</sub> | $\frac{V_{H}}{V_{X}} \cdot \frac{V_{\overline{3}}}{2}$                                                                                     | Zy11              | NO<br>ACCESSIBLE<br>NEUTRAL                   |
| 58                  | H <sub>1</sub><br>H <sub>1</sub><br>H <sub>1</sub>                                          | x <sup>0</sup> <sub>1</sub> b x <sub>3</sub>                                                                                                    | H <sub>1</sub> -H <sub>2</sub><br>X <sub>1</sub> -X <sub>2</sub>                                   | A<br>B      | H <sub>1</sub> – H <sub>2</sub><br>H <sub>1</sub> – H <sub>3</sub> | $\begin{array}{c} x_1 - x_2 \\ \\ \hline \\ x_1 - x_3 \end{array}$                                    | v <sub>H</sub>                                                                                                    | T-T<br>0          |                                               |
| 59                  | H <sub>2</sub> O<br>B<br>H <sub>1</sub> O<br>B<br>H <sub>3</sub> O                          | x <sub>1</sub> b x <sub>3</sub>                                                                                                    | H <sub>2</sub> -H <sub>3</sub><br>X <sub>1</sub> -X <sub>2</sub>                                   | A<br>B      | H <sub>1</sub> – H <sub>3</sub><br>H <sub>2</sub> – H <sub>3</sub> | $x_1 - x_2$<br>$x_1 - x_3$                                                                            | $\begin{array}{c} V_{H} & V_{\overline{3}} \\ V_{X} & 2 \\ \hline V_{H} & V_{\overline{3}} \\ \hline V_{X} & V_{\overline{3}} \end{array}$ | T-T<br>30<br>Lag  |                                               |
| 60                  | H <sub>2</sub> O<br>B<br>H <sub>1</sub> O<br>H <sub>3</sub>                                 | x <sub>2</sub> 0<br>x <sub>1</sub> 0 a 0 <sup>X</sup> 3                                                                                                    | H <sub>2</sub> -H <sub>3</sub><br>X <sub>1</sub> -X <sub>3</sub>                                   | A<br>B      | H <sub>1</sub> – H <sub>3</sub><br>H <sub>2</sub> – H <sub>3</sub> | $x_1 - x_3$<br>$x_2 - x_1$                                                                            | $\frac{V_{H}}{V_{X}} \cdot \frac{V_{\overline{3}}}{2}$ $\frac{V_{X}}{V_{H}} \cdot \frac{2}{V_{\overline{3}}}$                              | T-T<br>30<br>Lead |                                               |

# **APPENDIX C – CEI/IEC 60076-1 Transformer Descriptions**

|                     | TRANSF<br>CONFIGL           | ORMER<br>JRATION           |                |            | WINDING                    | TESTED                    |                               |                 |                          |
|---------------------|-----------------------------|----------------------------|----------------|------------|----------------------------|---------------------------|-------------------------------|-----------------|--------------------------|
| SPEC<br>TEST<br>NO. | HIGH-VOLTAGE<br>WINDING (H) | LOW-VOLTAGE<br>WINDING (X) | EXT.<br>JUMPER | PHASE      | HIGH<br>VOLTAGE<br>WINDING | LOW<br>VOLTAGE<br>WINDING | CAL.<br>TURN<br>RATIO         | VECTOR<br>GROUP | NOTES                    |
|                     | 1V<br>Q                     | 2W Q a 2U                  |                | А          | 1U – 1W                    | 2W – 2U                   |                               |                 |                          |
| 1                   | в                           | c b                        |                | В          | 1V – 1U                    | 2U – 2V                   | U1<br>U2                      | Dd6             |                          |
|                     | 1U 0 A 1W                   | 0<br>2V                    |                | С          | 1W – 1V                    | 2V – 2W                   |                               |                 |                          |
|                     | ۱۷<br>Q                     | 2V<br>Q                    |                | А          | 1U – 1W                    | 2U – 2W                   |                               |                 |                          |
| 37                  | В                           | b/ C                       | —              | В          | 1V – 1U                    | 2V – 2U                   | U1<br>U2                      | Dd0             |                          |
|                     | 1U 0 1W                     | 2U <b>6</b> 2W             |                | С          | 1W – 1V                    | 2W – 2V                   | $\mathcal{D}$                 |                 |                          |
|                     | 1∪<br>Q                     | 2W Q b 2U                  |                | А          | 1U – 1V                    | 201-27                    |                               |                 |                          |
| 38                  | C/A                         | a                          |                | В          | 17.3.61                    | 2U – 2W                   | U1<br>U2                      | Dd2             |                          |
|                     | 1WO01V                      | 2V                         |                | <u>ç</u> 5 | ₩ – 1U                     | 2V – 2U                   |                               |                 |                          |
|                     | 1U<br>Q                     | 2W<br>Q                    | 122            | А          | 1U – 1W                    | 2W – 2U                   |                               |                 |                          |
| 39                  | C/A                         | 0                          | <u> </u>       | В          | 1V – 1U                    | 2U – 2V                   | U1<br>U2                      | Dd4             |                          |
|                     | 1W 0 B 1V                   | 2V 0 0 2U                  |                | С          | 1W – 1U                    | 2V – 2W                   |                               |                 |                          |
|                     | 1U<br>Q                     | X2<br>0                    |                | А          | 1U – 1V                    | 2V – 2W                   |                               |                 |                          |
| 40                  | C A                         | c a                        |                | в          | 1V – 1W                    | 2W – 2U                   | U1<br>U2                      | Dd8             |                          |
|                     | 1WOB_01V                    | 2U 0 2W                    |                | С          | 1W – 1U                    | 2U – 2V                   |                               |                 |                          |
|                     | 1U<br>Q                     | 2U Q b 2V                  |                | А          | 1U – 1V                    | 2U – 2W                   |                               |                 |                          |
| 41                  | C/A                         | a                          |                | В          | 1V – 1W                    | 2V – 2U                   | U1<br>U2                      | Dd10            |                          |
|                     | 1W 0 B 1V                   | 0<br>2W                    |                | С          | 1W – 1U                    | 2W - 2V                   |                               |                 |                          |
|                     | 1U<br>Q                     | 2 <sup>0</sup>             |                | Α          | 1U – 1W                    | 2U – 2N                   |                               |                 |                          |
| 42                  | A                           | 2WO-C-C                    | —              | В          | 1V – 1U                    | 2V – 2N                   | $\frac{U1 \bullet V_3}{U2}$   | Dyn1            |                          |
|                     |                             | $\delta_{2V}$              |                | С          | 1W – 1V                    | 2W – 2N                   |                               |                 |                          |
|                     | 1V<br>Q                     | ₅p²∨                       | 1W – 1V        | Α          | 1U – 1W                    | 2U – 2V                   |                               |                 | NO                       |
| 2                   | в                           | 2U <b>Ο</b> a η            | 1U – 1W        | В          | 1V – 1U                    | 2V – 2W                   | $\frac{U1 \bullet V_3}{U2}$   | Dy1             | ACCESSIBLE<br>NEUTRAL ON |
|                     | 1U 0 1W                     | čδ <sub>2W</sub>           | 1V – 1U        | С          | 1W – 1V                    | 2W – 2U                   |                               |                 | WYE WINDING              |
|                     | 1V<br>Q                     | 2U Q c                     | 1W – 1V        | А          | 1U – 1W                    | 2U – 2V                   |                               |                 | NO                       |
| 61                  | BCC                         | b a 0 2V                   | 1U – 1W        | В          | 1V – 1U                    | 2V – 2W                   | $\frac{V_{U1} \cdot V_3}{U2}$ | Dy3             | ACCESSIBLE<br>NEUTRAL ON |
|                     |                             | 2W <b>O</b>                | 1V – 1U        | С          | 1W – 1V                    | 2W – 2U                   |                               |                 | WYE WINDING              |
|                     | 1V<br>Q                     | 2U <b>Q</b> c              |                | А          | 1U – 1W                    | 2N – 2V                   |                               |                 |                          |
| 62                  | BCC                         |                            | —              | В          | 1V – 1U                    | 2N – 2W                   | $\frac{U1 \bullet V_3}{U2}$   | Dyn3            |                          |
|                     | 1U 0 1W                     | 2W <b>0</b>                |                | С          | 1W – 1V                    | 2N – 2U                   |                               |                 |                          |

|                     | TRANSF<br>CONFIGI           | ORMER<br>JRATION             |                |       | WINDING                    | TESTED                    |                                   |                 |                          |
|---------------------|-----------------------------|------------------------------|----------------|-------|----------------------------|---------------------------|-----------------------------------|-----------------|--------------------------|
| SPEC<br>TEST<br>NO. | HIGH-VOLTAGE<br>WINDING (H) | LOW-VOLTAGE<br>WINDING (X)   | EXT.<br>JUMPER | PHASE | HIGH<br>VOLTAGE<br>WINDING | LOW<br>VOLTAGE<br>WINDING | CAL.<br>TURN<br>RATIO             | VECTOR<br>GROUP | NOTES                    |
|                     | 1V<br>8                     | b <sup>2∪</sup>              |                | А     | 1U– 1W                     | 2W – 2N                   |                                   |                 |                          |
| 3                   | B C                         | 2W 0 a 2N                    |                | В     | 1V – 1U                    | 2U – 2N                   | $\frac{U1 \cdot V_3}{U2}$         | Dyn5            |                          |
|                     | 1U <b>O</b> 01W             | čδ₂v                         |                | С     | 1W – 1V                    | 2V – 2N                   | 02                                |                 |                          |
|                     | 1V<br>8                     | <sup>20</sup> 2              | 1W – 1V        | А     | 1U– 1W                     | 2W – 2V                   |                                   |                 | NO                       |
| 4                   | BC                          | 2W 0 a                       | 1U-1W          | В     | 1V – 1U                    | 2U – 2W                   | $\frac{U1 \cdot \sqrt{3}}{U2}$    | Dy5             | ACCESSIBLE<br>NEUTRAL ON |
|                     | 1U 0 01W                    | ° b 2v                       | 1V _ 1U        | С     | 1W - 1V                    | 2V – 2U                   |                                   |                 | WYE WINDING              |
|                     | 1V<br>Q                     | <sup>2W</sup> Q <sub>c</sub> |                | A     | 1U – 1W                    | 2N – 2U                   | 3                                 |                 |                          |
| 5                   | ВСС                         | 2N 0 2U                      | —              | В     | 1V – 1U                    | 2°1-2V                    | $\frac{U1 \cdot V_3}{U2}$         | Dyn7            |                          |
|                     | 1UCO1W                      | <sub>2V</sub> 0 -            |                | С     | 1W_1                       | 2N– 2W                    |                                   |                 |                          |
|                     | 1V<br>Q                     | 2WQ <sub>c</sub>             | 1W-1V          | AS    | 10-1W                      | 2W – 2U                   |                                   |                 | NO                       |
| 6                   | в                           |                              | 1U-1W          | В     | 1V – 1U                    | 2U – 2V                   | $\frac{U1 \bullet V_3}{U2}$       | Dy7             | ACCESSIBLE<br>NEUTRAL ON |
|                     | 1U 0 01W                    | 2V 0 D                       | 1V-1U          | С     | 1W – 1V                    | 2V – 2W                   |                                   |                 | WYE WINDING              |
|                     | 1V<br>O                     | , <b>2</b> 2₩                | 1W-1V          | A     | 1U– 1W                     | 2V – 2U                   |                                   |                 | NO                       |
| 63                  | в                           | 2V 0 a 2N                    | 1U–1W          | в     | 1V – 1U                    | 2W – 2V                   | $\frac{U1 \bullet V_3}{U2}$       | Dy9             | ACCESSIBLE<br>NEUTRAL ON |
|                     | 1U 0 1W                     | ς ρ 5η                       | 1V-1U          | С     | 1W – 1V                    | 2U – 2W                   | 02                                |                 | WYE WINDING              |
|                     | 1V<br>Q                     | , <b>p</b> 2W                |                | A     | 1U– 1W                     | 2V – 2N                   |                                   |                 |                          |
| 64                  | в                           | 2V 0 a 2N                    | —              | в     | 1V – 1U                    | 2W – 2N                   | $\frac{U1 \bullet V_3}{U2}$       | Dyn9            |                          |
|                     |                             | ° 🖒 2U                       |                | С     | 1W – 1V                    | 2U – 2N                   | 02                                |                 |                          |
|                     | 1V<br>0                     | 2V <b>Q</b> c                |                | A     | 1U – 1W                    | 2N – 2W                   |                                   |                 |                          |
| 7                   | В                           | 2N a 0 2W                    | —              | В     | 1V – 1U                    | 2N– 2U                    | $\frac{U1 \cdot V_3}{U2}$         | Dyn11           |                          |
|                     | 1U 0 A 1W                   | 2U <b>O</b> <sup>D</sup>     |                | С     | 1W - 1V                    | 2N – 2V                   | 61                                |                 |                          |
|                     | 1V<br>Q                     | 2V Q c                       | 1W–1V          | A     | 1U – 1W                    | 2V – 2W                   |                                   |                 | NO                       |
| 8                   | в                           |                              | 1U–1W          | в     | 1V – 1U                    | 2W – 2U                   | $\frac{U1 \bullet V_3}{U2}$       | Dy11            | ACCESSIBLE<br>NEUTRAL ON |
|                     | 1U 0 A 1W                   | 2U <b>O</b> <sup>D</sup>     | 1V–1U          | С     | 1W – 1V                    | 2U – 2V                   |                                   |                 | WYE WINDING              |
|                     | 1U<br>O                     | 2U<br>Q                      | 1V–1W          | А     | 1U – 1V                    | 2U – 2N                   |                                   |                 |                          |
| 45                  | C A                         |                              | 1W-1U          | В     | 1V – 1W                    | 2V - 2N                   | $\frac{3}{2} \cdot \frac{U1}{U2}$ | Dzn0            |                          |
|                     | 1W 0 B 1V                   | ∂<br>2W b 2V                 | 1U-1V          | С     | 1W – 1U                    | 2W – 2N                   |                                   |                 |                          |
|                     | 1U<br>Q                     |                              | 1V-1W          | A     | 1U– 1V                     | 2N – 2V                   |                                   |                 |                          |
| 46                  | C A                         | $2W_{a}$ $2N_{c}$            | 1W-1U          | В     | 1V – 1W                    | 2N – 2W                   | $\frac{3}{2} \cdot \frac{01}{02}$ | Dzn2            |                          |
|                     | 1W 0 B 1V                   | 62V                          | 1U–1V          | С     | 1W – 1U                    | 2N – 2U                   |                                   |                 |                          |

|                     | TRANSF<br>CONFIGL           | ORMER<br>JRATION                          |                |       | WINDING                    | TESTED                    |                                   |                 |                       |
|---------------------|-----------------------------|-------------------------------------------|----------------|-------|----------------------------|---------------------------|-----------------------------------|-----------------|-----------------------|
| SPEC<br>TEST<br>NO. | HIGH-VOLTAGE<br>WINDING (H) | LOW-VOLTAGE<br>WINDING (X)                | EXT.<br>JUMPER | PHASE | HIGH<br>VOLTAGE<br>WINDING | LOW<br>VOLTAGE<br>WINDING | CAL.<br>TURN<br>RATIO             | VECTOR<br>GROUP | NOTES                 |
|                     | 1U<br>Q                     |                                           |                | A     | 1U – 1V                    | 2W – 2V                   |                                   |                 | NO                    |
| 47                  | C A                         |                                           | —              | в     | 1V – 1W                    | 2U – 2W                   | U1<br>U2                          | Dz2             | ACCESSIBLE            |
|                     | 1W 0 B 1V                   | 6 <sub>2V</sub>                           |                | С     | 1W – 1U                    | 2V – 2U                   |                                   |                 | NEOTRAL               |
|                     | 1U<br>Q                     | 9 2W                                      | 1V_1W          | A     | 1U – 1V                    | 2W – 2N                   | 0.114                             |                 |                       |
| 48                  | C/A                         |                                           | 1W-1U          | в     | 1V – 1W                    | 2U – 2N                   | 2 U2                              | Dzn4            |                       |
|                     | 1WO B 1V                    | ο <sub>2U</sub>                           | 1U–1V          | С     | 1W – 1U                    | 2V – 2N                   |                                   |                 |                       |
|                     | 1U<br>Q                     | ₽ 2W                                      |                | A     | 1U – 1V                    | 2W – 2U                   | 3                                 |                 |                       |
| 49                  | C A                         |                                           | —              | в     | 1V – 1W                    | 2'j-2V                    | U1<br>U2                          | Dz4             | ACCESSIBLE            |
|                     | 1W 0 B 1V                   | °°°∂                                      |                | С     | 1W - 10                    | 2V – 2W                   |                                   |                 | NEOTRAL               |
|                     | 1V<br>O                     | 2V <b>Q</b>                               |                | AL    | 10-1W                      | 2U – 2W                   |                                   |                 | NO                    |
| 9                   | в                           | a η b                                     | VIA            | NB.   | 1V – 1U                    | 2V – 2U                   | U2                                | Dz0             | ACCESSIBLE<br>NEUTRAL |
|                     |                             |                                           | 1112.          | С     | 1W – 1V                    | 2W – 2V                   | ]                                 |                 |                       |
|                     | 1V<br>Q                     | Q<br>Q<br>Q<br>Q<br>Q<br>Q                |                | А     | 1U – 1W                    | 2W – 2U                   |                                   |                 | NO                    |
| 10                  | в                           | <sup>2W</sup> <sub>b</sub> η <sup>a</sup> | —              | В     | 1V – 1U                    | 2U – 2V                   | U1<br>U2                          | Dz6             | ACCESSIBLE            |
|                     | 1U 0 A 1W                   | € 2V                                      |                | С     | 1W - 1V                    | 2V – 2W                   |                                   |                 | NEOTINE               |
|                     | 1U<br>Q                     | ° <sup>b</sup> <sup>2W</sup>              | 1V-1W          | А     | 1U – 1V                    | 2N – 2U                   |                                   |                 |                       |
| 50                  | C A                         | $2V_{a}$ $2N_{c}$                         | 1W –1 U        | В     | 1V – 1W                    | 2N – 2V                   | 3 01<br>2 U2                      | Dzn6            |                       |
|                     |                             | <b>∂</b> 2∪                               | 1U-1V          | С     | 1W – 1U                    | 2N – 2W                   |                                   |                 |                       |
|                     | 1U<br>O                     | 2V Q                                      | 1V-1W          | А     | 1U – 1V                    | 2V – 2N                   |                                   |                 |                       |
| 51                  | C A                         | °                                         | 1W-1U          | В     | 1V – 1W                    | 2W – 2N                   | 3 • U1<br>2 • U2                  | Dzn8            |                       |
|                     | 1WO B 1V                    | 0 <u>b</u><br>2U b                        | 1U-1V          | С     | 1W – 1U                    | 2U – 2N                   |                                   |                 |                       |
|                     | 1U<br>Q                     | 2V <b>Q</b> a                             |                | А     | 1U– 1V                     | 2V - 2W                   |                                   |                 | NO                    |
| 52                  | C/A                         | °                                         |                | В     | 1V - 1W                    | 2W – 2U                   | U1<br>U2                          | Dz8             | ACCESSIBLE            |
|                     | 1W 0 B 1V                   |                                           |                | С     | 1W – 1U                    | 2U – 2V                   |                                   |                 | HEOTINE               |
|                     | 1U<br>Q                     | <sup>2U</sup> c 2V                        | 1V–1W          | А     | 1U – 1V                    | 2N – 2W                   |                                   |                 |                       |
| 53                  | C/A                         |                                           | 1W-1U          | В     | 1V – 1W                    | 2N – 2U                   | $\frac{3}{2} \cdot \frac{U1}{U2}$ | Dzn10           |                       |
|                     | 1WO B 1V                    | 2W 0                                      | 1U-1V          | С     | 1W – 1U                    | 2N – 2V                   |                                   |                 |                       |
|                     | 1U<br>Q                     | 2U<br>Q C 0 2V                            |                | А     | 1U – 1V                    | 2U – 2W                   |                                   |                 | NO                    |
| 54                  | C/A                         | b A                                       | —              | В     | 1V – 1W                    | 2V– 2U                    | U1<br>U2                          | Dz10            | ACCESSIBLE            |
|                     | 1W 0 B 1V                   | 2₩0                                       |                | С     | 1W –1U                     | 2W - 2V                   |                                   |                 | REOTAL                |

|                     | TRANSF<br>CONFIGI           | ORMER<br>JRATION           |                |       | WINDING                    | <b>TESTED</b>             |                                          |                 |                          |
|---------------------|-----------------------------|----------------------------|----------------|-------|----------------------------|---------------------------|------------------------------------------|-----------------|--------------------------|
| SPEC<br>TEST<br>NO. | HIGH-VOLTAGE<br>WINDING (H) | LOW-VOLTAGE<br>WINDING (X) | EXT.<br>JUMPER | PHASE | HIGH<br>VOLTAGE<br>WINDING | LOW<br>VOLTAGE<br>WINDING | CAL.<br>TURN<br>RATIO                    | VECTOR<br>GROUP | NOTES                    |
|                     | 1V                          | 2W 🔨 c                     |                | А     | 1U – 1N                    | 2V – 2U                   |                                          |                 |                          |
| 11                  |                             | b 2U                       | —              | в     | 1V – 1N                    | 2W - 2V                   | $\frac{U1}{U2 \cdot \sqrt{3}}$           | YNd7            |                          |
|                     | 1U O C O1W                  | 2V 0 a                     |                | С     | 1W – 1N                    | 2U – 2W                   | 02 * 0                                   |                 |                          |
|                     | 1V<br>O                     | a 2U                       |                | А     | 1U – 1N                    | 2U – 2V                   |                                          |                 |                          |
| 44                  |                             | 2W 🗲 🛛 🗠                   | —              | В     | 1V – 1N                    | 2V – 2W                   | $\frac{U1}{U2 \bullet \sqrt{3}}$         | YNd1            |                          |
|                     | 1U O C O 1W                 | د ∕ح ₂۷                    |                | С     | 1W – 1N                    | 2W – 2U                   |                                          |                 |                          |
|                     | 1V<br>O                     | a 2V                       | 1W-1V          | А     | 1U – 1W                    | 2U – 2V                   | 2                                        |                 | NO                       |
| 12                  | A                           | 2U 🔨 b                     | 1U–1W          | В     | 1V – 1U                    | 2V - 2W                   | U2 2                                     | Yd1             | ACCESSIBLE<br>NEUTRAL ON |
|                     | 1U O C O 1W                 | ° √32₩                     | 1V-1U          | С     | 1W – 1¥                    | 2vV – 2U                  |                                          |                 | WYE WINDING              |
|                     | 1V<br>0                     | a 20                       |                | A     | 110-1N                     | 2W – 2U                   |                                          |                 |                          |
| 13                  |                             | 2W 🔨 🛛 b                   |                | NB ·  | 1V – 1N                    | 2U – 2V                   | $\frac{U1}{U2 \bullet V_3}$              | YNd5            |                          |
|                     | 1UO C 01W                   | ° 6 2V                     | 114.           | С     | 1W – 1N                    | 2V – 2W                   |                                          |                 |                          |
|                     | 1V<br>O                     | a 20                       | 1W-1V          | A     | 1U – 1W                    | 2W – 2U                   | -                                        |                 | NO                       |
| 14                  | BA                          | 2W0 b                      | 1U–1W          | В     | 1V – 1U                    | 2U – 2V                   | U1 • V3<br>U2 • 2                        | Yd5             | ACCESSIBLE<br>NEUTRAL ON |
|                     | 1U O C O 1W                 | ° 70 2V                    | 1V-1U          | С     | 1W – 1V                    | 2V – 2W                   |                                          |                 | WYE WINDING              |
|                     | 1V<br>0                     | 2W 0 c                     | 1W-1V          | A     | 1U – 1W                    | 2V – 2U                   |                                          |                 | NO                       |
| 15                  | B                           | b 2U                       | 1U–1W          | В     | 1V – 1U                    | 2W – 2V                   | $\frac{U1}{U2} \cdot \frac{\sqrt{3}}{2}$ | Yd7             | ACCESSIBLE<br>NEUTRAL ON |
|                     | 1U O C O1W                  | 2V 0 a                     | 1V-1U          | С     | 1W – 1V                    | 2U – 2W                   |                                          |                 | WYE WINDING              |
|                     | 1V<br>0                     | 2V 0 0                     |                | A     | 1U– 1N                     | 2U – 2W                   |                                          |                 |                          |
| 16                  |                             | b 2W                       | -              | В     | 1V – 1N                    | 2V– 2U                    | $\frac{U1}{U2 \cdot \sqrt{3}}$           | YNd11           |                          |
|                     | 1U O C O1W                  | 2U a                       |                | С     | 1W – 1N                    | 2W – 2V                   |                                          |                 |                          |
|                     | 1V<br>O                     | 2V<br>~ °                  | 1W–1V          | A     | 1U– 1W                     | 2U – 2W                   |                                          |                 | NO                       |
| 17                  | B                           | b 2W                       | 1U–1W          | В     | 1V – 1U                    | 2V – 2U                   | $\frac{U1}{U2} \cdot \frac{V_3}{2}$      | Yd11            | ACCESSIBLE<br>NEUTRAL ON |
|                     | 1U 0 C 01W                  | 2U a                       | 1V–1U          | С     | 1W – 1V                    | 2W – 2V                   |                                          |                 | WYE WINDING              |
|                     | 1V<br>0                     | 2WOa_O_2U                  |                | A     | 1U – 1N                    | 2N – 2U                   |                                          |                 |                          |
| 18                  |                             | b 2N                       | —              | В     | 1V – 1N                    | 2N – 2V                   | U2                                       | YNyn6           |                          |
|                     | 1U O C O 1W                 | 2V                         |                | С     | 1W – 1N                    | 2N – 2W                   |                                          |                 |                          |
|                     | 1V<br>0                     | 2V<br>0                    | 1V-1N          | A     | 1U – 1N                    | 2U – 2V                   |                                          |                 |                          |
| 19                  |                             | b<br>a                     | 1W-1N          | В     | 1V – 1N                    | 2V – 2W                   | U1<br>U2                                 | YNy0            | NEUTRAL ON               |
|                     | 1U O C O 1W                 | 2U 0 0 2W                  | 1U-1N          | С     | 1W – 1N                    | 2W – 2U                   |                                          |                 | WINDING                  |

|                     | TRANSF<br>CONFIGI           | ORMER<br>JRATION           |                |       | WINDING                    | TESTED                    |                                     |                 |                          |
|---------------------|-----------------------------|----------------------------|----------------|-------|----------------------------|---------------------------|-------------------------------------|-----------------|--------------------------|
| SPEC<br>TEST<br>NO. | HIGH-VOLTAGE<br>WINDING (H) | LOW-VOLTAGE<br>WINDING (X) | EXT.<br>JUMPER | PHASE | HIGH<br>VOLTAGE<br>WINDING | LOW<br>VOLTAGE<br>WINDING | CAL.<br>TURN<br>RATIO               | VECTOR<br>GROUP | NOTES                    |
|                     | 1V                          | 2V                         | 2W-2N          | А     | 1U – 1W                    | 2U – 2N                   |                                     |                 |                          |
| 20                  | в                           | <sup>b</sup> <sub>2N</sub> | 2U-2N          | В     | 1V – 1U                    | 2V– 2N                    | U1<br>U2                            | Yyn0            | NEUTRAL ON               |
|                     | 1U O C O1W                  | 2U 0 C 02W                 | 2V-2N          | С     | 1W – 1V                    | 2W – 2N                   |                                     |                 | WINDING                  |
|                     | 1U<br>O                     | 2V<br>O                    |                | А     | 1U – 1N                    | 2U – 2W                   |                                     |                 |                          |
| 43                  |                             | a o                        | —              | В     | 1V – 1N                    | 2V – 2N                   | U2                                  | YNyn0           |                          |
|                     | 1WO C 01V                   | 2U O C O 2W                |                | С     | 1W – 1N                    | 2W – 2N                   |                                     |                 |                          |
|                     | 1V<br>O                     | 2V<br>O                    |                | А     | 1U – 1W                    | 2U – 2W                   | 0                                   |                 | NO                       |
| 21                  | B<br>A                      | b<br>a                     | —              | В     | 1V – 1U                    | 2V - 2U                   | U1<br>U2                            | Yy0             | ACCESSIBLE<br>NEUTRAL    |
|                     | 1U O C O 1W                 | 2U O C O 2W                |                | С     | 1W – 1v                    | 2W – 2V                   |                                     |                 |                          |
|                     | 1V<br>O                     | 2WOa_O 2U                  | 1V-1N          | A     | 10-1N                      | 2V – 2U                   |                                     |                 |                          |
| 22                  | <sup>B</sup> <sub>1N</sub>  | b                          | 1W-1N          | NB.   | 1V – 1N                    | 2W – 2V                   | U2                                  | YNy6            | NEUTRAL ON               |
|                     | 1U 0 C 01W                  | 2V                         | U-1N           | С     | 1W – 1N                    | 2U – 2W                   |                                     |                 | WINDING                  |
|                     | 1V<br>0                     | 2W Q 4 0 2U                | 2W-2N          | А     | 1U – 1W                    | 2N – 2U                   |                                     |                 |                          |
| 23                  | ABN                         | c O <sub>2N</sub>          | 2U-2N          | В     | 1V – 1U                    | 2N – 2V                   | U1<br>U2                            | Yyn6            | NEUTRAL ON               |
|                     | 1U O C O 1W                 | 0<br>2V                    | 2V-2N          | С     | 1W - 1V                    | 2N – 2W                   |                                     |                 | WINDING                  |
|                     | 1V                          | 2W 0 a 0 2U                |                | А     | 1U – 1W                    | 2W – 2U                   |                                     |                 | NO                       |
| 24                  | в                           | c t                        | —              | В     | 1V – 1U                    | 2U – 2V                   | U1<br>U2                            | Yy6             | ACCESSIBLE               |
|                     | 1UO C 01W                   | 0<br>2V                    |                | С     | 1W – 1V                    | 2V – 2W                   |                                     |                 | 12011012                 |
|                     | 1V<br>0                     | Q 2V                       |                | А     | 1U – 1W                    | 2U – 2N                   |                                     |                 |                          |
| 65                  |                             |                            |                | В     | 1V – 1U                    | 2V – 2N                   | $\frac{V_{H} \cdot V_{3}}{V_{x}}$   | YNzn1           |                          |
|                     | 1U O C O 1W                 | 20 ° 2W                    |                | С     | 1W – 1V                    | 2W – 2N                   | ~                                   |                 |                          |
|                     | 1V<br>0                     | a O 2V                     |                | А     | 1U – 1W                    | 2U – 2N                   |                                     |                 |                          |
| 25                  | B A                         | 2U 2N b                    | —              | В     | 1V – 1U                    | 2V – 2N                   | $\frac{U1 \bullet V_3}{U2}$         | Yzn1            | NEUTRAL ON               |
|                     | 1U 0 C 0 1W                 | ° 2W                       |                | С     | 1W – 1V                    | 2W – 2N                   |                                     |                 | WYE WINDING              |
|                     | 1V                          | a O 2V                     | 1W-1V          | А     | 1U – 1W                    | 2U – 2V                   |                                     |                 | NO                       |
| 26                  | B                           | 2U                         | 1U–1W          | В     | 1V– 1U                     | 2V - 2W                   | $\frac{U1}{U2} \cdot \frac{V_3}{2}$ | Yz1             | ACCESSIBLE               |
|                     | 1U 0 C 0 1W                 | ° 2W                       | 1V-1U          | С     | 1W – 1V                    | 2W – 2U                   |                                     |                 | NEOTIAL                  |
|                     | 1V<br>O                     | a <b>O</b> 2U              |                | А     | 1U – 1W                    | 2W – 2N                   |                                     |                 | NO                       |
| 27                  | B A                         | 2W 2N b                    | —              | В     | 1V – 1U                    | 2U – 2N                   | $\frac{U1 \bullet \sqrt{3}}{U2}$    | Yzn5            | ACCESSIBLE<br>NEUTRAL ON |
|                     | 1U O C O 1W                 | ° 2V 2V                    |                | С     | 1W – 1V                    | 2V – 2N                   |                                     |                 | WYE WINDING              |

|                     | TRANSF<br>CONFIGI                                               | ORMER<br>JRATION           |                |       | WINDING                    | TESTED                    |                                             |                 |                          |
|---------------------|-----------------------------------------------------------------|----------------------------|----------------|-------|----------------------------|---------------------------|---------------------------------------------|-----------------|--------------------------|
| SPEC<br>TEST<br>NO. | HIGH-VOLTAGE<br>WINDING (H)                                     | LOW-VOLTAGE<br>WINDING (X) | EXT.<br>JUMPER | PHASE | HIGH<br>VOLTAGE<br>WINDING | LOW<br>VOLTAGE<br>WINDING | CAL.<br>TURN<br>RATIO                       | VECTOR<br>GROUP | NOTES                    |
|                     | 1V<br>O                                                         | a <b>Q</b> 2U              | 1W-1V          | Α     | 1U – 1W                    | 2W – 2U                   |                                             |                 | NO                       |
| 28                  | B<br>A                                                          | 2W 0 b                     | 1U–1W          | В     | 1V – 1U                    | 2U – 2V                   | $\frac{U1}{U2} \cdot \frac{V_3}{2}$         | Yz5             | ACCESSIBLE               |
|                     | 1U O C O1W                                                      | ° 2V 2V                    | 1V–1U          | С     | 1W – 1V                    | 2V – 2W                   |                                             |                 | NEUTRAL                  |
|                     | 1V<br>0                                                         | 2W 0 C                     |                | Α     | 1U – 1W                    | 2N – 2U                   |                                             |                 |                          |
| 66                  |                                                                 |                            | —              | В     | 1V – 1U                    | 2N – 2V                   | $\frac{V_{H}}{V_{H}} \cdot \frac{V_{3}}{2}$ | YNzn7           |                          |
|                     | 1U O C O 1W                                                     | 2V 0 0 0                   |                | С     | 1W – 1V                    | 2N – 2W                   | ٧x                                          |                 |                          |
|                     | 1V                                                              | 2W 0 C                     |                | А     | 1U – 1W                    | 2N – 2U                   | -0-                                         |                 | NO                       |
| 29                  | BN                                                              | b 2N 2U                    | —              | В     | 1V – 1U                    | 2N - 2V                   | $\frac{1}{100}$                             | Yzn7            | ACCESSIBLE<br>NEUTRAL ON |
|                     | 1U 0 C 01W                                                      | 2V 0 "                     |                | С     | 1W – 1V                    | 2iN - 2W                  |                                             |                 | WYE WINDING              |
|                     | 1V                                                              | 2W 0 0                     | 1W-1V          | A     | 1U-TW                      | 2V – 2U                   |                                             |                 | NO                       |
| 30                  | ⊿в                                                              | b 2U                       | 1U–1W          | NB.   | 1V – 1U                    | 2W – 2V                   | $U_1 V_3$                                   | Yz7             | ACCESSIBLE               |
|                     | 1U0 C 01W                                                       | 2V 0 a                     | V.1U           | С     | 1W – 1V                    | 2U – 2W                   | 02 2                                        |                 | NEUTRAL                  |
|                     | 1V                                                              | 2VQ C                      |                | Α     | 1U – 1W                    | 2N – 2W                   | V V5                                        |                 |                          |
| 67                  | <sup>B</sup> <sub>A</sub> <sub>1N</sub>                         | b 02N 02W                  | —              | В     | 1V – 1U                    | 2N – 2U                   | $\frac{v_{H} \cdot v_{3}}{v_{x}}$           | YNzn11          |                          |
|                     | 1U O C O 1W                                                     | 200                        |                | С     | 1W – 1V                    | 2N – 2V                   |                                             |                 |                          |
|                     | 1V                                                              | 2V 0 _ c                   |                | Α     | 1U – 1W                    | 2N – 2W                   |                                             |                 | NO                       |
| 31                  | _в                                                              |                            | —              | в     | 1V – 1U                    | 2N – 2U                   | U1 • V3                                     | Yzn11           | ACCESSIBLE<br>NEUTRAL ON |
|                     | 1U 0 C 0 1W                                                     | 2U <b>0</b> "              |                | С     | 1W – 1V                    | 2N – 2V                   | 02                                          |                 | WYE WINDING              |
|                     | 1V                                                              | 2V 0 _ c                   | 1W-1V          | Α     | 1U – 1W                    | 2U – 2W                   |                                             |                 | NO                       |
| 32                  | A N                                                             | b a O2W                    | 1U-1W          | В     | 1V – 1U                    | 2V – 2U                   | $\frac{U1}{U2} \cdot \frac{V_3}{2}$         | Yz11            | ACCESSIBLE<br>NEUTRAL    |
|                     | 1UO C 01W                                                       | 200                        | 1V-1U          | С     | 1W – 1V                    | 2W – 2V                   |                                             |                 |                          |
|                     | 1U<br>Q                                                         | 2U<br><b>Q</b>             | 1V-1W          | А     | 1U – 1N                    | 2U– 2V                    |                                             |                 |                          |
| 55                  |                                                                 | c/a                        | 1W-1U          | В     | 1V – 1N                    | 2V - 2W                   | $\frac{2}{3} \cdot \frac{01}{02}$           | ZNd0            |                          |
|                     | δ <sub>B</sub> −−0 1V                                           | 2W 0 b 2V                  | 1U-1V          | С     | 1W – 1N                    | 2W – 2U                   |                                             |                 |                          |
|                     | 1U<br>Q                                                         | 2U<br><b>Q</b>             |                | А     | 1U – 1V                    | 2U – 2V                   |                                             |                 | NO                       |
| 56                  |                                                                 | c a                        | —              | В     | 1V - 1W                    | 2V - 2W                   | U1<br>U2                                    | Zd0             | ACCESSIBLE<br>NEUTRAL ON |
|                     | 1WO B 01V                                                       | 2W0 b 2V                   |                | С     | 1W – 1U                    | 2W – 2U                   |                                             |                 | HIGH VOLTAGE             |
|                     | 1U<br>Q                                                         | 2VQ b 2W                   | 1V-1W          | А     | 1U – 1N                    | 2V – 2U                   |                                             |                 |                          |
| 57                  |                                                                 | a c                        | 1W-1U          | В     | 1V – 1N                    | 2W – 2V                   | $\frac{2}{3} \cdot \frac{U1}{U2}$           | ZNd6            |                          |
|                     | 1₩ <b>0</b> <sup>₩</sup> <sup>₩</sup> <sup>₩</sup> <sup>™</sup> | 0<br>2U                    | 1U-1V          | С     | 1W – 1N                    | 2U – 2W                   |                                             |                 |                          |

|                     | TRANSF<br>CONFIGU           | ORMER<br>JRATION           |                |       | WINDING                    | TESTED                    |                                                  |                 |                          |
|---------------------|-----------------------------|----------------------------|----------------|-------|----------------------------|---------------------------|--------------------------------------------------|-----------------|--------------------------|
| SPEC<br>TEST<br>NO. | HIGH-VOLTAGE<br>WINDING (H) | LOW-VOLTAGE<br>WINDING (X) | EXT.<br>JUMPER | PHASE | HIGH<br>VOLTAGE<br>WINDING | LOW<br>VOLTAGE<br>WINDING | CAL.<br>TURN<br>RATIO                            | VECTOR<br>GROUP | NOTES                    |
|                     | 1V <b>O</b> B               | a <b>0</b> 2U              |                | A     | 1U – 1N                    | 2W – 2U                   | 111                                              |                 |                          |
| 33                  |                             | 2W 0 0                     | —              | В     | 1V – 1N                    | 2U – 2V                   | $\frac{01}{U2 \cdot \sqrt{3}}$                   | ZNy5            | NEUTRAL ON               |
|                     | 10 C C H                    | O 2V                       |                | С     | 1W – 1N                    | 2V – 2W                   |                                                  |                 |                          |
|                     | 1V Q                        | a <b>/2</b> 2U             | 1W-1V          | A     | 1U – 1W                    | 2W – 2U                   | 111.1/5                                          |                 | NO                       |
| 34                  | Å                           | 2W 0 C                     | 1U-1W          | В     | 1V – 1U                    | 2U – 2V                   | $\frac{U1}{U2} \cdot \frac{V_3}{2}$              | Zy5             | ACCESSIBLE<br>NEUTRAL    |
|                     | 0 C 0 1W                    | <sup>в</sup> <b>b</b> 2V   | 1V-1U          | С     | 1W – 1V                    | 2V – 2W                   |                                                  |                 |                          |
|                     | 14 9                        | 2V Q                       |                | Α     | 1U – 1N                    | 2U – 2W                   | 2                                                |                 | NO                       |
| 35                  |                             | a c 0 2W                   | —              | В     | 1V – 1N                    | 21-2U                     | 101<br>U2 $\cdot \sqrt{3}$                       | ZNy11           | ACCESSIBLE<br>NEUTRAL ON |
|                     | 0 C 0 1W                    | 2U <b>Ó</b>                |                | С     | 1Woil                      | 2W – 2V                   |                                                  |                 | WYE WINDING              |
|                     | 140                         | 2V Q                       | 1W-1V          | AF    | 10-1W                      | 2U – 2W                   |                                                  |                 | NO                       |
| 36                  | A B                         |                            | 10-11          | В     | 1V – 1U                    | 2V – 2U                   | U1 V3<br>U2 2                                    | Zy11            |                          |
|                     | 0 C 01W                     | 2U                         | 1V-1U          | С     | 1W – 1V                    | 2W – 2V                   |                                                  |                 | HEOTINE                  |
|                     | P <sup>1V</sup>             | 9 2V                       |                | A     | 1U – 1V                    | 2U – 2V                   |                                                  |                 |                          |
| 58                  | AB                          | a b                        |                |       |                            |                           | U1<br>U2                                         |                 |                          |
|                     | 0 0 1W<br>1U                | 0<br>2U 02W                | 1U-1V<br>2U-2V | в     | 1U – 1W                    | 2U – 2W                   |                                                  |                 |                          |
|                     | 14 Q                        | a 0 2V                     | 1V-1W          | Α     | 1U – 1W                    | 2U – 2V                   | $-\frac{U1}{U2} \cdot \frac{\sqrt{3}}{2}$        | T-T             |                          |
| 59                  | AB                          | o to                       |                |       |                            |                           |                                                  | 30              |                          |
|                     | ο<br>1U 1W                  | 2U 0 2W                    | 2U-2V          | В     | 1V – 1W                    | 2U – 2W                   | $\frac{U1}{U2}$ $\frac{2}{\sqrt{3}}$             | Lag             |                          |
|                     | 14 9                        | Q 2V                       | 1V-1W          | А     | 1U – 1W                    | 2U – 2W                   | $-\underbrace{U1}_{U2} \cdot \underbrace{V_3}_2$ | T-T             |                          |
| 60                  | AB                          |                            |                |       |                            |                           |                                                  | 30              |                          |
|                     | 0 0<br>10 1W                | 2U O a                     | 2U-2W          | В     | 1V – 1W                    | 2V – 2U                   | $\frac{U1}{U2} \cdot \frac{2}{\sqrt{3}}$         | Lead            |                          |

# **APPENDIX D – Australian Std.2374 Transformer Descriptions**

|                     | TRANSF<br>CONFIGL           | ORMER<br>JRATION            |                |       | WINDING                    | TESTED                    |                       |                 |                           |
|---------------------|-----------------------------|-----------------------------|----------------|-------|----------------------------|---------------------------|-----------------------|-----------------|---------------------------|
| SPEC<br>TEST<br>NO. | HIGH-VOLTAGE<br>WINDING (H) | LOW-VOLTAGE<br>WINDING (X)  | EXT.<br>JUMPER | PHASE | HIGH<br>VOLTAGE<br>WINDING | LOW<br>VOLTAGE<br>WINDING | CAL.<br>TURN<br>RATIO | VECTOR<br>GROUP | NOTES                     |
|                     | B                           | ¢ q ∕a                      |                | А     | A – C                      | c-a                       |                       |                 |                           |
| 1                   | BC                          | b c                         |                | В     | B – A                      | a – b                     | HV<br>LV              | Dd6             |                           |
|                     | A C A C                     | đ                           |                | С     | C – B                      | b-c                       |                       |                 |                           |
|                     | вО                          | РО                          |                | A     | A – C                      | a – c                     | 111/                  |                 |                           |
| 37                  | B                           | b C                         | —              | В     | B – A                      | b-a                       |                       | Dd0             |                           |
|                     |                             | ad a c                      |                | С     | С – В                      | c – b                     | $\mathcal{M}$         |                 |                           |
|                     | A<br>Q                      | c c b a                     |                | A     | A – B                      | Vo2p                      | ну                    |                 |                           |
| 38                  | C A                         |                             |                | В     | <u>8984</u>                | a – c                     | LV                    | Dd2             |                           |
|                     | с од в                      | b                           |                | 55    | C-A                        | b – a                     |                       |                 |                           |
|                     | Â                           | ¢<br>A                      | $  N^{N}$      | A     | A – B                      | c – a                     | HV                    |                 |                           |
| 39                  | C/A                         | c/tP                        | · · —          | В     | B – C                      | a – b                     | LV                    | Dd4             |                           |
|                     | со́ <u></u> в В             | bo b b b a                  |                | С     | C – A                      | b-c                       |                       |                 |                           |
|                     | Â                           | ь<br>Д                      |                | A     | A – B                      | b-c                       | HV                    |                 |                           |
| 40                  | C A                         | c/ a                        |                | В     | B-C                        | c – a                     | LV                    | Dd8             |                           |
|                     | соов                        | aOOc                        |                | С     | C – A                      | a – b                     |                       |                 |                           |
|                     | Â                           | a composition b             |                | A     | A – B                      | a – c                     | нv                    |                 |                           |
| 41                  | C/ A                        |                             |                | В     | B-C                        | b – a                     | LV                    | Dd10            |                           |
|                     | соов                        | c                           |                | С     | C – A                      | c – b                     |                       |                 |                           |
|                     | Â                           |                             |                | A     | A-C                        | a-η                       | ы <u>у</u> "Уэ        |                 |                           |
| 42                  | A B                         | $c \circ c \circ c \circ b$ |                | В     | B – A                      | b – 1                     |                       | Dyn1            |                           |
|                     | соов                        | о <sub>р</sub>              |                | С     | C-B                        | c-η                       |                       |                 |                           |
|                     | Å                           | <i>b</i> <b>D</b>           | C-B            | A     | A-C                        | a – c                     | HV •V3                | Durt            | NO<br>ACCESSIBLE          |
| 2                   |                             | ao                          |                | B     | B-A                        | b-a                       |                       | Dy1             | NEUTRAL ON                |
|                     |                             | °c                          | D-A            | C     | C-B                        | c – b                     |                       |                 |                           |
| 61                  | Å                           |                             | C-B            | A     | R_A                        | a - D                     | V <sub>H</sub> .V3    | Dua             | NO<br>ACCESSIBLE          |
| 01                  |                             | <i>b</i>                    |                | В     |                            | 0-0                       | $\overline{V_X}$      | Dy3             | NEUTRAL ON<br>WYE WINDING |
|                     |                             | с<br>а.                     | D-A            | C     | A = C                      | 0-a                       |                       |                 |                           |
|                     | Å                           |                             |                |       |                            | n – c                     | HV •V3                | Dun2            |                           |
| 62                  |                             | */η                         | —              | В     |                            | n – e                     | LV                    | Dyna            |                           |
|                     | A OC                        | C                           |                | Ľ     | 0-В                        | ıı−a                      |                       |                 |                           |

AUSTRALIAN.050108A1

|                     | TRANSF<br>CONFIGI           | ORMER<br>JRATION                                              |                |       | WINDING                    | <b>TESTED</b>             |                                   |                 |                          |
|---------------------|-----------------------------|---------------------------------------------------------------|----------------|-------|----------------------------|---------------------------|-----------------------------------|-----------------|--------------------------|
| SPEC<br>TEST<br>NO. | HIGH-VOLTAGE<br>WINDING (H) | LOW-VOLTAGE<br>WINDING (X)                                    | EXT.<br>JUMPER | PHASE | HIGH<br>VOLTAGE<br>WINDING | LOW<br>VOLTAGE<br>WINDING | CAL.<br>TURN<br>RATIO             | VECTOR<br>GROUP | NOTES                    |
|                     | BQ                          | " <b>P</b> <sup>a</sup>                                       |                | А     | A – C                      | c-η                       |                                   |                 |                          |
| 3                   | BC                          | °o <u>"</u> ďη                                                |                | В     | B – A                      | a – η                     | $\frac{HV \cdot \sqrt{3}}{LV}$    | Dyn5            |                          |
|                     |                             | ζρ⊳                                                           |                | С     | С – В                      | $b-\eta$                  | 2.                                |                 |                          |
|                     | B<br>Q                      | ۶۹                                                            | C – B          | Α     | A – C                      | c – b                     |                                   |                 | NO                       |
| 4                   | B C                         | ° • • •                                                       | A-C            | В     | B – A                      | a-c                       | $\frac{HV \bullet V_3}{LV}$       | Dy5             | ACCESSIBLE<br>NEUTRAL ON |
|                     |                             | ς́рв                                                          | B – A          | С     | C – B                      | b – a                     |                                   |                 | WYE WINDING              |
|                     | B                           | ۰ <i>م</i> د                                                  |                | A     | A – C                      | η – a                     | 3                                 |                 |                          |
| 5                   | B C                         | $h^{\frac{a}{h}}$ $h^{\frac{a}{h}}$                           | —              | В     | B – A                      | _π-bC                     |                                   | Dyn7            |                          |
|                     | A C A C                     | ьΌ                                                            |                | С     | COB                        | η-c                       |                                   |                 |                          |
|                     | BQ                          | <b>د م</b> ر د                                                | С – В          | AS    | A-C                        | c-a                       |                                   |                 | NO                       |
| 6                   | B                           | $\eta \rightarrow 0 a$                                        | A-CI           | В     | B – A                      | a – b                     | $\frac{HV \cdot V_3}{LV}$         | Dy7             | ACCESSIBLE<br>NEUTRAL ON |
|                     | A O A C                     | bq b                                                          | B – A          | С     | С – В                      | b-c                       |                                   |                 | WYE WINDING              |
|                     | В                           | ٥٩                                                            | С – В          | A     | B – C                      | b-a                       |                                   |                 | NO                       |
| 63                  | B                           | ь 0 <u>а</u>                                                  | A – C          | В     | B – A                      | c – b                     | $\frac{HV \bullet \sqrt{3}}{LV}$  | Dy9             | ACCESSIBLE<br>NEUTRAL ON |
|                     |                             | ်ဝဲ a                                                         | B – A          | С     | C – B                      | a – c                     | 2.1                               |                 | WYE WINDING              |
|                     | B<br>Q                      | ٥°                                                            |                | A     | A – C                      | b-η                       |                                   |                 |                          |
| 64                  | B C                         | ₀o <u></u> _qη                                                | —              | В     | B – A                      | c-η                       | $\frac{HV \cdot \sqrt{3}}{LV}$    | Dyn9            |                          |
|                     |                             | ်ဝဲ a                                                         |                | С     | С – В                      | a – η                     |                                   |                 |                          |
|                     | B<br>Q                      | ь Q <sub>с</sub>                                              |                | A     | A – C                      | η – c                     |                                   |                 |                          |
| 7                   | B C                         |                                                               | —              | В     | B – A                      | η-a                       | $\frac{HV \bullet \sqrt{3}}{LV}$  | Dyn11           |                          |
|                     |                             | аО́                                                           |                | С     | С – В                      | η– b                      |                                   |                 |                          |
|                     | B<br>Q                      | ٥٩                                                            | С – В          | A     | A – C                      | b-c                       |                                   |                 | NO                       |
| 8                   | B C                         | $\eta \overset{a}{\underset{b}{\longrightarrow}} \circ \circ$ | A – C          | В     | B – A                      | c – a                     |                                   | Dy11            | ACCESSIBLE<br>NEUTRAL ON |
|                     |                             | aŐ                                                            | B – A          | С     | С – В                      | a – b                     |                                   |                 | WYE WINDING              |
|                     | Â                           | å                                                             | B-C            | A     | A – B                      | a – η                     |                                   |                 |                          |
| 45                  | C A                         | د(h                                                           | C – A          | В     | B – C                      | $b-\eta$                  | $\frac{3}{2} \cdot \frac{HV}{LV}$ | Dzn0            |                          |
|                     | со́ов                       | сО <u></u> оь                                                 | A – B          | С     | C – A                      | c – η                     |                                   |                 |                          |
|                     | Â                           | ေတ္ ၇ ။                                                       | B-C            | С     | A – B                      | η – b                     | 0 111                             |                 |                          |
| 46                  | C/A                         | a n c                                                         | C – A          | A     | B – C                      | η-c                       | 2 · HV                            | Dzn2            |                          |
|                     | с об в                      | ٥٩                                                            | A – B          | В     | C – A                      | η– a                      |                                   |                 |                          |

AUSTRALIAN.050108A2

|                     | TRANSF<br>CONFIGL           | ORMER<br>JRATION           |                         |                | WINDING                    | TESTED                    |                                                 |                 |                             |
|---------------------|-----------------------------|----------------------------|-------------------------|----------------|----------------------------|---------------------------|-------------------------------------------------|-----------------|-----------------------------|
| SPEC<br>TEST<br>NO. | HIGH-VOLTAGE<br>WINDING (H) | LOW-VOLTAGE<br>WINDING (X) | EXT.<br>JUMPER          | PHASE          | HIGH<br>VOLTAGE<br>WINDING | LOW<br>VOLTAGE<br>WINDING | CAL.<br>TURN<br>RATIO                           | VECTOR<br>GROUP | NOTES                       |
| 47                  | C C B B                     |                            | _                       | A<br>B<br>C    | A – B<br>B – C<br>C – A    | c – b<br>a – c<br>b – a   | HV<br>LV                                        | Dz2             | NO<br>ACCESSIBLE<br>NEUTRAL |
| 48                  |                             |                            | B – C<br>C – A<br>A – B | A<br>B<br>C    | A – B<br>B – C<br>C – A    | c – η<br>a – η<br>b – η   | 3 • HV<br>2 • LV                                | Dzn4            |                             |
| 49                  | C C B B                     | b O c a                    | _                       | A<br>B<br>C    | A – B<br>B – C<br>C – A    | c – a<br>a – t<br>D – c   | HV<br>LV                                        | Dz4             | NO<br>ACCESSIBLE<br>NEUTRAL |
| 9                   | A A A C C                   |                            | 1212                    | A<br>NB.5<br>C | B-A<br>C-B                 | a – c<br>b – a<br>c – b   | HV<br>LV                                        | Dz0             | NO<br>ACCESSIBLE<br>NEUTRAL |
| 10                  |                             | сорова                     |                         | A<br>B<br>C    | A – C<br>B – A<br>C – B    | c – a<br>a – b<br>b – c   | HV<br>LV                                        | Dz6             | NO<br>ACCESSIBLE<br>NEUTRAL |
| 50                  |                             |                            | B – C<br>C – A<br>A – B | A<br>B<br>C    | A – B<br>B – C<br>C – A    | η – a<br>η – b<br>η – c   | 3 • HV<br>2 • LV                                | Dzn6            |                             |
| 51                  |                             |                            | B – C<br>C – A<br>A – B | A<br>B<br>C    | A – B<br>B – C<br>C – A    | b-η<br>c-η<br>a-η         | $\frac{3}{2} \cdot \frac{\text{HV}}{\text{LV}}$ | Dzn8            |                             |
| 52                  |                             |                            |                         | A<br>B<br>C    | A – B<br>B – C<br>C – A    | b – c<br>c – a<br>a – b   | HV<br>LV                                        | Dz8             | NO<br>ACCESSIBLE<br>NEUTRAL |
| 53                  |                             |                            | B – C<br>C – A<br>A – B | A<br>B<br>C    | A – B<br>B – C<br>C – A    | η – c<br>η – a<br>η – b   | $\frac{3}{2} \cdot \frac{\text{HV}}{\text{LV}}$ | Dzn10           |                             |
| 54                  |                             |                            |                         | A<br>B<br>C    | A – B<br>B – C<br>C – A    | a – c<br>b – a<br>c – b   | HV<br>LV                                        | Dz10            | NO<br>ACCESSIBLE<br>NEUTRAL |

AUSTRALIAN.050108A3
|                     | TRANSFORMER<br>CONFIGURATION        |                            |                |       | WINDING TESTED             |                           |                                     |                 |                          |
|---------------------|-------------------------------------|----------------------------|----------------|-------|----------------------------|---------------------------|-------------------------------------|-----------------|--------------------------|
| SPEC<br>TEST<br>NO. | HIGH-VOLTAGE<br>WINDING (H)         | LOW-VOLTAGE<br>WINDING (X) | EXT.<br>JUMPER | PHASE | HIGH<br>VOLTAGE<br>WINDING | LOW<br>VOLTAGE<br>WINDING | CAL.<br>TURN<br>RATIO               | VECTOR<br>GROUP | NOTES                    |
|                     | в                                   | ° ~ (                      |                | А     | A - N                      | b–a                       |                                     |                 |                          |
| 11                  | $A \stackrel{B}{\longrightarrow} N$ | b a                        | —              | В     | B – N                      | c-b                       | $\frac{HV}{V \cdot \sqrt{3}}$       | YNd7            |                          |
|                     | AO COC                              | a O a                      |                | С     | C – N                      | a-c                       | 2000                                |                 |                          |
|                     | вО                                  |                            |                | Α     | A – N                      | a – b                     |                                     |                 |                          |
| 44                  | $A \stackrel{B}{\longrightarrow} N$ | a 🗸 b                      |                | В     | B – N                      | b-c                       | $\frac{HV}{LV \bullet \sqrt{3}}$    | YNd1            |                          |
|                     | AO COC                              | ، کې،                      |                | С     | C – N                      | c – a                     |                                     |                 |                          |
|                     | В                                   | ° °                        | С – В          | Α     | A – C                      | a – b                     | 2                                   |                 | NO                       |
| 12                  | A                                   | ₽ <b>○</b>   b             | A - C          | В     | B – A                      | b-c.C                     |                                     | Yd1             | ACCESSIBLE<br>NEUTRAL ON |
|                     | AO COC                              | ، م                        | B – A          | С     | c-82                       | c-a                       |                                     |                 | WYE WINDING              |
|                     | В                                   | a a                        |                | A     | A-N                        | c-a                       | 1.11/                               |                 |                          |
| 13                  |                                     | ° C b                      |                | NB    | B – N                      | a – b                     |                                     | YNd5            |                          |
|                     | AO COC                              | , AP                       | 114.           | С     | C - N                      | b-c                       |                                     |                 |                          |
|                     | В                                   | a a                        | C – B          | Α     | A – C                      | c – a                     |                                     |                 | NO                       |
| 14                  | B<br>A                              | ° C b                      | A – C          | В     | B – A                      | a – b                     | $\frac{HV}{LV} \cdot \frac{V_3}{2}$ | Yd5             | ACCESSIBLE<br>NEUTRAL ON |
|                     | AO COC                              | ، کې ۳                     | B – A          | С     | С – В                      | b-c                       |                                     |                 | WYE WINDING              |
|                     | B                                   | ۰ مر <sub>د</sub>          | С-В            | A     | A – C                      | b – a                     |                                     |                 | NO                       |
| 15                  | A A                                 | b a                        | A – C          | В     | B – A                      | c – b                     | $\frac{HV}{LV} \cdot \frac{V_3}{2}$ | Yd7             | ACCESSIBLE<br>NEUTRAL ON |
|                     | AO COC                              | b o a                      | B – A          | С     | С – В                      | a – c                     |                                     |                 | WYE WINDING              |
|                     | B                                   | <b>• • • •</b>             |                | A     | A– N                       | a – c                     | 1.157                               |                 |                          |
| 16                  |                                     | b >o°                      | —              | В     | B – N                      | b-a                       | $\frac{HV}{LV \bullet \sqrt{3}}$    | YNd11           |                          |
|                     | AO COC                              | a o a                      |                | С     | C – N                      | c – b                     |                                     |                 |                          |
|                     | в                                   | • <b>°</b> <sup>°</sup>    | C-B            | A     | A – C                      | a – c                     |                                     |                 | NO                       |
| 17                  | A                                   | b >o °                     | A – C          | В     | B – A                      | b-a                       | $\frac{HV}{LV} \cdot \frac{V_3}{2}$ | Yd11            | ACCESSIBLE<br>NEUTRAL ON |
|                     | AO COC                              | a O a                      | B – A          | С     | С – В                      | c – b                     |                                     |                 | WYE WINDING              |
|                     | B                                   |                            |                | A     | A – N                      | η – a                     |                                     |                 |                          |
| 18                  | A N                                 | μ                          | —              | В     | B – N                      | η-b                       |                                     | YNyn6           |                          |
|                     | AO COC                              | b                          |                | С     | C – N                      | η – c                     |                                     |                 |                          |
|                     | В                                   | Ь                          | B – N          | A     | A – N                      | a – b                     |                                     |                 | NO<br>ACCESSIBLE         |
| 19                  |                                     | a b                        | C – N          | В     | B – N                      | b-c                       | HV<br>LV                            | YNy0            | NEUTRAL ON               |
|                     | AO COC                              | a 0 C 0 c                  | A – N          | С     | C – N                      | c – a                     |                                     |                 | WINDING                  |

| TRANSFORMER<br>CONFIGURATION |                             |                            |                    | WINDING TESTED |                            |                           |                                 |                 |                            |
|------------------------------|-----------------------------|----------------------------|--------------------|----------------|----------------------------|---------------------------|---------------------------------|-----------------|----------------------------|
| SPEC<br>TEST<br>NO.          | HIGH-VOLTAGE<br>WINDING (H) | LOW-VOLTAGE<br>WINDING (X) | EXT.<br>JUMPER     | PHASE          | HIGH<br>VOLTAGE<br>WINDING | LOW<br>VOLTAGE<br>WINDING | CAL.<br>TURN<br>RATIO           | VECTOR<br>GROUP | NOTES                      |
|                              | В                           | b<br>O                     | c – h              | А              | A – C                      | a-η                       | 1157                            |                 |                            |
| 20                           | B                           | _ <sup>b</sup> ∫η          | a-h                | В              | B – C                      | $b-\eta$                  |                                 | Yyn0            | NEUTRAL ON                 |
|                              | A O C O C                   | a 0 ° ° 0 c                | b – h              | С              | С – В                      | c-η                       |                                 |                 | WINDING                    |
|                              | в                           | ь<br>О                     |                    | Α              | A – N                      | a – η                     | HV                              |                 |                            |
| 43                           |                             | a b n                      | —                  | В              | B – N                      | b-η                       | LV                              | YNyn0           |                            |
|                              | AO COC                      | a O C O C                  |                    | С              | C – N                      | c – η                     |                                 |                 |                            |
|                              | В                           | b<br>O                     |                    | A              | A – C                      | a – c                     | CHV<br>HV                       |                 | NO                         |
| 21                           | A                           | b<br>a                     |                    | В              | B – A                      | ∧b-a                      | LV                              | Yy0             | ACCESSIBLE<br>NEUTRAL      |
|                              | AO COC                      | a C C C C                  |                    | С              | <u>COB/</u>                | c-b                       |                                 |                 |                            |
|                              | B<br>Q                      |                            | B – N              | A.S            | A – N                      | b – a                     | ну                              |                 | NO<br>ACCESSIBLE           |
| 22                           |                             | b                          | C-1W               | В              | B – N                      | c – b                     | LV                              | YNy6            | NEUTRAL ON<br>LOW VOLTAGE  |
|                              | AO COC                      | Þ ttP                      | <sup>N</sup> Å – N | С              | C – N                      | a – c                     |                                 |                 | WINDING                    |
|                              | в<br>Q                      |                            | c – h              | A              | A – C                      | η – a                     | ну                              |                 | NO<br>ACCESSIBLE           |
| 23                           | <sup>B</sup> η              | μ                          | a – h              | В              | B – A                      | η_b                       | LV                              | Yyn6            | NEUTRAL ON<br>HIGH VOLTAGE |
|                              | AO COC                      | b                          | b – h              | С              | С – В                      | η– c                      |                                 |                 | WINDING                    |
|                              | в<br>Q                      |                            |                    | A              | A – C                      | c – a                     | HV                              |                 | NO                         |
| 24                           | A                           | b                          | —                  | В              | B – A                      | a – b                     | LV                              | Yy6             | ACCESSIBLE<br>NEUTRAL      |
|                              | AO COC                      | b                          |                    | С              | С – В                      | b – c                     |                                 |                 |                            |
|                              | в<br>Q                      |                            |                    | A              | A – C                      | a – η                     | Vu - Va                         |                 |                            |
| 65                           | A N                         | ao γη                      |                    | В              | B – A                      | b-η                       | V <sub>X</sub>                  | YNzn1           |                            |
|                              |                             | ، مر <sub>،</sub>          |                    | С              | С – В                      | c – η                     |                                 |                 |                            |
|                              | B<br>Q                      | $a \int_{b}^{b}$           |                    | A              | A – C                      | a-η                       | V <sub>H</sub> • V <sub>3</sub> |                 | NO<br>ACCESSIBLE           |
| 25                           | A                           | ao yη                      | -                  | В              | B-A                        | D – 1]                    | LV                              | Yzn1            | NEUTRAL ON<br>WYE WINDING  |
|                              | AG COC                      | ، مر                       |                    | С              | C-B                        | c – 1                     |                                 |                 |                            |
|                              | в<br>Р                      |                            | C – B              | A              | A – C                      | a – D                     | HV V3                           |                 | NO                         |
| 26                           | A                           | a Or Y                     |                    | B              | B-A                        | D – C                     | LV • 2                          | Yz1             | NEUTRAL                    |
|                              | AO COC                      | 00                         | B – A              | C              | C – B                      | с – а                     |                                 |                 |                            |
|                              | B<br>Q                      | a $b$                      |                    | A              | A-C                        | c-η                       | HV V2                           | Varr            | NO<br>ACCESSIBLE           |
| 27                           | A                           | ζ ο τη                     | -                  | В              | B – A                      | a-η                       | LV                              | Yzn5            | NEUTRAL ON<br>WYE WINDING  |
|                              | AQ. C.OC                    | ۹ <i>۵</i> ر               |                    | С              | C – B                      | b-η                       |                                 |                 |                            |

## ATRT-03, ATRT-03A, AND ATRT-03B USER'S MANUAL REV 7

|                     | TRANSF<br>CONFIGI           | TRANSFORMER<br>CONFIGURATION WINDING TEST |                | TESTED |                            |                           |                                                 |                 |                          |
|---------------------|-----------------------------|-------------------------------------------|----------------|--------|----------------------------|---------------------------|-------------------------------------------------|-----------------|--------------------------|
| SPEC<br>TEST<br>NO. | HIGH-VOLTAGE<br>WINDING (H) | LOW-VOLTAGE<br>WINDING (X)                | EXT.<br>JUMPER | PHASE  | HIGH<br>VOLTAGE<br>WINDING | LOW<br>VOLTAGE<br>WINDING | CAL.<br>TURN<br>RATIO                           | VECTOR<br>GROUP | NOTES                    |
|                     | в                           | a O a                                     | C – B          | A      | A – C                      | с – а                     |                                                 |                 | NO                       |
| 28                  | A                           | c <b>O O b</b>                            | A – C          | В      | B – A                      | a – b                     | $\frac{HV}{LV} \cdot \frac{V_3}{2}$             | Yz5             | ACCESSIBLE               |
|                     | AO COC                      | ٩٩٦                                       | B – A          | С      | С – В                      | b-c                       |                                                 |                 | NEOTINE                  |
|                     | в<br>Q                      | • مر<br>ن                                 |                | A      | A – C                      | η – a                     |                                                 |                 |                          |
| 66                  |                             |                                           | —              | В      | B – A                      | η-b                       | $\frac{V_{H}}{V_{v}} \cdot \frac{V_{3}}{V_{v}}$ | YNzn7           |                          |
|                     | AO COC                      | ьО                                        |                | С      | С – В                      | η – c                     | Â                                               |                 |                          |
|                     | B<br>O                      | ۰ مر <sub>د</sub>                         |                | A      | A – C                      | η – a                     |                                                 |                 | NO                       |
| 29                  | A                           |                                           | —              | В      | B – A                      | η_ь <sub>C</sub>          |                                                 | Yzn7            | NEUTRAL ON               |
|                     | AO COC                      | ьQ                                        |                | С      | С-В                        | Dn=c                      |                                                 |                 | WYE WINDING              |
|                     | B<br>O                      | ہ مے ر                                    | C – B          | AF     | 195                        | b – a                     |                                                 |                 | NO                       |
| 30                  | A                           | b a a a                                   | A – C          | 18 .   | B – A                      | c – b                     | $\frac{HV}{LV} \cdot \frac{V_3}{2}$             | Yz7             | ACCESSIBLE<br>NEUTRAL    |
|                     | AO COC                      | ьQ                                        | В - А          | С      | С – В                      | a – c                     |                                                 |                 |                          |
|                     | B<br>O                      | ° a aite                                  |                | A      | A – C                      | η – c                     | V                                               |                 |                          |
| 67                  |                             |                                           | —              | В      | B – A                      | η-a                       | V <sub>X</sub>                                  | Yzn11           |                          |
|                     | AO COC                      | ьÓ                                        |                | С      | С – В                      | η– b                      |                                                 |                 |                          |
|                     | в                           | » مر <sub>د</sub>                         |                | A      | A – C                      | η – c                     |                                                 |                 | NO                       |
| 31                  | B<br>A                      | $b = a^{\eta} a^{\eta}$                   | —              | В      | B – A                      | η-a                       | $\frac{HV \bullet V_3}{LV}$                     | Yz11            | ACCESSIBLE<br>NEUTRAL ON |
|                     | AO COC                      | aO                                        |                | С      | С – В                      | η– b                      |                                                 |                 | WYE WINDING              |
|                     | в<br>Q                      | ۵ م                                       | C – B          | A      | A – C                      | a – c                     | HV V3                                           |                 | NO                       |
| 32                  | AN                          | b a °                                     | A – C          | В      | B – A                      | b–a                       | LV • 2                                          | YZ11            | ACCESSIBLE<br>NEUTRAL    |
|                     | AO COC                      | aO                                        | B – A          | С      | С – В                      | c – b                     |                                                 |                 |                          |
|                     | A                           | Å                                         | b-c            | Α      | A – N                      | a – b                     | 2 HV                                            |                 |                          |
| 55                  | C-Q N                       | c/ a                                      | с-а            | В      | B – N                      | b – c                     | 3 • LV                                          | ZNd0            |                          |
|                     | сб <sub>₿</sub> ∕—ов        | сО <u></u> оь                             | a – b          | С      | C – N                      | с – а                     |                                                 |                 |                          |
|                     | Â <sub>A</sub>              | Å                                         |                | A      | A – B                      | a – b                     | LIV/                                            |                 | NO                       |
| 56                  | <u> </u>                    | c/a                                       | —              | В      | B – C                      | b – c                     | LV                                              | Zd0             | NEUTRAL ON               |
|                     | со <sub>в</sub> — ов        | с Ор b                                    |                | С      | C – A                      | c – a                     |                                                 |                 |                          |
|                     | A                           | b                                         | b-c            | A      | A – N                      | b – a                     | ЦУ                                              |                 |                          |
| 57                  | N                           | a c                                       | c–a            | В      | B – N                      | c – b                     | LV                                              | ZNd6            |                          |
|                     | со <sub>в</sub> — ов        | a                                         | a – b          | С      | C – N                      | a – c                     |                                                 |                 |                          |

|                     | TRANSFORMER<br>CONFIGURATION        |                            |                |       | WINDING                    | ING TESTED                |                                          |                 |                          |
|---------------------|-------------------------------------|----------------------------|----------------|-------|----------------------------|---------------------------|------------------------------------------|-----------------|--------------------------|
| SPEC<br>TEST<br>NO. | HIGH-VOLTAGE<br>WINDING (H)         | LOW-VOLTAGE<br>WINDING (X) | EXT.<br>JUMPER | PHASE | HIGH<br>VOLTAGE<br>WINDING | LOW<br>VOLTAGE<br>WINDING | CAL.<br>TURN<br>RATIO                    | VECTOR<br>GROUP | NOTES                    |
|                     | в                                   | a <b>Qa</b>                | C – B          | A     | A – C                      | c – a                     |                                          |                 | NO                       |
| 28                  | A B                                 | c 0 b                      | A – C          | В     | B-A                        | a – b                     | $\frac{HV}{LV} \cdot \frac{V_3}{2}$      | Yz5             | ACCESSIBLE               |
|                     | A O C O C                           | ٩٩٢                        | B – A          | С     | C – B                      | b-c                       |                                          |                 | NEUTRAL                  |
|                     | вО                                  | ەمر                        |                | A     | A – C                      | η – a                     |                                          |                 |                          |
| 66                  | $A^{B} \bigcup_{N} N$               | b on a                     | —              | В     | B – A                      | η-b                       | $\frac{V_{H}}{V} \cdot \frac{V_{3}}{2}$  | YNzn7           |                          |
|                     | AO COC                              | <b>bO</b> <i>a</i>         |                | С     | С – В                      | η-c                       | Ů×                                       |                 |                          |
|                     | вО                                  | ه مر د                     |                | A     | A – C                      | η – a                     |                                          |                 | NO                       |
| 29                  | AB                                  | b on a                     | —              | В     | B – A                      | η_b_                      |                                          | Yzn7            | ACCESSIBLE<br>NEUTRAL ON |
|                     | A O C O C                           | ьO                         |                | С     | С – В                      | Dn-c                      |                                          |                 | WYE WINDING              |
|                     | вО                                  | ہ مے ر                     | С – В          | A     | 100                        | b – a                     |                                          |                 | NO                       |
| 30                  | A                                   | b a a                      | A-C            | 18 .  | B – A                      | c – b                     | $\frac{HV}{LV} \cdot \frac{\sqrt{3}}{2}$ | Yz7             | ACCESSIBLE               |
|                     | A O C O C                           | ьо                         | В-А            | С     | С – В                      | a – c                     |                                          |                 | NEOTHAL                  |
|                     | вО                                  | ° a atte                   |                | A     | A – C                      | η – c                     | V V-                                     |                 |                          |
| 67                  | $A \stackrel{B}{\longrightarrow} N$ |                            |                | В     | B – A                      | η-a                       | $V_X$                                    | Yzn11           |                          |
|                     | AO COC                              | ъО                         |                | С     | C – B                      | η−b                       |                                          |                 |                          |
|                     | вO                                  | ۳<br>مر                    |                | A     | A – C                      | η-c                       |                                          |                 | NO                       |
| 31                  | B                                   | b dn o c                   | —              | В     | B-A                        | η-a                       | $\frac{HV \bullet V_3}{V}$               | Yz11            | ACCESSIBLE<br>NEUTRAL ON |
|                     | AO COC                              | aO                         |                | С     | C – B                      | η– b                      |                                          |                 | WYE WINDING              |
|                     | в                                   | ٩٩                         | C – B          | A     | A – C                      | a – c                     | HV VG                                    |                 | NO                       |
| 32                  | ABN                                 | b c c c                    | A – C          | В     | B – A                      | b – a                     | LV • 2                                   | Yz11            | ACCESSIBLE<br>NEUTRAL    |
|                     | AO COC                              | aO                         | B – A          | С     | С – В                      | c – b                     |                                          |                 |                          |
|                     | Â,                                  | å                          | b-c            | Α     | A - N                      | a – b                     |                                          |                 |                          |
| 55                  |                                     | c/a                        | c – a          | В     | B – N                      | b-c                       | $\frac{2}{3} \cdot \frac{HV}{LV}$        | ZNd0            |                          |
|                     | со <sub>в</sub> — ов                | ¢ <u></u> b ь              | a – b          | С     | C - N                      | c-a                       |                                          |                 |                          |
|                     | ٩                                   | a Q                        |                | A     | A – B                      | a – b                     |                                          |                 | NO                       |
| 56                  |                                     | c/a                        | —              | В     | B – C                      | b-c                       | HV<br>LV                                 | Zd0             | ACCESSIBLE<br>NEUTRAL ON |
|                     | сб <sub>В</sub> —ов                 | с О́ b b                   |                | С     | C – A                      | c – a                     |                                          |                 | HIGH VOLTAGE             |
|                     | Â,                                  | ▶ <u><u></u> </u>          | b-c            | A     | A - N                      | b–a                       |                                          |                 |                          |
| 57                  |                                     | a c                        | c – a          | В     | B-N                        | c – b                     | HV<br>LV                                 | ZNd6            |                          |
|                     | cd <sub>β</sub> ∕_0₿                | Ю<br>а                     | a – b          | С     | C – N                      | a – c                     |                                          |                 |                          |

http://www.51082245.com

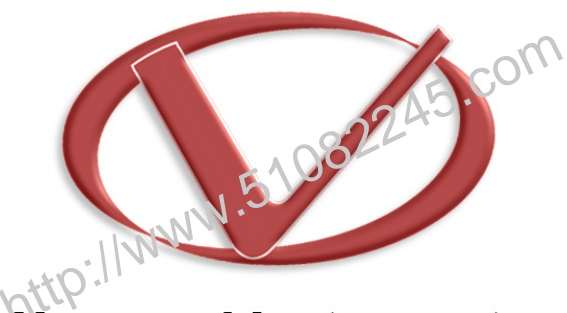

## Vanguard Instruments Company, Inc.

## 1520 S. Hellman Ave • Ontario, CA 91761 • USA Phone: 909-923-9390 • Fax: 909-923-9391

www.vanguard-instruments.com

Copyright © 2010 by Vanguard Instruments Company, Inc.

ATRT-03/03A/03B User's Manual • Revision 7.0 • August 26, 2010 • TA